※下書き用紙に表示している内容は2021年1月現在のものであり、実際の表示とは異なる場合があります※

|        | 2021年度   |
|--------|----------|
| スカラネッ  | ト入力下書き用紙 |
| 【給付奨学金 | ( ) 用]   |

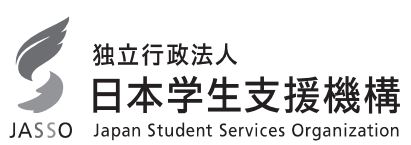

給付奨学金のみを申し込む際の「スカラネット入力下書き用 紙」です。 スカラネット入力画面には、給付奨学金及び貸与奨学金それぞれに関する設問があり、希望する奨学 金の種類により表示される設問が異なります。表示された設問について入力してください。

インターネットによる奨学金申込み(スカラネット)にあたっては、「給付奨学金案内(在学採用)」を 熟読し、申込内容を保護者(親権者又は未成年後見人)と相談して決めてください。

「給付奨学金案内」及び以下の注意事項を参照してこの下書き用紙に記入し、間違いがないことを確認 した上で日本学生支援機構のスカラネット用ホームページにアクセスして入力してください。入力が完了 すると、「奨学金申込情報一覧」が表示されますので、内容を再確認し、画面を印刷するなどして、保管して から「送信」ボタンを押してください。なお、「送信」ボタンを押した後に内容を訂正することはできません。

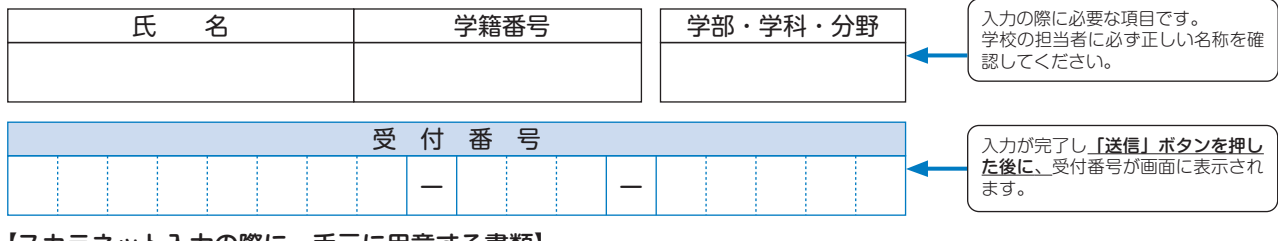

【スカラネット入力の際に、手元に用意する書類】

以下の3点は、必ず手元に用意してください。

・学校から受け取った識別番号(ユーザIDとパスワード) ・奨学金振込口座(本人名義)の通帳などのコピー(本冊子16ページに貼り付けてください。)

・マイナンバー提出書

スカラネット用ホームページアドレス(URL)https://www.sas.jasso.go.jp/ 受付時間8:00~25:00(最終締切日の受付時間は8:00~24:00) ※受付時間を過ぎると画面が強制終了します。余裕をもって入力できるよう、

入力開始時間には注意してください。(入力時間の目安:30分~1時間)

## 【スカラネット入力内容記入欄】

※インターネットで申し込む際は、「給付奨学金案内」20ページ「文字入力」を参照して文字を入力してください。

|                                                                                                    | パスワードはスカラネット入力時は<br>黒丸記号での表示になります。入力<br>がエラーになる場合は、入力した文<br>字を目で見て確認できるよう、最初<br>にユーザID欄に入力し、それをコピ<br>ーして貼り付けてみてください。                                                                                        |
|----------------------------------------------------------------------------------------------------|----------------------------------------------------------------------------------------------------|
| <ul> <li>         F確認書兼同意書」の提出         <ul> <li>*給付奨学金の申込みにあたっては、「確認書兼同意書」を「給付奨学金確認書」に、「貸与申込条件等」を「給付申込条件等」に読み替えてください。             <ul>                         あなた(あなたが未成年(20歳未満)の場合は、あなたと親権者または未成年後見人)は、「確認書</ul></li></ul></li></ul> | 給付奨学金と貸与奨学金の両方を希<br>望する人は「給付奨学金確認書」及<br>び「確認書兼同意書」の両方、給付<br>奨学金確認書」の提出が必要です。<br>「提出していません。」を選択した<br>場合はスカラネットの次の画面へ<br>進むことができません。<br>学校に「給付奨学金確認書」及び「確<br>認書兼同意書」の両方、又は「給付<br>奨学金確認書」を提出した後、再入<br>力してください。 |
| <ul> <li>○提出しました。</li> <li>○提出していません。 </li> <li>下の「規程等を表示」ボタンを押して規程等(保証委託約款を含む)を確認し、</li> </ul>                                                                                                    | 規程等の表示を行わないと、次の画<br>面へ進むことができません。                                                                                                    |
| <ul> <li>了承する場合のみ、申込を行ってください。</li> <li>※規程等を確認するまで、次の画面に進むことはできません。</li> <li>□ 了承します</li> </ul>                                                                                                    | 「了承します」にチェックを入れな<br>いと、次の画面へ進むことができま<br>せん。                                                                                                    |
| 次の画面に進みます。下の「次へ」ボタンを押してください。 次へ                                                                                                    | 規程等を表示し、「了承します」に<br>チェックを入れると「次へ」ボタン<br>を押すことができるようになります。                                                                                                    |

1

ПX

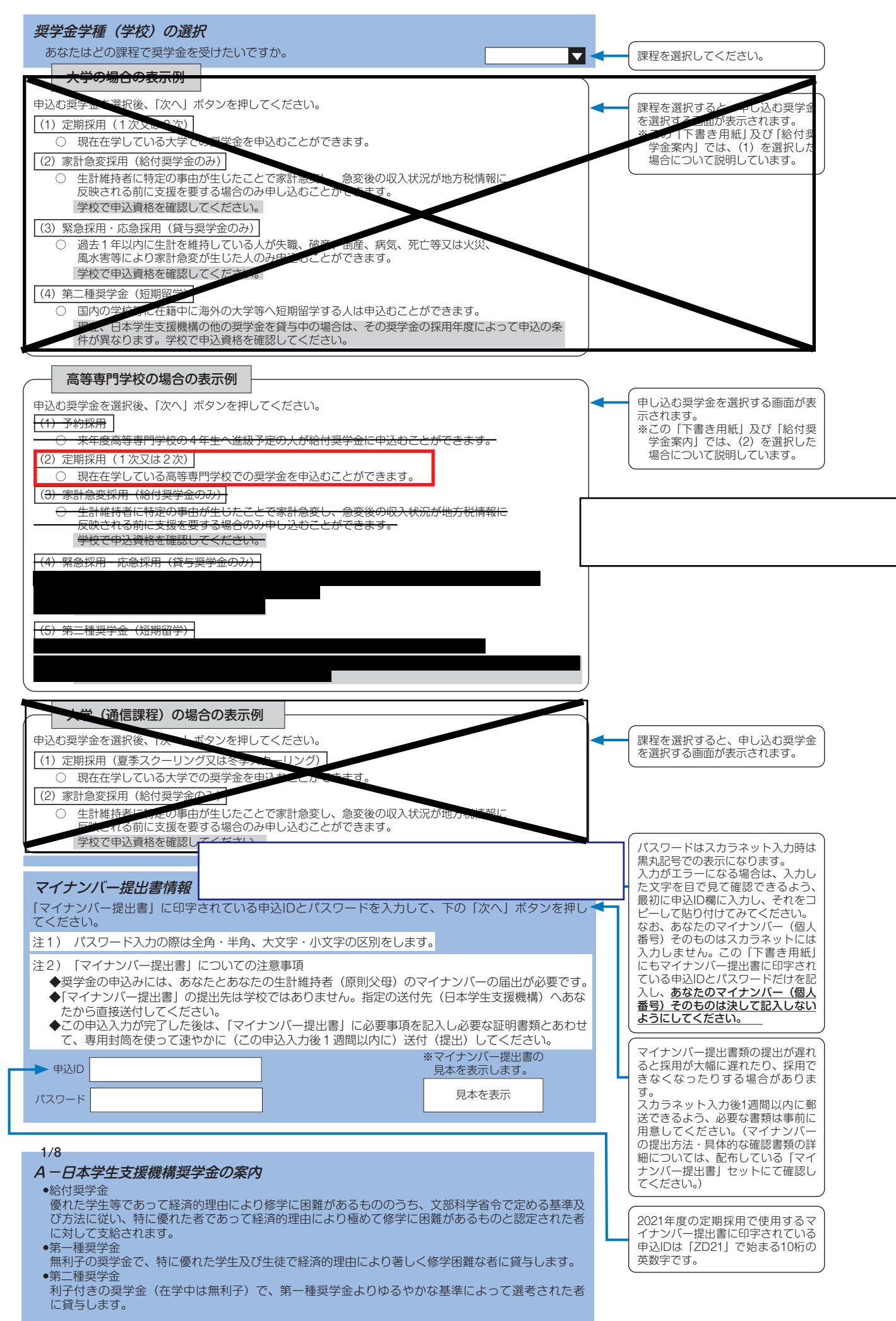

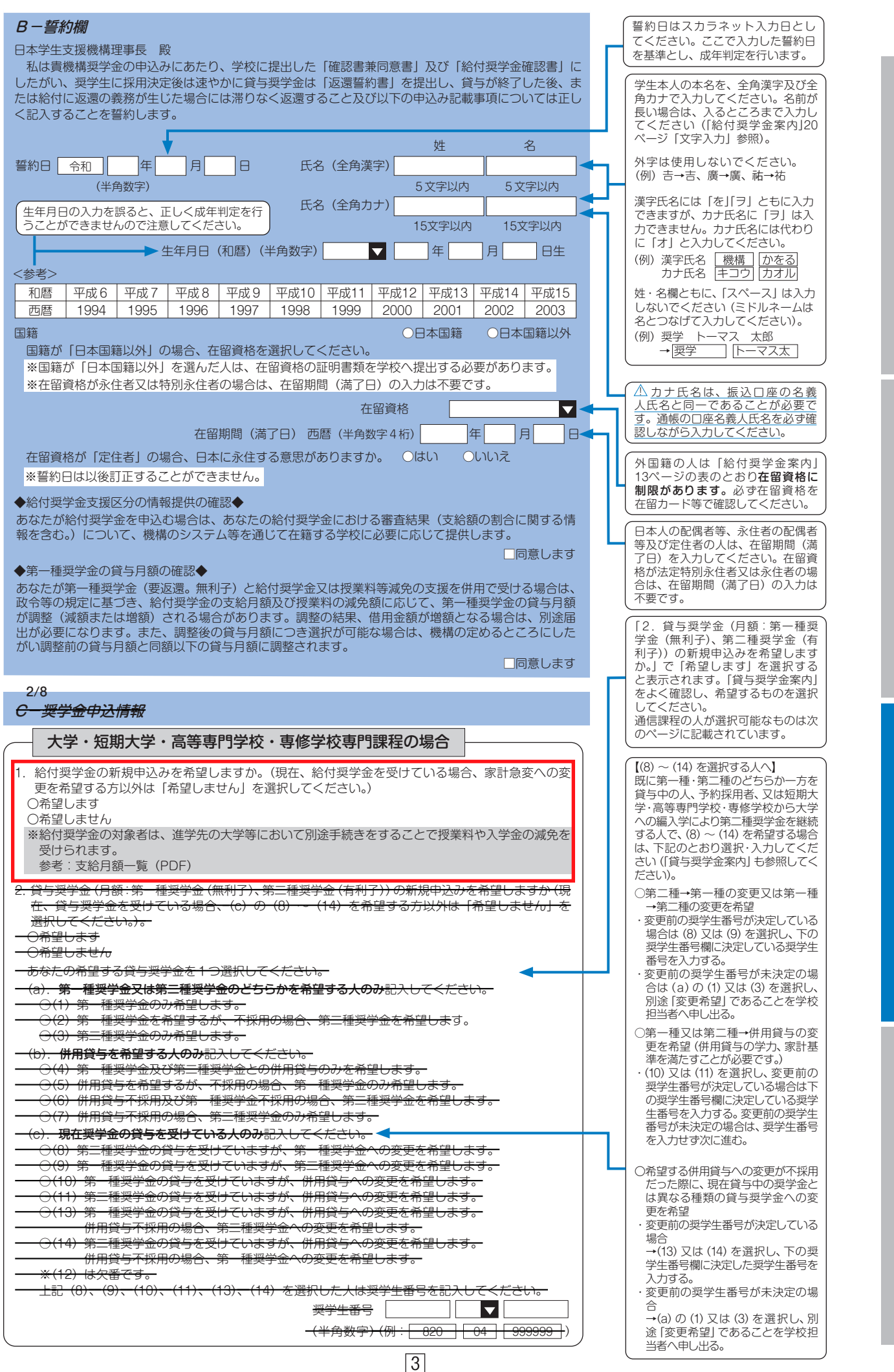

給付奨学金制度

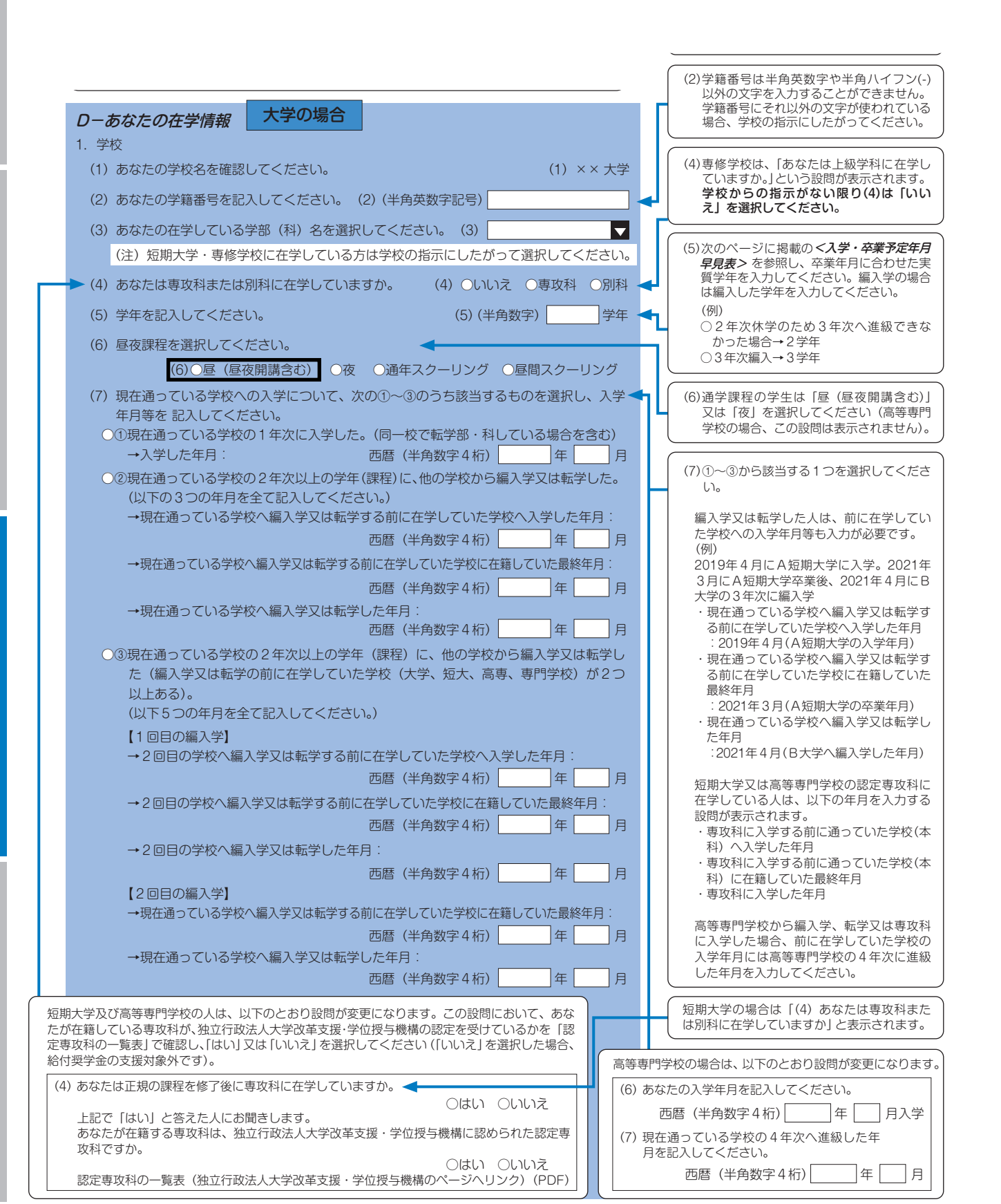

| (8) あなた(                             | の正規の卒業予定年月を記                                    | えしてください。                                                                                                    |                  |                           |                | (8)通常は正規の卒業予定年月を入力します。                                       |   |
|--------------------------------------|-------------------------------------------------|----------------------------------------------------------------------------------------------------|------------------|---------------------------|----------------|--------------------------------------------------------------|---|
| (9) あかた(                             | (8<br>して用の修業在限を記し                               | ) 西暦(半角数字4桁)<br>マイださい                                                                                                    |                  | 年 月卒業                     | 予定             | 例えば新入生で2年課程の人は2023年3<br>月になりますが、過去に休学や留年をし                   |   |
|                                      | ガエ飛り修業中限を記入し<br><b>業子<i>宁年日日月</i>まゝ</b>         | (9) (                                                                                                    | (半角数字)           | ) 年;                      | か月             | たことがある人は、入学当初の卒業予定ではなく、今現在の卒業予定期を入力し                         |   |
| ~ <b>八子~<del>午</del>夕</b><br>2021年4月 | <b>来了<i>正中月十兄衣~</i></b><br>目現在 1年生              | 2021年4月3                                                                                                    | 見在 24            | 年生                        |                | ここでは、(左に掲載のく <b>入学・卒業)</b><br>定年月早見表>を参照してください)。             |   |
| 修業年限                                 | 入学年月 卒業予定年                                      | ■ [10]<br>■ [10]<br>■ [1                                                                                                    |                  | 卒業予定年月                    |                | なお、年度途中修了など特別な事情により、卒業月が3月以外になる学部・学科に                        |   |
| 2年                                   | 2023/3                                          | 3 2年                                                                                                    |                  | 2022/3                    |                | 在籍する場合は学校に確認してください。                                          |   |
| 3年                                   | 2024/3                                          | 3 3年                                                                                                    | 000 /4           | 2023/3                    | —              |                                                              |   |
| <u>4</u> 年<br>5年                     | 2021/4 2025/                                    | <u>3 4年</u><br>3 5年                                                                                                    | 2020/4           | 2024/3                    | く考             | (9)「修業年限」とは、めなたの学部・学科D<br>何年課程のものかという意味です。                   |   |
| <u>6</u> 年                           | 2020/0                                          | <u>5 6</u> 年                                                                                                    |                  | 2026/3                    | Υ.             | ※現時点からあと何年通うかという意味で<br>はありません。入力間違いをしないよう                    |   |
| 2021年4月                              | 月現在 3年生                                         | 2021年4月期                                                                                                    | 現在 4 名           | 年生                        |                | 注意してください。                                                    |   |
| 修業年限                                 | 入学年月 卒業予定年                                      | <u> 手月 修業年限 </u>                                                                                                    | 、学年月             | 卒業予定年月                    |                | <ul> <li>(例)</li> <li>〇4年課程の3年次に在学(編入)する人</li> </ul>         |   |
| 3年                                   | 2022/3                                          |                                                                                                    | 0010/1           | 2022/3                    |                | の修業年限は4年。<br>○2年課程に在学し、1年次の途中で申し、                            |   |
| <u>4</u><br>5年                       | 2019/4 2023/3                                   | <u>5 5年</u><br>3 6年                                                                                                    | 2010/4           | 2023/3                    |                | 込む人の修業年限は2年(1.5年ではあり                                         |   |
| 6年                                   | 2025/3                                          | 3                                                                                                    |                  | 202 // 0                  |                | ません)。                                                        |   |
|                                      | 修営生について                                         |                                                                                                    |                  |                           |                |                                                              |   |
| ※ 長期復                                |                                                 | 5ページ关昭) についる                                                                                                    | 71+ 百則           | レーフ将学会を召                  | +222           | のできる期                                                        |   |
| 日は通常語                                | 『子主(「福内英子並架PS」<br>課程の標準修業年限に相当                  | する期間のみとなります                                                                                                    | す。この場            | 合、卒業予定年月に                 | J るここ<br>は通常調  | 2月11日1日日日日日日日日日日日日日日日日日日日日日日日日日日日日日日日日日                      |   |
| 定年月を、                                | 修業年限は通常課程の標準                                    | <b>準修業年限を入力のうえ</b>                                                                                                    | 、学校担当            | 省者へ申し出てくだ                 | さい。            |                                                              |   |
| (2021年4                              | 4月入学者の例)                                        | ** ~ ~ ~ ~ ~ ~ ~ ~ ~ ~ ~ ~ ~ ~ ~ ~ ~ ~                                                                                                    | _                |                           |                |                                                              |   |
| <ul><li>通常課程(<br/>3年かけて)</li></ul>   | り標準修美年限は2年・卒<br>て履修し2024年3月が卒業                  | 兼立定年月は2023年3<br>義予定年月となる長期履                                                                                                    | 月<br>修学生         |                           |                |                                                              |   |
| →卒業予定                                | 定年月は2023年3月·修業                                  | 業年限は2年0か月と入                                                                                                    | 」。」」<br>力してく7    | ださい。                      |                |                                                              |   |
| なお、第                                 | 第二種奨学金の場合は、批                                    | 采用後に所定の手続きを                                                                                                    | 行うこと             | によって学則に定                  | Eめる [          | 長期履修課                                                        |   |
| 4の修業4                                | <b>非限の終期まで」貸与を</b> 延                            | 長することができます                                                                                                    | 。詳しく             | は、学校に相談して                 | くくたさ           | 50.                                                          |   |
| (10) あなた                             | が通学するキャンパスの                                     | ある住所を入力してくた                                                                                                    | ぎい。              |                           |                | ● 郵便番号入力後に「住所検索」ボタンを押すと、                                     |   |
| ※郵便者<br>郵便者                          | 番号を入力して[住所検索<br>ミホームページから住所)                    | 」ボタンを押しても住)<br>をもとに郵便番号を検 <sup>っ</sup>                                                                                                    | 所が自動)<br>あし、 木岡  | 入力されない場合に<br>画面に 入力してく t  | ま、<br>ドさ       | 入力した郵便番号に相当する住所が[住所1]                                        |   |
| 助し、                                  |                                                 |                                                                                                    |                  |                           |                | に自動表示されますので、2021年4月時点(秋<br>以降に募集があり、奨学金を申し込む場合は              |   |
| 行う                                   | (郵便留写<br>5 1 (白動入力)                             |                                                                                                    |                  |                           |                | 2021年10月時点)で通学しているキャンパス                                      |   |
| 住可                                   | 「 「 (日勤八刀)<br>F 2 (番忚以降)(全角文字                   | <u> </u>                                                                                                    | 1末生四             | J                         |                | の住所を選択してくたさい。自動表示されな<br>い場合は郵便局ホームページから住所をもと                 |   |
| (11) あなた                             | の通学形能を選択してく                                     |                                                                                                    |                  |                           |                | に郵便番号を検索し、本画面に入力してくた                                         |   |
| ×社会的<br>※社会的                         | り養護を必要とする人が、児                                   | 童養護施設等や里親等の·                                                                                                    | もとから通            | 学する場合は、「自                 | 宅通             | してい。<br>「住所2」には、「住所1」で選択した住所以                                |   |
| 学(ま<br>※社会)                          | たはこれに準ずる)」を選択                                   | してください。<br>斎莢灌施設等や田朝等の4                                                                                                    | ことを離わっ           | て涌学すス担今け 🤅                | 学校             | 降を、番地等が重複しないように入力してく<br>ださい。                                 |   |
| *社会の                                 | D通学距離・時間等に関わら                                   | 重要認知設守で主統守ので<br>ず「自宅外通学」を選択し                                                                                                    | 、下記設問            | にて⑤及び「支障が                 | 生じ             | ※9ページの「住所の入力例」参照                                             |   |
| る」を                                  | を選択のうえ、支障が生じる<br>ミを A カレアください                   | 理由の入力欄に「施設等・                                                                                                    | 里親等のも            | もとを離れて生活し                 | てい             |                                                              |   |
| ※給付對                                 | 選挙金を希望する人が「自宅5                                  | ▶通学」を選択した場合て                                                                                                    | も、自宅道            | 通学の月額からの振                 | 込み             | 2021年4月時点(秋以降に募集があり、奨学<br>金を申し込む場合は2021年10月時点)での状            |   |
| 開始さ                                  | となります(給付奨学金に併t<br>D振込みとなります)。白字9                | せて第一種奨学金を希望す<br>↓日額の振込みは、生計維                                                                                                    | 「る場合、舅<br>持者(原則/ | 第一種奨学金も自宅,<br>父母) と別居し, か | 月額<br>つ学       | 況に基づき選択してください。                                               |   |
| 生等本                                  | 本人の居住に係る家賃が発生                                   | していることの証明書類                                                                                                    | (アパートの           | の賃貸借契約書のコ                 | Ľ–             | 1日七外通子」を選択する場合でも、当初は自<br>宅通学の支給月額が振込まれ、自宅外月額の                |   |
| 等) を                                 | を学校へ提出し、不備なく審議                                  | 査終了してからとなります                                                                                                    | t。<br>           |                           | يمتد ج         | 振込みは、「自宅外通学」である証明書類を提                                        |   |
| 니티소(                                 | 「白字肉通常」を選択した                                    | し日モ通子(またはの                                                                                                    | これに準9            |                           | 围 <del>了</del> | 反映月に「自宅外通学」となった月からの差額                                        |   |
| 「自宅外                                 | 「通学」を選択した                                       | は、次のとおりです。                                                                                                    | あなたが言            | 該当するもの全てる                 | を選             | がまとめて振り込まれます。                                                |   |
| 択してく                                 | ください。                                           | この通過(キキはそれに                                                                                                    | 進 志 ス ) しっ       | た際中口 声口 アノオ               | モナ             |                                                              |   |
| 619111<br>67.                        |                                                 | 日七旭子(みたはこれに                                                                                                    | ¥9⊘/]′           |                           | LC<br>LC       |                                                              |   |
|                                      | ①実家(生計維持者いずれま                                   | らの住所) から大学等ま                                                                                                    | での通学躍            | 距離が片道60キロン                | $\times -$     | 「自宅通学(またはこれに準ずる)」を選択した                                       |   |
|                                      | トル以上<br>の宇家から大学等までの通                            | 受時間が上道120分い                                                                                                    | F                |                           |                | 場合は、入力不要です(ボタンを押すことがで                                        |   |
|                                      | ③実家から大学等までの通                                    | 学費が月1万円以上                                                                                                    | L                |                           |                |                                                              |   |
|                                      | <ol> <li>実家から大学等までの通<br/>きるな通機間の運行本数</li> </ol> | 990分以上<br>1991年1月11日<br>1991年1月11日<br>1月11日<br>1991年1月11日<br>1991年1111日<br>1991年11111<br>1991年11111<br>1991年11111<br>1991年11111<br>1991年11111<br>1991年11111<br>1991年11111<br>1991年11111<br>1991年11111<br>1991<br>1991年11111<br>1991<br>1991 | であって、<br>ト       | 、通学時間帯に利用                 | 目で             |                                                              | _ |
|                                      | 5その他やむを得ない特別<br>ほどの                             | 」な事情により、学業と                                                                                                    | いの関連で、           | 、実家からの通学が                 | が困             | (・「自宅外通学」を選択した場合は入力が必要                                       |   |
|                                      | 難である場合                                          |                                                                                                    |                  |                           |                | になります。2021年4月時点(秋以降に募<br>集があり、奨学金を申し込む場合は2021年               |   |
| 上記で                                  | 「⑤その他やむを得ない特<br>と答えた人は、宇家から通                    | 別な事情により、学業。<br>過学した場合、学業継続し                                                                                                    | との関連で            | で、実家からの通知<br>= いますか       | 学が             | 10月時点)から現在までお住まいの住所を                                         |   |
|                                      |                                                 |                                                                                                    | 障が生じ             | 。<br>る ○<br>○うる。          | ない             | <ul> <li>ハハリシミへにという</li> <li>・郵便番号を郵便局ホームページ等で住所を</li> </ul> |   |
| 上記で「支障                               | が生じる」と答えた人は、                                    | 支障が生じる理由を以                                                                                                    | 下に記入             | してください。                   |                | もとに事前に確認してください。郵便番号<br>入力後に「住所検索」ボタンを押すと、入す                  |   |
|                                      |                                                 |                                                                                                    |                  |                           |                | した郵便番号に相当する住所が「住所1」に                                         |   |
|                                      |                                                 |                                                                                                    |                  |                           |                | 目動表示されますので、お住まいの住所を<br>選択してください。「住所2」には、「住所                  |   |
| 「自宅外通学                               | 」となるあなたの現住所を                                    | を入力してください。                                                                                                    |                  |                           |                | 1」で選択した住所以降を、番地等が重複                                          |   |
|                                      | (郵便番号                                           | )(半角数字)                                                                                                    | -                | 住所検索                      | <b>k</b>       | ※9ページの「住所の入力例」参照                                             |   |
| 住列                                   | 斤1(自動入力)                                        |                                                                                                    |                  |                           |                | <u></u>                                                      |   |
| 住列                                   | f 2 (番地以降)(全角文字                                 | )                                                                                                    |                  |                           |                |                                                              |   |
|                                      |                                                 |                                                                                                    |                  | 5                         |                |                                                              |   |

|                                                                                                    | 奨学金が採用                                                                                                    | する人は次(<br>用となった:                                                                                                    | のことに答<br>場合、4月                                                                                                    | えてくださ<br>振込分から                                                                                   | い。<br>の支給の停                                                                                        | 止を希望し                                                                                      | ますか。                                                                                                    |                                                                                                    |                                                                                                    |                                                                                                    |                                                                                                    |                                                                                                    |                                                                                                    |                                                                                                    |                                                                                                    |                                                                                                    |                                                                          |                                                    |                                                                          |                                                                                           |                                                                                                    |                                  |                                                                                                    |                                                                                                    |                                                                                                    |                                                                                                    |                                                                                                    |                                                                                                    |                                                                                                    |                                                                                         |                                                                          |                                                                                                   |                                                                                                    |                                 |                                                                                                    |                                                                                                    |                                                                                                    |                                                                                                    |                                                                                                    |                                                                                                    |                                                                                                    |                                                                                         |                                                                         |                                                                                                   |                                                                                                    |                                                                                            |                                                                                                    |                                                                           |                                                                                                    |                                                                                                    |                                                                                                    |                                                                                                    |                                                                                                    |                                                              |                                                                         |                                                                                                  |                                                                                                    |                                                                                            |                                                                                        |                                                                           |                                                                                                    |                                                                                                    |                                                                                                    |                                                                                                    |
|----------------------------------------------------------------------------------------------------|----------------------------------------------------------------------------------------------------|----------------------------------------------------------------------------------------------------|----------------------------------------------------------------------------------------------------|--------------------------------------------------------------------------------------------------|----------------------------------------------------------------------------------------------------|--------------------------------------------------------------------------------------------|----------------------------------------------------------------------------------------------------|----------------------------------------------------------------------------------------------------|----------------------------------------------------------------------------------------------------|----------------------------------------------------------------------------------------------------|----------------------------------------------------------------------------------------------------|----------------------------------------------------------------------------------------------------|----------------------------------------------------------------------------------------------------|----------------------------------------------------------------------------------------------------|----------------------------------------------------------------------------------------------------|----------------------------------------------------------------------------------------------------|--------------------------------------------------------------------------|----------------------------------------------------|--------------------------------------------------------------------------|-------------------------------------------------------------------------------------------|----------------------------------------------------------------------------------------------------|----------------------------------|----------------------------------------------------------------------------------------------------|----------------------------------------------------------------------------------------------------|----------------------------------------------------------------------------------------------------|----------------------------------------------------------------------------------------------------|----------------------------------------------------------------------------------------------------|----------------------------------------------------------------------------------------------------|----------------------------------------------------------------------------------------------------|-----------------------------------------------------------------------------------------|--------------------------------------------------------------------------|---------------------------------------------------------------------------------------------------|----------------------------------------------------------------------------------------------------|---------------------------------|----------------------------------------------------------------------------------------------------|----------------------------------------------------------------------------------------------------|----------------------------------------------------------------------------------------------------|----------------------------------------------------------------------------------------------------|----------------------------------------------------------------------------------------------------|----------------------------------------------------------------------------------------------------|----------------------------------------------------------------------------------------------------|-----------------------------------------------------------------------------------------|-------------------------------------------------------------------------|---------------------------------------------------------------------------------------------------|----------------------------------------------------------------------------------------------------|--------------------------------------------------------------------------------------------|----------------------------------------------------------------------------------------------------|---------------------------------------------------------------------------|----------------------------------------------------------------------------------------------------|----------------------------------------------------------------------------------------------------|----------------------------------------------------------------------------------------------------|----------------------------------------------------------------------------------------------------|----------------------------------------------------------------------------------------------------|--------------------------------------------------------------|-------------------------------------------------------------------------|--------------------------------------------------------------------------------------------------|----------------------------------------------------------------------------------------------------|--------------------------------------------------------------------------------------------|----------------------------------------------------------------------------------------|---------------------------------------------------------------------------|----------------------------------------------------------------------------------------------------|----------------------------------------------------------------------------------------------------|----------------------------------------------------------------------------------------------------|----------------------------------------------------------------------------------------------------|
| 「はい」<br>〇 202<br>は<br>こ<br>〇 他国                                                                                                    | と答えた人<br>21年4月1<br>該当しませA<br>団体の奨学会                                                                                                    | .は、停止理<br>日時点で休<br>つ。申込後、<br>金利用に伴(                                                                                                    | <ul> <li>油を選択し</li> <li>学中である</li> <li>別途手続</li> <li>ハ、機構の</li> </ul>                                                                                                    | ってくださし<br>るため(202<br>が必要です<br>給付奨学金                                                              | い。<br>21年4月2<br>)。<br>との併給が                                                                        | 日以降に休認められな                                                                                 | つはい <b>○</b><br>学が始まる<br>いため                                                                                                    | いいえく                                                                                                    | <ul><li>以さ・</li><li>い海止他援支届る</li></ul>                                                                                                    | ような場合<br>留学支援制<br>る<br>必<br>の<br>変<br>学<br>金<br>術<br>を<br>停<br>止<br>る<br>修<br>に<br>と<br>が<br>で<br>き<br>ま<br>の<br>の<br>変<br>学<br>支<br>援<br>制<br>。<br>る<br>体<br>の<br>変<br>要<br>が<br>多<br>変<br>が<br>の<br>の<br>変<br>学<br>る<br>の<br>の<br>変<br>学<br>る<br>の<br>の<br>変<br>学<br>る<br>の<br>の<br>の<br>変<br>号<br>で<br>の<br>の<br>の<br>の<br>ら<br>に<br>の<br>の<br>の<br>に<br>の<br>の<br>の<br>の<br>の<br>に<br>の<br>の<br>の<br>の                                                                                                    | に「はい」<br>度の利用に <sup>4</sup><br>の利用に伴<br>の利用に制<br>必要がある<br>解除により<br>す。                                                                                                    | を選択して<br>伴い、支給<br>い、日本学<br>限があるた<br>、支給を再                                                                                                    |                                                                                                    |                                                                                                    |                                                                                                    |                                                                                                    |                                                                          |                                                    |                                                                          |                                                                                           |                                                                                                    |                                  |                                                                                                    |                                                                                                    |                                                                                                    |                                                                                                    |                                                                                                    |                                                                                                    |                                                                                                    |                                                                                         |                                                                          |                                                                                                   |                                                                                                    |                                 |                                                                                                    |                                                                                                    |                                                                                                    |                                                                                                    |                                                                                                    |                                                                                                    |                                                                                                    |                                                                                         |                                                                         |                                                                                                   |                                                                                                    |                                                                                            |                                                                                                    |                                                                           |                                                                                                    |                                                                                                    |                                                                                                    |                                                                                                    |                                                                                                    |                                                              |                                                                         |                                                                                                  |                                                                                                    |                                                                                            |                                                                                        |                                                                           |                                                                                                    |                                                                                                    |                                                                                                    |                                                                                                    |
| <ul> <li>(2) あな;</li> <li>所からす</li> <li>てくださ</li> </ul>                                                                                              | たは、2021<br>あなた本人だ<br>さい)。                                                                                                    | 年4月以降<br>が受けている                                                                                                    | を<br>しました<br>して<br>して<br>して<br>して<br>して<br>して<br>して<br>して<br>して<br>して<br>して<br>して<br>して                                                                                                    | を援を受ける<br>あれば、次                                                                                  | る予定があり<br>に該当する                                                                                    | )ますか(/<br>ものがない                                                                            | \ローワー:<br>か、必ず確                                                                                                    | クや役<br>[認し                                                                                                    |                                                                                                    |                                                                                                    |                                                                                                    |                                                                                                    |                                                                                                    |                                                                                                    |                                                                                                    |                                                                                                    |                                                                          |                                                    |                                                                          |                                                                                           |                                                                                                    |                                  |                                                                                                    |                                                                                                    |                                                                                                    |                                                                                                    |                                                                                                    |                                                                                                    |                                                                                                    |                                                                                         |                                                                          |                                                                                                   |                                                                                                    |                                 |                                                                                                    |                                                                                                    |                                                                                                    |                                                                                                    |                                                                                                    |                                                                                                    |                                                                                                    |                                                                                         |                                                                         |                                                                                                   |                                                                                                    |                                                                                            |                                                                                                    |                                                                           |                                                                                                    |                                                                                                    |                                                                                                    |                                                                                                    |                                                                                                    |                                                              |                                                                         |                                                                                                  |                                                                                                    |                                                                                            |                                                                                        |                                                                           |                                                                                                    |                                                                                                    |                                                                                                    |                                                                                                    |
| ※2021<br>奨学語                                                                                                    | 年4月以降<br>金の額は0F                                                                                                    | 、以下の国<br>円となります                                                                                                    | 費によるま<br>す。                                                                                                    | 2援を受けて                                                                                           | こいる期間は                                                                                             | は、日本学生                                                                                     | 上支援機構(                                                                                                    | の給付                                                                                                    |                                                                                                    |                                                                                                    |                                                                                                    |                                                                                                    |                                                                                                    |                                                                                                    |                                                                                                    |                                                                                                    |                                                                          |                                                    |                                                                          |                                                                                           |                                                                                                    |                                  |                                                                                                    |                                                                                                    |                                                                                                    |                                                                                                    |                                                                                                    |                                                                                                    |                                                                                                    |                                                                                         |                                                                          |                                                                                                   |                                                                                                    |                                 |                                                                                                    |                                                                                                    |                                                                                                    |                                                                                                    |                                                                                                    |                                                                                                    |                                                                                                    |                                                                                         |                                                                         |                                                                                                   |                                                                                                    |                                                                                            |                                                                                                    |                                                                           |                                                                                                    |                                                                                                    |                                                                                                    |                                                                                                    |                                                                                                    |                                                              |                                                                         |                                                                                                  |                                                                                                    |                                                                                            |                                                                                        |                                                                           |                                                                                                    |                                                                                                    |                                                                                                    |                                                                                                    |
| <ul> <li>教育書</li> <li>訓練致</li> <li>職業書</li> <li>高寡端</li> <li>職業事</li> <li>職業</li> </ul>                                                              | 訓練支援給作<br>延長給付、打<br>訓練受講給作<br>職業訓練促近<br>審祉法】<br>転換給付金。<br>舌の充実等(                                                                                                    | 寸金【雇用f<br>支能習得手<br>寸金【職業<br>售給付金(で<br>く訓練手当:<br>こ関する法                                                                                                    | R険法】<br>当(受講手<br>訓練の実施<br>ひとり親家<br>>【労働施領<br>聿】                                                                                                    | 当、通所手<br>等による特<br>庭の親を対<br>後の総合的な                                                                | 当)、寄宿ヨ<br>定求職者の<br>象とする給<br>\$注進並びに                                                                | F当【雇用伯<br>就職の支援<br>付金)【母号<br>こ労働者の願                                                        | R険法】<br>に関する法<br>子及び父子<br>雇用の安定)                                                                                                    | <ul><li>(4)</li><li>(2)</li><li>(3)</li><li>(4)</li><li>(4)(4)(4)(4)(4)(4)(4)(4)(4)(4)(4)</li></ul>                                                                                                    |                                                                                                    |                                                                                                    |                                                                                                    |                                                                                                    |                                                                                                    |                                                                                                    |                                                                                                    |                                                                                                    |                                                                          |                                                    |                                                                          |                                                                                           |                                                                                                    |                                  |                                                                                                    |                                                                                                    |                                                                                                    |                                                                                                    |                                                                                                    |                                                                                                    |                                                                                                    |                                                                                         |                                                                          |                                                                                                   |                                                                                                    |                                 |                                                                                                    |                                                                                                    |                                                                                                    |                                                                                                    |                                                                                                    |                                                                                                    |                                                                                                    |                                                                                         |                                                                         |                                                                                                   |                                                                                                    |                                                                                            |                                                                                                    |                                                                           |                                                                                                    |                                                                                                    |                                                                                                    |                                                                                                    |                                                                                                    |                                                              |                                                                         |                                                                                                  |                                                                                                    |                                                                                            |                                                                                        |                                                                           |                                                                                                    |                                                                                                    |                                                                                                    |                                                                                                    |
| 0 3                                                                                                    | 支援を受けて                                                                                                    | ておらず受(                                                                                                    | ナる予定も                                                                                                    | ない                                                                                               |                                                                                                    |                                                                                            |                                                                                                    |                                                                                                    |                                                                                                    | (3) 2                                                                                                    | して、家計                                                                                                    | 急変が生し                                                                                                    |                                                                                                    |                                                                                                    |                                                                                                    |                                                                                                    |                                                                          |                                                    |                                                                          |                                                                                           |                                                                                                    |                                  |                                                                                                    |                                                                                                    |                                                                                                    |                                                                                                    |                                                                                                    |                                                                                                    |                                                                                                    |                                                                                         |                                                                          |                                                                                                   |                                                                                                    |                                 |                                                                                                    |                                                                                                    |                                                                                                    |                                                                                                    |                                                                                                    |                                                                                                    |                                                                                                    |                                                                                         |                                                                         |                                                                                                   |                                                                                                    |                                                                                            |                                                                                                    |                                                                           |                                                                                                    |                                                                                                    |                                                                                                    |                                                                                                    |                                                                                                    |                                                              |                                                                         |                                                                                                  |                                                                                                    |                                                                                            |                                                                                        |                                                                           |                                                                                                    |                                                                                                    |                                                                                                    |                                                                                                    |
|                                                                                                    | 支援を受けて<br>受給予定期間                                                                                                    | こいる<br>(西暦) (判                                                                                                    | ≤角数字4桁<br>z                                                                                                    | ;)                                                                                               | 年月                                                                                                 | ∃ ~                                                                                        | 年                                                                                                    | 月                                                                                                    | _                                                                                                    | とによ<br>する設<br>採用で<br>「いい;<br>い」に刻                                                                                                    | る給付奨学<br>問が表示さ<br>で申し込む場<br>え」が選択る<br>変更すること<br>え」のままか                                                                                                    | 金の申込み<br>れますが、<br>合は、最初<br>されており<br>こができませ<br>マに進んでく                                                                                                    |                                                                                                    |                                                                                                    |                                                                                                    |                                                                                                    |                                                                          |                                                    |                                                                          |                                                                                           |                                                                                                    |                                  |                                                                                                    |                                                                                                    |                                                                                                    |                                                                                                    |                                                                                                    |                                                                                                    |                                                                                                    |                                                                                         |                                                                          |                                                                                                   |                                                                                                    |                                 |                                                                                                    |                                                                                                    |                                                                                                    |                                                                                                    |                                                                                                    |                                                                                                    |                                                                                                    |                                                                                         |                                                                         |                                                                                                   |                                                                                                    |                                                                                            |                                                                                                    |                                                                           |                                                                                                    |                                                                                                    |                                                                                                    |                                                                                                    |                                                                                                    |                                                              |                                                                         |                                                                                                  |                                                                                                    |                                                                                            |                                                                                        |                                                                           |                                                                                                    |                                                                                                    |                                                                                                    |                                                                                                    |
| 5                                                                                                    | 又援を受ける<br>受給予定期間                                                                                                    | 5 ア 正 C の 々<br>(西暦)(╡                                                                                                    | る<br>≚角数字4桁                                                                                                    | i)                                                                                               | 年月                                                                                                 | ∃ ~                                                                                        | 年                                                                                                    | 月                                                                                                    |                                                                                                    | Lì.                                                                                                    |                                                                                                    |                                                                                                    |                                                                                                    |                                                                                                    |                                                                                                    |                                                                                                    |                                                                          |                                                    |                                                                          |                                                                                           |                                                                                                    |                                  |                                                                                                    |                                                                                                    |                                                                                                    |                                                                                                    |                                                                                                    |                                                                                                    |                                                                                                    |                                                                                         |                                                                          |                                                                                                   |                                                                                                    |                                 |                                                                                                    |                                                                                                    |                                                                                                    |                                                                                                    |                                                                                                    |                                                                                                    |                                                                                                    |                                                                                         |                                                                         |                                                                                                   |                                                                                                    |                                                                                            |                                                                                                    |                                                                           |                                                                                                    |                                                                                                    |                                                                                                    |                                                                                                    |                                                                                                    |                                                              |                                                                         |                                                                                                  |                                                                                                    |                                                                                            |                                                                                        |                                                                           |                                                                                                    |                                                                                                    |                                                                                                    |                                                                                                    |
| 国費の                                                                                                    | の一覧表(1                                                                                                    | 文部科学省;                                                                                                    | ホームペー                                                                                                    | ジヘリンク                                                                                            | ) (PDF)                                                                                            |                                                                                            |                                                                                                    |                                                                                                    |                                                                                                    | 給付奨<br>力の必                                                                                                    | 学金のみ希<br>愛はありま <sup>.</sup>                                                                                                    | i望する人は<br>せん。                                                                                                    |                                                                                                    |                                                                                                    |                                                                                                    |                                                                                                    |                                                                          |                                                    |                                                                          |                                                                                           |                                                                                                    |                                  |                                                                                                    |                                                                                                    |                                                                                                    |                                                                                                    |                                                                                                    |                                                                                                    |                                                                                                    |                                                                                         |                                                                          |                                                                                                   |                                                                                                    |                                 |                                                                                                    |                                                                                                    |                                                                                                    |                                                                                                    |                                                                                                    |                                                                                                    |                                                                                                    |                                                                                         |                                                                         |                                                                                                   |                                                                                                    |                                                                                            |                                                                                                    |                                                                           |                                                                                                    |                                                                                                    |                                                                                                    |                                                                                                    |                                                                                                    |                                                              |                                                                         |                                                                                                  |                                                                                                    |                                                                                            |                                                                                        |                                                                           |                                                                                                    |                                                                                                    |                                                                                                    |                                                                                                    |
| ※由4                                                                                                    | 生涯わの担く                                                                                                    | ≥ 給付将                                                                                                    | ダイの全体                                                                                                    | 返全を求め                                                                                            | スことがあ                                                                                              | n=オ                                                                                        |                                                                                                    |                                                                                                    |                                                                                                    |                                                                                                    |                                                                                                    |                                                                                                    |                                                                                                    |                                                                                                    |                                                                                                    |                                                                                                    |                                                                          |                                                    |                                                                          |                                                                                           |                                                                                                    |                                  |                                                                                                    |                                                                                                    |                                                                                                    |                                                                                                    |                                                                                                    |                                                                                                    |                                                                                                    |                                                                                         |                                                                          |                                                                                                   |                                                                                                    |                                 |                                                                                                    |                                                                                                    |                                                                                                    |                                                                                                    |                                                                                                    |                                                                                                    |                                                                                                    |                                                                                         |                                                                         |                                                                                                   |                                                                                                    |                                                                                            |                                                                                                    |                                                                           |                                                                                                    |                                                                                                    |                                                                                                    |                                                                                                    |                                                                                                    |                                                              |                                                                         |                                                                                                  |                                                                                                    |                                                                                            |                                                                                        |                                                                           |                                                                                                    |                                                                                                    |                                                                                                    |                                                                                                    |
| <sup>※申会</sup><br><i>F−奨学金</i>                                                                                                    | 告漏れの場合<br>注<br>算与額情                                                                                                    | 合、給付奨 <sup>。</sup><br><b>報</b>                                                                                                    | 学金の全額                                                                                                    | 返金を求め<br>                                                                                        | ることがあ                                                                                              | ります。                                                                                       |                                                                                                    |                                                                                                    |                                                                                                    | <b>入学年</b><br><b>与月額</b><br>また、戦<br>独立行<br>人が影                                                                                                    | <b>度によって</b><br>が異なりま                                                                                                    | 、適用され<br>す。<br>門課程)の<br>地方独立行<br>後学校は「                                                                                                    |                                                                                                    |                                                                                                    |                                                                                                    |                                                                                                    |                                                                          |                                                    |                                                                          |                                                                                           |                                                                                                    |                                  |                                                                                                    |                                                                                                    |                                                                                                    |                                                                                                    |                                                                                                    |                                                                                                    |                                                                                                    |                                                                                         |                                                                          |                                                                                                   |                                                                                                    |                                 |                                                                                                    |                                                                                                    |                                                                                                    |                                                                                                    |                                                                                                    |                                                                                                    |                                                                                                    |                                                                                         |                                                                         |                                                                                                   |                                                                                                    |                                                                                            |                                                                                                    |                                                                           |                                                                                                    |                                                                                                    |                                                                                                    |                                                                                                    |                                                                                                    |                                                              |                                                                         |                                                                                                  |                                                                                                    |                                                                                            |                                                                                        |                                                                           |                                                                                                    |                                                                                                    |                                                                                                    |                                                                                                    |
| ※申結<br><b>F-奨学金</b><br>1. 第一種奨<br>(1) あなた                                                                                                    | 告漏れの場合<br>注 <b>貸与額情</b><br>学金を希望<br>この希望する                                                                                                    | 合、給付奨 <sup>4</sup><br>新<br>9 つ人はみ<br>3月額を1つ                                                                                                    | のことに考<br>)選択して<                                                                                                    | 返金を求め<br>みてくださ<br>ください。                                                                          | ることがあ                                                                                              | ります。                                                                                       | 1)                                                                                                    | □ <                                                                                                    |                                                                                                    | <b>入学年<br/>与月額</b><br>また、<br>マ<br>社<br>が<br>記<br>の<br>ブル<br>を<br>選<br>で<br>説<br>の<br>ジ<br>の<br>プ                                                                                                    | <b>度によって</b><br>が異なりま                                                                                                    | 、適用され<br>す。<br>門課程)の<br>地方独立行<br>多学校は[ <br>ふれます。<br>から希望す<br>さい。                                                                                                    |                                                                                                    |                                                                                                    |                                                                                                    |                                                                                                    |                                                                          |                                                    |                                                                          |                                                                                           |                                                                                                    |                                  |                                                                                                    |                                                                                                    |                                                                                                    |                                                                                                    |                                                                                                    |                                                                                                    |                                                                                                    |                                                                                         |                                                                          |                                                                                                   |                                                                                                    |                                 |                                                                                                    |                                                                                                    |                                                                                                    |                                                                                                    |                                                                                                    |                                                                                                    |                                                                                                    |                                                                                         |                                                                         |                                                                                                   |                                                                                                    |                                                                                            |                                                                                                    |                                                                           |                                                                                                    |                                                                                                    |                                                                                                    |                                                                                                    |                                                                                                    |                                                              |                                                                         |                                                                                                  |                                                                                                    |                                                                                            |                                                                                        |                                                                           |                                                                                                    |                                                                                                    |                                                                                                    |                                                                                                    |
| ※申約<br><i>F 一奨学金</i><br>1. 第一種契<br>(1) あなが<br>[2019年度                                                                                                | 告漏れの場合<br>注<br><i>貸 与 額情</i><br>学 金 を 希望<br>まの希望する<br>に<br>以降入学                                                                                                    | 合、給付奨 <sup>4</sup><br>朝<br>り<br>る月額を1つ<br><b>者(2018</b> 年                                                                                                    | 学金の全額<br>                                                                                                    | 返金を求め<br>えてくたる<br>ください。<br>その入学年                                                                 | ることがあ<br>日を入力し                                                                                     | ります。<br>(<br><b>」た人)の</b>                                                                  | 1)<br>〔<br><b>貸与月額</b> 〕                                                                                                    |                                                                                                    |                                                                                                    | <b>入学年</b><br>与月額<br>また、<br>マ<br>う<br>つ<br>の<br>ブルタ<br>額を選                                                                                                    | <b>度によって</b><br>が異なりま<br>専修学校(専<br>防政法人及び<br>設置する専術<br>月額の適用<br>づウンリスト<br>読択してくだ                                                                                                    | 、適用され<br>す。<br>門課程)の<br>地方独立行<br>多学校は[ <br>Striage<br>から希望す<br>さい。                                                                                                    |                                                                                                    |                                                                                                    |                                                                                                    |                                                                                                    |                                                                          |                                                    |                                                                          |                                                                                           |                                                                                                    |                                  |                                                                                                    |                                                                                                    |                                                                                                    |                                                                                                    |                                                                                                    |                                                                                                    |                                                                                                    |                                                                                         |                                                                          |                                                                                                   |                                                                                                    |                                 |                                                                                                    |                                                                                                    |                                                                                                    |                                                                                                    |                                                                                                    |                                                                                                    |                                                                                                    |                                                                                         |                                                                         |                                                                                                   |                                                                                                    |                                                                                            |                                                                                                    |                                                                           |                                                                                                    |                                                                                                    |                                                                                                    |                                                                                                    |                                                                                                    |                                                              |                                                                         |                                                                                                  |                                                                                                    |                                                                                            |                                                                                        |                                                                           |                                                                                                    |                                                                                                    |                                                                                                    |                                                                                                    |
| **申結<br>F-奨学金<br>(1)あなた<br>[2019年度<br>区分                                                                                                    | 告漏れの場合<br>注<br>学<br>並<br>で<br>希望する<br>に<br>以<br>降<br>入<br>学<br>一<br>で<br>や<br>部<br>望<br>す<br>る<br>の<br>希<br>信<br>の<br>一<br>一<br>一<br>一<br>一<br>一<br>一<br>一<br>一<br>一<br>一<br>一<br>一                                                                                                    | 会、給付奨 <sup>4</sup><br>する人は次<br>5月額を1つ<br><b>者(2018</b> <sup>4</sup><br>大                                                                                                    | 学金の全額<br>のことに著<br>)選択して<<br><b>手4月以降</b><br>(学                                                                                                    | 返金を求め<br><del>あたてくださ</del><br>ください。<br><b>・</b><br>・                                             | ることがあ<br>し、<br>月を入力し<br>短期:                                                                        | ります。<br>(<br>した人)の<br>大学・専修                                                                | 1)<br><b>貸与月額</b><br>学校(専門                                                                                                    | 1課程)                                                                                                    | 高等専                                                                                                    | <b>入学年<br/>与月額</b><br>また、<br><sup>1</sup><br>独立行<br>辺<br>つの<br>ブ<br>プルタ<br>顔<br>を運                                                                                                    | <b>度によって</b><br>が<br>なりま<br>等<br>応<br>設置する<br>適<br>用<br>の<br>適<br>用<br>の<br>う<br>ン<br>リ<br>ス<br>ト<br>に<br>、<br>、<br>、<br>、<br>、<br>、<br>、<br>、<br>、<br>、<br>、<br>、<br>、<br>、<br>、<br>、<br>、<br>、                                                                                                    | 、<br>適用され<br>す。<br>門門課程)の<br>地方独立行<br>多学校は「「<br>多子校は」「<br>から希望<br>ささい。<br>専攻科)                                                                                                    |                                                                                                    |                                                                                                    |                                                                                                    |                                                                                                    |                                                                          |                                                    |                                                                          |                                                                                           |                                                                                                    |                                  |                                                                                                    |                                                                                                    |                                                                                                    |                                                                                                    |                                                                                                    |                                                                                                    |                                                                                                    |                                                                                         |                                                                          |                                                                                                   |                                                                                                    |                                 |                                                                                                    |                                                                                                    |                                                                                                    |                                                                                                    |                                                                                                    |                                                                                                    |                                                                                                    |                                                                                         |                                                                         |                                                                                                   |                                                                                                    |                                                                                            |                                                                                                    |                                                                           |                                                                                                    |                                                                                                    |                                                                                                    |                                                                                                    |                                                                                                    |                                                              |                                                                         |                                                                                                  |                                                                                                    |                                                                                            |                                                                                        |                                                                           |                                                                                                    |                                                                                                    |                                                                                                    |                                                                                                    |
| **申結<br>F-奨学金<br>1. 第一種奨<br>(1) あなが<br>[2019年度<br>区分<br>月額                                                                                           | 告漏れの場合<br>注<br><i>貸与額情</i><br>デーーで希望する<br>にの希望する<br>に以降入学<br>国                                                                                                    | 会、給付奨<br>朝<br>5月額を1つ<br><b>者(2018</b><br>大<br>大<br>文                                                                                                    | 学金の全額<br>のことに考<br>り選択してく<br>手4月以降<br>学<br>私                                                                                                    | 返金を求め<br><del>またてくださ</del><br>ください。<br><b>・の入学年</b>                                              | ることがあ<br>日を入力し<br>短期:<br>国・                                                                        | ります。<br>(<br>した人)の<br>大学・専修<br>公立                                                          | 1)<br>〔<br><b>貸与月額〕</b><br>学校(専門<br>私                                                                                                    | ■ ● ● ● ● ● ● ● ● ● ● ● ● ● ● ● ● ● ● ●                                                                                                    | 高等専門<br>正・                                                                                                    | <b>入学年</b><br>与月額<br>また、<br>気<br>行<br>設<br>エリのの<br>ブ<br>額を選<br>門学校(4<br>公立                                                                                                    | <b>度によって</b><br>が<br>なりま<br>事修法人及時<br>で<br>う<br>つ<br>り<br>ン<br>リ<br>ス<br>ト<br>で<br>、<br>5<br>、<br>王<br>、<br>、<br>、<br>、<br>、<br>、<br>、<br>、<br>、<br>、<br>、<br>、<br>、<br>、<br>、                                                                                                    | <ul> <li>、適用され</li> <li>す。</li> <li>門門末独立行</li> <li>多学校は「「</li> <li>から希望。</li> <li>から希望。</li> <li>すさい。</li> <li>事 攻科)</li> <li>、</li> <li>、</li> <li></li></ul>                                                                                                    |                                                                                                    |                                                                                                    |                                                                                                    |                                                                                                    |                                                                          |                                                    |                                                                          |                                                                                           |                                                                                                    |                                  |                                                                                                    |                                                                                                    |                                                                                                    |                                                                                                    |                                                                                                    |                                                                                                    |                                                                                                    |                                                                                         |                                                                          |                                                                                                   |                                                                                                    |                                 |                                                                                                    |                                                                                                    |                                                                                                    |                                                                                                    |                                                                                                    |                                                                                                    |                                                                                                    |                                                                                         |                                                                         |                                                                                                   |                                                                                                    |                                                                                            |                                                                                                    |                                                                           |                                                                                                    |                                                                                                    |                                                                                                    |                                                                                                    |                                                                                                    |                                                              |                                                                         |                                                                                                  |                                                                                                    |                                                                                            |                                                                                        |                                                                           |                                                                                                    |                                                                                                    |                                                                                                    |                                                                                                    |
| **申結<br>F-奨学金<br>1. 第一種架<br>(1) あなが<br>【2019年度<br>区分<br>月額<br>の種類<br>星空中結                                                                            | <ul> <li>法</li> <li>法</li> <li>法</li> <li>法</li> <li>法</li> <li>法</li> <li>(1)</li> <li>(1)</li></ul>                                                                                                    | 会、給付奨<br>朝<br>明 つ人はか<br>3月額を1つ<br><b>者(2018年</b><br>大<br>10<br>日宅外<br>5万1千四                                                                                                    | 学金の全額<br>のことに考<br>の選択してく<br><b>手4月以降</b><br>学<br>りま<br>5万4千5                                                                                                    | 返金を求め                                                                                            | ることがあ<br>日を入力<br>日を入力<br>日宅<br>4<br>155年四                                                          | ります。<br>(<br><b>)た人)の</b><br>大学・専修<br>公立<br>自宅外<br>5万1千四                                   | 1)<br><b>貸与月額】</b><br>学校(専門<br>型<br>自宅<br>5万3千四                                                                                                    | ■<br>課程)<br>4立<br>自宅外<br>6万円                                                                                                    | 高等専門<br>国・<br>自た                                                                                                    | 入学年額           与月額           支上方           東た、電           立ゴのジーズ額を選           門学校(4           公立           自宅外           5万1千四                                                                                                    | <b>度によって</b><br><b>防異なりま</b><br>専修学校(専び<br>管理)<br>での)<br>電額の)<br>の)<br>の)<br>の)<br>の)<br>の)<br>で)<br>の)<br>の)<br>で)<br>の)<br>の)<br>の)<br>で)<br>の)<br>の)<br>の)<br>の)<br>の)<br>の)<br>の)<br>の)<br>の)<br>の                                                                                                    | 、<br>適用され<br>す。<br>肥料<br>の<br>で<br>の<br>で<br>の<br>で<br>か<br>さ<br>い<br>の<br>で<br>い<br>た<br>か<br>立<br>行<br>に<br>た<br>い<br>立<br>行<br>に<br>た<br>い<br>立<br>行<br>い<br>た<br>か<br>立<br>行<br>に<br>た<br>う<br>の<br>。<br>の<br>、<br>の<br>た<br>か<br>う<br>の<br>。<br>う<br>の<br>。<br>う<br>の<br>。<br>う<br>の<br>。<br>う<br>の<br>。<br>う<br>の<br>。<br>う<br>の<br>う<br>の<br>う<br>つ<br>う<br>の<br>う<br>つ<br>う<br>の<br>う<br>つ<br>う<br>つ<br>う<br>つ<br>う<br>つ<br>う<br>つ<br>う<br>つ<br>う<br>つ<br>う<br>つ<br>う<br>つ<br>う<br>つ<br>う<br>つ<br>う<br>つ<br>う<br>つ<br>う<br>つ<br>う<br>つ<br>う<br>つ<br>う<br>つ<br>つ<br>つ<br>う<br>つ<br>つ<br>つ<br>つ<br>つ<br>つ<br>つ<br>つ<br>つ<br>つ<br>つ<br>つ<br>つ                                                                                                    |                                                                                                    |                                                                                                    |                                                                                                    |                                                                                                    |                                                                          |                                                    |                                                                          |                                                                                           |                                                                                                    |                                  |                                                                                                    |                                                                                                    |                                                                                                    |                                                                                                    |                                                                                                    |                                                                                                    |                                                                                                    |                                                                                         |                                                                          |                                                                                                   |                                                                                                    |                                 |                                                                                                    |                                                                                                    |                                                                                                    |                                                                                                    |                                                                                                    |                                                                                                    |                                                                                                    |                                                                                         |                                                                         |                                                                                                   |                                                                                                    |                                                                                            |                                                                                                    |                                                                           |                                                                                                    |                                                                                                    |                                                                                                    |                                                                                                    |                                                                                                    |                                                              |                                                                         |                                                                                                  |                                                                                                    |                                                                                            |                                                                                        |                                                                           |                                                                                                    |                                                                                                    |                                                                                                    |                                                                                                    |
| **申結<br>F-奨学金<br>1. 第一種契<br>(1) あなが<br>【2019年度<br>区分<br>月額<br>風高月額                                                                                   | 告漏れの場合<br>注<br><i>資与額情</i><br>子並を希望する<br><b>に以降入学</b><br>国宅<br>4万5千円                                                                                                    | 会、給付奨<br>朝<br>9 つ人はみ<br>5月額を1つ<br><b>者(2018</b><br>大<br>立<br>5万1千円                                                                                                    | 学金の全額<br>のここに考<br>う選択してく<br><b> 年4月以降</b><br>学<br>私<br>ち万4千円                                                                                                    | 返金を求め                                                                                            | ることがあ<br>日を入力<br>短期:<br>国・<br>自宅<br>4万5千円                                                          | ります。<br>(<br><b>した人)の</b><br>大学・専修<br>公立<br>自宅外<br>5万1千円                                   | 1)<br><b>貸与月額】</b><br>学校(専門<br>租<br>自宅<br>5万3千円                                                                                                    | ■<br>課程)<br>4<br>6万円<br>5万円                                                                                                    | 高等専「<br>国・<br>4万5千円                                                                                                    | 入学年第<br>与月額<br>また、<br>電           シゴのの<br>ブルタ<br>額を選           雪学校(4           公立           自宅外           5万1千円                                                                                                    | 度によって         防異なりま         専修学校(専び)         専びとうる専術         ブウンリストで         ・55・王、         レ         自宅         5万3千円                                                                                                    | 、適用され<br>す。<br>門門課程)の<br>から独立行<br>多学校は「「<br>からう望っ<br>さい。<br>事 攻科)<br>・<br>・<br>・<br>・<br>・<br>・<br>・<br>・<br>・<br>・<br>・<br>・<br>・<br>・<br>・<br>・<br>・                                                                                                    |                                                                                                    |                                                                                                    |                                                                                                    |                                                                                                    |                                                                          |                                                    |                                                                          |                                                                                           |                                                                                                    |                                  |                                                                                                    |                                                                                                    |                                                                                                    |                                                                                                    |                                                                                                    |                                                                                                    |                                                                                                    |                                                                                         |                                                                          |                                                                                                   |                                                                                                    |                                 |                                                                                                    |                                                                                                    |                                                                                                    |                                                                                                    |                                                                                                    |                                                                                                    |                                                                                                    |                                                                                         |                                                                         |                                                                                                   |                                                                                                    |                                                                                            |                                                                                                    |                                                                           |                                                                                                    |                                                                                                    |                                                                                                    |                                                                                                    |                                                                                                    |                                                              |                                                                         |                                                                                                  |                                                                                                    |                                                                                            |                                                                                        |                                                                           |                                                                                                    |                                                                                                    |                                                                                                    |                                                                                                    |
| **申結<br>F-奨学金<br>1. 第一種架<br>(1) あなた<br>[2019年度<br>区分<br>月額<br>最高月額<br>最高月額                                                                           | 告漏れの場合<br><b>:貸与額情</b><br>:学业を希望する<br><b>:以降入学</b><br>国<br>自宅<br>4万5千円                                                                                                    | 会、給付奨 <sup>4</sup><br>新<br>3月額を1つ<br><b>者(2018<sup>2</sup></b><br>大                                                                                                    | 学金の全額<br>のことに考<br>の選択してく<br><b>手4月以降</b><br>で学<br>私<br>自宅<br>5万4千円、<br>4万円                                                                                                    | 返金を求め                                                                                            | ることがあ<br>日を入力し<br>短期:<br>国・<br>自宅<br>4万5千円                                                         | ります。<br>(<br><b>した人)の</b><br>大学・専修<br>公立<br>5万1千円<br>4万円                                   | 1)<br><b>貸与月額】</b><br>学校(専門<br>私<br>自宅<br>5万3千円<br>4万円                                                                                                    | ■<br>副課程)<br>4<br>5<br>万円<br>4<br>万円                                                                                                    | 高等専「<br>国・<br>4万5千円                                                                                                    | 入学年額           与月額、           ま立立第           立プ額を運           門学校 (4           公立           自宅外           5万1千円           4万円                                                                                                    | 度によって           防翼なりま           防翼なりま           専び送る「ある両市           ブウンリストだ           ・5・1・年、           単           日宅           5万3千円           4万円                                                                                                    | 、適用され<br>す。<br>門課程)の<br>行法すう<br>からたます。<br>でいます。<br>でいます。<br>でいます。<br>での<br>うう<br>かさい。<br>事 攻科)<br>ふ                                                                                                    |                                                                                                    |                                                                                                    |                                                                                                    |                                                                                                    |                                                                          |                                                    |                                                                          |                                                                                           |                                                                                                    |                                  |                                                                                                    |                                                                                                    |                                                                                                    |                                                                                                    |                                                                                                    |                                                                                                    |                                                                                                    |                                                                                         |                                                                          |                                                                                                   |                                                                                                    |                                 |                                                                                                    |                                                                                                    |                                                                                                    |                                                                                                    |                                                                                                    |                                                                                                    |                                                                                                    |                                                                                         |                                                                         |                                                                                                   |                                                                                                    |                                                                                            |                                                                                                    |                                                                           |                                                                                                    |                                                                                                    |                                                                                                    |                                                                                                    |                                                                                                    |                                                              |                                                                         |                                                                                                  |                                                                                                    |                                                                                            |                                                                                        |                                                                           |                                                                                                    |                                                                                                    |                                                                                                    |                                                                                                    |
| **申結<br>F-奨学金<br>(1)あなた<br>[2019年度<br>区分<br>月額類<br>最高月額<br>以外の月額                                                                                     | 告漏れの場合<br>注<br><i>貸与額情</i><br>子並を希望する<br>に<br>り<br>に<br>子<br>し<br>の<br>希望する<br>に<br>り<br>本<br>で<br>和<br>望する<br>に<br>り<br>本<br>で<br>和<br>望する<br>し<br>、<br>の<br>希<br>望する<br>し<br>の<br>希<br>望する<br>し<br>、<br>の<br>希<br>望する<br>し<br>、<br>の<br>希<br>望する<br>し<br>、<br>の<br>希<br>望する<br>し<br>、<br>の<br>希<br>望する<br>し<br>、<br>の<br>希<br>望する<br>し<br>、<br>の<br>希<br>望する<br>し<br>、<br>の<br>希<br>望する<br>し<br>、<br>の<br>希<br>望する<br>し<br>、<br>の<br>希<br>望する<br>し<br>、<br>の<br>希<br>望する<br>し<br>、<br>の<br>希<br>望する<br>し<br>、<br>の<br>希<br>望する<br>し<br>、<br>の<br>ろ<br>、<br>の<br>ろ<br>の<br>一<br>、<br>の<br>ろ<br>の<br>ろ<br>の<br>の<br>の<br>ろ<br>の<br>ろ<br>の<br>の<br>ろ<br>の<br>ろ<br>の<br>の<br>の<br>の<br>の<br>ろ<br>の<br>ろ<br>の<br>の<br>の<br>ろ<br>の<br>の<br>の<br>の<br>の<br>ろ<br>の<br>の<br>の<br>の<br>の<br>の<br>の<br>の<br>の<br>の<br>の<br>の<br>の                                                                                                    | <ul> <li>金、給付奨</li> <li>第</li> <li>第</li> <li>第</li> <li>第</li> <li>第</li> <li>5</li> <li>5</li> <li>万</li> <li>1</li> <li>2</li> <li>4</li> <li>万</li> <li>7</li> <li>4</li> <li>万</li> <li>3</li> <li>万</li> <li>第</li> </ul>                                                                                                    | 学金の全額<br>のことに考<br>避振してく<br><b>手4月以降</b><br>で学<br>私<br>自宅<br>5万4千P3<br>4万円<br>3万円                                                                                                    | 返金を求め                                                                                            | ることがあ<br>日を入力し<br>短期:<br>日宅<br>4万5千円<br>3万円                                                        | ります。<br>(<br><b>した人)の</b><br>大学・専修<br>公立<br>自宅外<br>5万1千円<br>4万円                            | 1)<br><b>貸与月額</b><br>学校(専門<br>私<br>自宅<br>5万3千円<br>4万円<br>3万円                                                                                                    | ■<br>課<br>程)<br>・<br>・<br>・<br>・<br>・<br>・<br>・<br>・<br>・<br>・<br>・<br>・<br>・                                                                                                    | 高等専<br>国 ·<br>4万5千円<br>3万円                                                                                                    | 入学年額           与月額、           支立方ののよう           プ領を           御学校(4           公立           自宅外           5万1千円           4万円           3万円                                                                                                    | 度によって           防翼なりま           防翼なりま           専び送着する適切ストだ           ジウンリストだ           ・5・・1           ・5・・1           ・5・・1           ・5・・1           ・5・・1           ・5・・1           ・5・・1           ・5・・1           ・5・・1           ・5・・1           ・5・・1           ・5・・1           ・5・・1           ・5・・1           ・5・・1           ・5・・1           ・5・・1           ・5・・1           ・5・・1           ・5・・1           ・5・・1           ・5・・1           ・5・・1           ・5・・1           ・5・・1           ・5・・1           ・1           ・1           ・1           ・1           ・1           ・1           ・1           ・1           ・1           ・1           ・1           ・1           ・1           ・1           ・1           ・1           ・1           ・1 <tr td=""> <tr <="" td=""><td>、適用され<br/>門課程)の行<br/>調理2)の行<br/>多では5<br/>かない。<br/>事 攻科)<br/>・<br/>立<br/>・<br/>・<br/>・<br/>・<br/>・<br/>・<br/>・<br/>・<br/>・<br/>・<br/>・<br/>・<br/>・</td></tr><tr><td>**申結<br/>F-奨学金<br/>1. 第一種奨<br/>(1) あなが<br/>【2019年度<br/>区分<br/>月額類<br/>最高月額<br/>以外の月額</td><td><ul> <li>法事業和の場合</li> <li>注意の希望する</li> <li>との希望する</li> <li>と以降入学</li> <li>国宅</li> <li>4万5千円</li> <li>3万円</li> <li>2万円</li> </ul></td><td><ul> <li>A、給付奨</li> <li>新</li> <li>する入はみ、</li> <li>5万1額を1つ</li> <li>者(2018年</li> <li>者(2018年</li> <li>大</li> <li>(2018年</li> <li>(2018年</li> <li< td=""><td>学金の全額<br/>のことに考<br/>の選択してく<br/><b>手4月以降</b><br/>学<br/>私<br/>自宅<br/>5万4干<br/>う<br/>3万円<br/>2万円</td><td>返金を求め</td><td>ることがあ<br/>日を入力<br/>日を入力<br/>日宅<br/>4万5千円<br/>3万円<br/>25円</td><td>ります。<br/>(<br/><b>した人)の</b><br/>大学・専修<br/>公立<br/>自宅外<br/>5万1千円<br/>4万円<br/>2万円</td><td>1)<br/><b>貸与月額</b><br/>学校(専門<br/>1<br/>1<br/>日宅<br/>5万3千円<br/>4万円<br/>3万円</td><td><ul> <li>■</li> <li>■</li></ul></td><td>高等専<br/>国・<br/>4万5千円<br/>3万円<br/>2万円</td><td>入学年額           5月月額、           支立方ののよう           プブ顔を           御学校(4           公立           自宅外           5万1千円           4万円           3万円           2万円</td><td>度によって           防襲によって           防襲によって           防酸異学人及の           アメリンド           アメリンド           アメリンド           ・           ・           ・           ・           ・           ・           ・           ・           ・           ・           ・           ・           ・           ・           ・           ・           ・           ・           ・           ・           ・           ・           ・           ・           ・           ・           ・           ・           ・           ・           ・           ・           ・           ・           ・           ・           ・           ・           ・           ・           ・           ・           ・           ・           ・           ・     <!--</td--><td>、適用され<br/>門課程)の行<br/>整学にまう希<br/>かつご<br/>かつご<br/>かつご<br/>のかう<br/>の<br/>の<br/>かつご<br/>の<br/>の<br/>で<br/>の<br/>で<br/>の<br/>で<br/>の<br/>で<br/>の<br/>で<br/>の<br/>で<br/>の<br/>で<br/>の<br/>で<br/>の<br/>で<br/>の<br/>で<br/>の<br/>で<br/>の<br/>で<br/>の<br/>で<br/>の<br/>で<br/>の<br/>で<br/>の<br/>で<br/>の<br/>で<br/>の<br/>で<br/>の<br/>で<br/>の<br/>で<br/>の<br/>で<br/>の<br/>で<br/>の<br/>で<br/>の<br/>で<br/>の<br/>の<br/>つ<br/>で<br/>の<br/>の<br/>つ<br/>で<br/>の<br/>の<br/>つ<br/>で<br/>の<br/>の<br/>つ<br/>で<br/>の<br/>の<br/>つ<br/>で<br/>の<br/>の<br/>つ<br/>で<br/>の<br/>の<br/>つ<br/>で<br/>の<br/>の<br/>つ<br/>で<br/>の<br/>の<br/>つ<br/>で<br/>の<br/>の<br/>つ<br/>の<br/>つ<br/>で<br/>の<br/>の<br/>の<br/>つ<br/>で<br/>の<br/>の<br/>の<br/>つ<br/>の<br/>の<br/>の<br/>つ<br/>の<br/>の<br/>つ<br/>の<br/>の<br/>の<br/>つ<br/>の<br/>の<br/>の<br/>の<br/>つ<br/>の<br/>の<br/>の<br/>の<br/>つ<br/>の<br/>の<br/>の<br/>の<br/>の<br/>の<br/>の<br/>の<br/>の<br/>の<br/>の<br/>つ<br/>の<br/>の<br/>の<br/>の<br/>の<br/>の<br/>の<br/>の<br/>つ<br/>の<br/>の<br/>の<br/>の<br/>の<br/>の<br/>の<br/>の<br/>の<br/>の<br/>の<br/>の<br/>の</td></td></li<></ul></td></tr><tr><td>**中台<br/>F奨学金<br/>1. 第一種架<br/>(1) あなが<br/>【2019年度<br/>区分<br/>月額類<br/>最高月額<br/>以外の月額</td><td><ul> <li>         ・ 満手の場合         ・</li> <li>         ・ 算与額情         ・</li> <li>         ・ テェマホー         ・</li> <li>         ・</li> <li>         ・</li></ul> <li>         ・</li> <li></li></td><td><ul> <li>A、給付奨</li> <li>新</li> <li>5 つくしか、</li> <li>5 つくしか、</li> <li>5 つくしか、</li> <li>5 つくしか、</li> <li>4 (2018)</li> <li>大</li> <li>4 (2018)</li> <li>4 (2018)</li> <li>大</li> <li>1 (2018)</li> <li>4 (2018)</li> <li>4 (2018)</li> <li>4 (2018)</li> <li>4 (2018)</li> <li>4 (2018)</li> <li>4 (2018)</li> <li>4 (2018)</li> <li>5 (2018)</li> <li>4 (2018)</li> <li>4 (2018)</li></ul></td><td>学金の全額<br/>のことに考<br/>の選択してく<br/>手4月以降<br/>学<br/>私<br/>自宅<br/>5万4干ト<br/>3万円<br/>2万円</td><td>返金を求め</td><td>ることがあ<br/><b>月を入力</b><br/>「<br/>日宅<br/>4万5千円<br/>3万円<br/>2万円<br/>最高月額を利<br/>それの月</td><td>ります。<br/>(<br/><b>)た人)の</b><br/>大学・専修<br/>公立<br/>自宅外<br/>5万1千円<br/>4万円<br/>2万円<br/>用するため」<br/>額を利用で</td><td>1)<br/><b>貸与月額</b><br/>学校(専門<br/>型<br/>1<br/>1)<br/>学校(専門<br/>2<br/>1<br/>1<br/>1<br/>2<br/>1<br/>2<br/>1<br/>1<br/>1<br/>1<br/>2<br/>1<br/>1<br/>1<br/>1<br/>1<br/>1<br/>1<br/>1<br/>1<br/>1<br/>1<br/>1<br/>1</td><td>■<br/>課程)<br/>ふ</td><td>高等専<br/>国・</td><td>入学年額。           入之口の           大立方のの           ブブ顔を           四丁ブ額を           4万円           3万円           2万円           ていることが           マンマン</td><td>度によって           該方案になり(法)           該方案学人及び場合           1           5           1           5           1           5           1           5           1           5           1           5           1           5           1           5           1           5           1           5           1           5           1           5           1           5           1           5           1</td><td>、適用され<br/>で<br/>第<br/>で<br/>第<br/>で<br/>で<br/>で<br/>で<br/>で<br/>で<br/>で<br/>の<br/>で<br/>で<br/>で<br/>で<br/>で<br/>で<br/>で<br/>で<br/>で<br/>で<br/>で<br/>で<br/>で</td></tr><tr><td>※申結 F-奨学金 <ol> <li>第一種架</li> <li>第一種架</li> <li>(1)あなが</li> <li>【2019年度</li> <li>区分</li> <li>月額</li> <li>最高月額</li> <li>以外の月額</li> </ol></td><td>告漏れの場合<br/><b>貸与額情</b><br/>学业を希望する<br/><b>以降入学</b><br/>国<br/>自宅<br/>4万5千円<br/>3万円<br/>2万円</td><td><ul> <li>金、給付奨</li> <li>第</li> <li>第</li> <li>第</li> <li>第</li> <li>5</li> <li>5</li> <li>7</li> <li>7</li> <li>4</li> <li>7</li> <li>7</li> <li>4</li> <li>7</li> <li>7</li> <li>7</li> <li>7</li> <li>7</li> <li>7</li> <li>7</li> <li>8</li> <li>7</li> <li>8</li> <li>4</li> <li>7</li> <li>7</li> <li>8</li> <li>7</li> <li>8</li> <li>7</li> <li>8</li> <li>7</li> <li>8</li> <li>7</li> <li>8</li> <li>7</li> <li>8</li> <li>7</li> <li>8</li> <li>7</li> <li>8</li> <li>7</li> <li>8</li> <li>7</li> <li>8</li> <li>7</li> <li>8</li> <li>7</li> <li>8</li> <li>7</li> <li>8</li> <li>7</li> <li>8</li> <li>8</li> <li>9</li> <li>8</li> <li>9</li> <li>9&lt;</li></ul></td><td>学金の全額<br/>のことに考<br/>の選択してく<br/><b>手4月以降</b><br/>で学<br/>私<br/>自宅<br/>5万4千ト<br/>4万円<br/>3万円<br/>2万円</td><td>返金を求め</td><td>ることがあ<br/><b>月を入力</b><br/>短期:<br/>国・<br/>自宅<br/>4万5千円<br/>3万円<br/>3万円<br/>3万円<br/>3万円<br/>3万円<br/>3万円<br/>3万円</td><td>ります。<br/>(<br/><b>した人)の</b><br/>大学・専修<br/>公立<br/>自宅外<br/>5万1千円<br/>4万円<br/>2万円<br/>用するため<br/>額を利用で</td><td>1)<br/><b>貸与月額</b><br/>学校(専門<br/>型</td><td>■<br/>課<br/>程<br/>)<br/>3<br/>二<br/>自<br/>宅外<br/>6<br/>万<br/>円<br/>3<br/>万<br/>円<br/>3<br/>5<br/>万<br/>円<br/>3<br/>万<br/>円<br/>3<br/>万<br/>円<br/>3<br/>万<br/>円<br/>3<br/>万<br/>円<br/>3<br/>万<br/>円<br/>3<br/>万<br/>円<br/>3<br/>万<br/>円<br/>3<br/>万<br/>円<br/>3<br/>万<br/>円<br/>3<br/>万<br/>円<br/>3<br/>万<br/>円<br/>1<br/>5<br/>7<br/>二<br/>5<br/>5<br/>7<br/>1<br/>5<br/>7<br/>1<br/>5<br/>7<br/>1<br/>5<br/>7<br/>7<br/>1<br/>5<br/>7<br/>7<br/>1<br/>5<br/>7<br/>7<br/>7<br/>1<br/>5<br/>7<br/>7<br/>7<br/>7<br/>7<br/>7<br/>7<br/>7<br/>7<br/>7<br/>7<br/>7<br/>7</td><td>高等専<br/>国・<br/>日<br/>4万5千円<br/>3万円<br/>2万円<br/>5準を満たし5<br/>安は、「貸与</td><td>入学月第、           入立力           月方に立立第           シンプ額を           ジンプ額を           1           ジンプ額を           1           シンプ額を           1           シンプ額を           1           シンプ額を           1           シンプ額を           1           シンプ額を           1           シンプ額を           1           シンプ額を           1           シンプ           1           シンプ           1           シンプ           1           シンプ           1           シンプ           1           シンプ           1           シンプ           1           シンプ           1           シンプ           1           シンプ           1           1           1           1           1           1           1           1           1           1           1     &lt;</td><td>度によってでの         防襲によっての         防襲になりの         時で、         5次3年内         う方の子内         4万円         3万円         2万円         が必要です。         うたの用         6021年4月         い。</td><td>、<br/>適用され<br/>門間地方独立「<br/>100万独立「<br/>100万独立「<br/>100万独立」<br/>事 攻 科)<br/>100<br/>100万円<br/>100万円</td></tr><tr><td>※申結 F-奨学金 <ol> <li>第一種契約</li> <li>第一種契約</li> <li>【2019年度</li> <li>区分</li> <li>月額</li> <li>最高月額</li> <li>最高月額</li> <li>最高月額</li> <li>以外の月額</li> </ol></td><td><ul> <li>法事業和の場合</li> <li>注意の希望する</li> <li>注入降入学:</li> <li>目宅</li> <li>4万5千円</li> <li>3万円</li> <li>2万円</li> <li>額を選択した</li> <li>〇〇円はよう</li> <li>たずるかった</li> </ul></td><td>会、給付奨<br/>朝<br/>朝<br/>引<br/>和<br/>引<br/>朝<br/>の<br/>大<br/>は<br/>次<br/>本</td><td>学金の全額<br/>のことに考<br/>の選択してく<br/>手4月以降<br/>学<br/>私<br/>自宅<br/>5万4干<br/>3万円<br/>2万円</td><td>返金を求め<br/>えてくたさ<br/>な立<br/>自宅外<br/>6万4千円<br/>5万円<br/>4万円<br/>3万円<br/>2万円<br/>電<br/>をえてくた<br/>合のみ貸与<br/>を選択して</td><td>ることがあ<br/><b>月を入力</b>I<br/>短期:<br/>国・<br/>4万5千円<br/>3万円<br/>3万円<br/>3万円<br/>3万円<br/>ごさい。<br/>志受けられ<br/>ください。</td><td>ります。<br/>(<br/>(<br/><b>)た人)の</b><br/>(<br/>公立<br/>自宅外<br/>5万1千円<br/>4万円<br/>2万円<br/>用するため<br/>額を利用です</td><td>1)<br/><b>貸与月額</b><br/>学校(専門<br/>1<br/>日宅<br/>5万3千円<br/>4万円<br/>3万円<br/>2、円<br/>こは、併用<br/>きる収入・所</td><td>■<br/>課程)<br/>・<br/>・<br/>・<br/>・<br/>・<br/>・<br/>・<br/>・<br/>・<br/>・<br/>・<br/>・<br/>・</td><td>高等専<br/>国・<br/>日<br/>4万5千円<br/>3万円<br/>2万円<br/>基準を満たし<br/>安<br/>定<br/>金<br/>の<br/>第<br/>年<br/>度<br/>1<br/>の<br/>た<br/>第<br/>の<br/>・<br/>日<br/>・</td><td>入学月に、           入立口ブ源           プブ線を           4           5万1千円           4           万円           2万円           2万円</td><td>度によってでが異なりまで、         「「「」」」」」         「「」」」」         「」」」         「」」」         「」」」         「」」」         「」」」         「」」」         「」」」         「」」」         「」」」         「」」」         「」」」         「」」」         「」」」         「」」」         「」」」         「」」」         「」」」         「」」」         「」」」         「」」」         「」」」         「」」」         「」」」         「」」」         「」」」         「」」」         「」」」         「」」」         「」」」         「」」」         「」」         「」」         「」」         「」」         「」」         「」」         「」」         「」」         「」」         「」」         「」」         「」」         「」」         「」」         「」」         「」」         「」」         「」」         「」」</td><td>、<br/>す<br/>引<br/>第<br/>第<br/>第<br/>2<br/>5<br/>万<br/>円<br/>1<br/>5<br/>5<br/>万<br/>円<br/>3<br/>万<br/>円<br/>3<br/>万<br/>円<br/>5<br/>万<br/>円<br/>3<br/>万<br/>円<br/>5<br/>万<br/>円<br/>5<br/>万<br/>円<br/>5<br/>万<br/>円<br/>5<br/>万<br/>円<br/>5<br/>万<br/>7<br/>8<br/>5<br/>4<br/>5<br/>1<br/>6<br/>1<br/>5<br/>1<br/>5<br/>7<br/>1<br/>5<br/>5<br/>7<br/>1<br/>5<br/>7<br/>1<br/>5<br/>7<br/>7<br/>1<br/>5<br/>5<br/>7<br/>1<br/>5<br/>7<br/>7<br/>1<br/>5<br/>7<br/>7<br/>1<br/>5<br/>7<br/>7<br/>1<br/>5<br/>7<br/>7<br/>1<br/>5<br/>7<br/>7<br/>7<br/>7<br/>7<br/>7<br/>7<br/>7<br/>7<br/>7<br/>7<br/>7<br/>7</td></tr></tr> | 、適用され<br>門課程)の行<br>調理2)の行<br>多では5<br>かない。<br>事 攻科)<br>・<br>立<br>・<br>・<br>・<br>・<br>・<br>・<br>・<br>・<br>・<br>・<br>・<br>・<br>・                                                                                                    | **申結<br>F-奨学金<br>1. 第一種奨<br>(1) あなが<br>【2019年度<br>区分<br>月額類<br>最高月額<br>以外の月額                                                                                                    | <ul> <li>法事業和の場合</li> <li>注意の希望する</li> <li>との希望する</li> <li>と以降入学</li> <li>国宅</li> <li>4万5千円</li> <li>3万円</li> <li>2万円</li> </ul> | <ul> <li>A、給付奨</li> <li>新</li> <li>する入はみ、</li> <li>5万1額を1つ</li> <li>者(2018年</li> <li>者(2018年</li> <li>大</li> <li>(2018年</li> <li>(2018年</li> <li< td=""><td>学金の全額<br/>のことに考<br/>の選択してく<br/><b>手4月以降</b><br/>学<br/>私<br/>自宅<br/>5万4干<br/>う<br/>3万円<br/>2万円</td><td>返金を求め</td><td>ることがあ<br/>日を入力<br/>日を入力<br/>日宅<br/>4万5千円<br/>3万円<br/>25円</td><td>ります。<br/>(<br/><b>した人)の</b><br/>大学・専修<br/>公立<br/>自宅外<br/>5万1千円<br/>4万円<br/>2万円</td><td>1)<br/><b>貸与月額</b><br/>学校(専門<br/>1<br/>1<br/>日宅<br/>5万3千円<br/>4万円<br/>3万円</td><td><ul> <li>■</li> <li>■</li></ul></td><td>高等専<br/>国・<br/>4万5千円<br/>3万円<br/>2万円</td><td>入学年額           5月月額、           支立方ののよう           プブ顔を           御学校(4           公立           自宅外           5万1千円           4万円           3万円           2万円</td><td>度によって           防襲によって           防襲によって           防酸異学人及の           アメリンド           アメリンド           アメリンド           ・           ・           ・           ・           ・           ・           ・           ・           ・           ・           ・           ・           ・           ・           ・           ・           ・           ・           ・           ・           ・           ・           ・           ・           ・           ・           ・           ・           ・           ・           ・           ・           ・           ・           ・           ・           ・           ・           ・           ・           ・           ・           ・           ・           ・           ・     <!--</td--><td>、適用され<br/>門課程)の行<br/>整学にまう希<br/>かつご<br/>かつご<br/>かつご<br/>のかう<br/>の<br/>の<br/>かつご<br/>の<br/>の<br/>で<br/>の<br/>で<br/>の<br/>で<br/>の<br/>で<br/>の<br/>で<br/>の<br/>で<br/>の<br/>で<br/>の<br/>で<br/>の<br/>で<br/>の<br/>で<br/>の<br/>で<br/>の<br/>で<br/>の<br/>で<br/>の<br/>で<br/>の<br/>で<br/>の<br/>で<br/>の<br/>で<br/>の<br/>で<br/>の<br/>で<br/>の<br/>で<br/>の<br/>で<br/>の<br/>で<br/>の<br/>で<br/>の<br/>で<br/>の<br/>の<br/>つ<br/>で<br/>の<br/>の<br/>つ<br/>で<br/>の<br/>の<br/>つ<br/>で<br/>の<br/>の<br/>つ<br/>で<br/>の<br/>の<br/>つ<br/>で<br/>の<br/>の<br/>つ<br/>で<br/>の<br/>の<br/>つ<br/>で<br/>の<br/>の<br/>つ<br/>で<br/>の<br/>の<br/>つ<br/>で<br/>の<br/>の<br/>つ<br/>の<br/>つ<br/>で<br/>の<br/>の<br/>の<br/>つ<br/>で<br/>の<br/>の<br/>の<br/>つ<br/>の<br/>の<br/>の<br/>つ<br/>の<br/>の<br/>つ<br/>の<br/>の<br/>の<br/>つ<br/>の<br/>の<br/>の<br/>の<br/>つ<br/>の<br/>の<br/>の<br/>の<br/>つ<br/>の<br/>の<br/>の<br/>の<br/>の<br/>の<br/>の<br/>の<br/>の<br/>の<br/>の<br/>つ<br/>の<br/>の<br/>の<br/>の<br/>の<br/>の<br/>の<br/>の<br/>つ<br/>の<br/>の<br/>の<br/>の<br/>の<br/>の<br/>の<br/>の<br/>の<br/>の<br/>の<br/>の<br/>の</td></td></li<></ul> | 学金の全額<br>のことに考<br>の選択してく<br><b>手4月以降</b><br>学<br>私<br>自宅<br>5万4干<br>う<br>3万円<br>2万円                                                                                                    | 返金を求め                                                                    | ることがあ<br>日を入力<br>日を入力<br>日宅<br>4万5千円<br>3万円<br>25円 | ります。<br>(<br><b>した人)の</b><br>大学・専修<br>公立<br>自宅外<br>5万1千円<br>4万円<br>2万円   | 1)<br><b>貸与月額</b><br>学校(専門<br>1<br>1<br>日宅<br>5万3千円<br>4万円<br>3万円                         | <ul> <li>■</li> <li>■</li></ul> | 高等専<br>国・<br>4万5千円<br>3万円<br>2万円 | 入学年額           5月月額、           支立方ののよう           プブ顔を           御学校(4           公立           自宅外           5万1千円           4万円           3万円           2万円 | 度によって           防襲によって           防襲によって           防酸異学人及の           アメリンド           アメリンド           アメリンド           ・           ・           ・           ・           ・           ・           ・           ・           ・           ・           ・           ・           ・           ・           ・           ・           ・           ・           ・           ・           ・           ・           ・           ・           ・           ・           ・           ・           ・           ・           ・           ・           ・           ・           ・           ・           ・           ・           ・           ・           ・           ・           ・           ・           ・           ・ </td <td>、適用され<br/>門課程)の行<br/>整学にまう希<br/>かつご<br/>かつご<br/>かつご<br/>のかう<br/>の<br/>の<br/>かつご<br/>の<br/>の<br/>で<br/>の<br/>で<br/>の<br/>で<br/>の<br/>で<br/>の<br/>で<br/>の<br/>で<br/>の<br/>で<br/>の<br/>で<br/>の<br/>で<br/>の<br/>で<br/>の<br/>で<br/>の<br/>で<br/>の<br/>で<br/>の<br/>で<br/>の<br/>で<br/>の<br/>で<br/>の<br/>で<br/>の<br/>で<br/>の<br/>で<br/>の<br/>で<br/>の<br/>で<br/>の<br/>で<br/>の<br/>で<br/>の<br/>で<br/>の<br/>の<br/>つ<br/>で<br/>の<br/>の<br/>つ<br/>で<br/>の<br/>の<br/>つ<br/>で<br/>の<br/>の<br/>つ<br/>で<br/>の<br/>の<br/>つ<br/>で<br/>の<br/>の<br/>つ<br/>で<br/>の<br/>の<br/>つ<br/>で<br/>の<br/>の<br/>つ<br/>で<br/>の<br/>の<br/>つ<br/>で<br/>の<br/>の<br/>つ<br/>の<br/>つ<br/>で<br/>の<br/>の<br/>の<br/>つ<br/>で<br/>の<br/>の<br/>の<br/>つ<br/>の<br/>の<br/>の<br/>つ<br/>の<br/>の<br/>つ<br/>の<br/>の<br/>の<br/>つ<br/>の<br/>の<br/>の<br/>の<br/>つ<br/>の<br/>の<br/>の<br/>の<br/>つ<br/>の<br/>の<br/>の<br/>の<br/>の<br/>の<br/>の<br/>の<br/>の<br/>の<br/>の<br/>つ<br/>の<br/>の<br/>の<br/>の<br/>の<br/>の<br/>の<br/>の<br/>つ<br/>の<br/>の<br/>の<br/>の<br/>の<br/>の<br/>の<br/>の<br/>の<br/>の<br/>の<br/>の<br/>の</td> | 、適用され<br>門課程)の行<br>整学にまう希<br>かつご<br>かつご<br>かつご<br>のかう<br>の<br>の<br>かつご<br>の<br>の<br>で<br>の<br>で<br>の<br>で<br>の<br>で<br>の<br>で<br>の<br>で<br>の<br>で<br>の<br>で<br>の<br>で<br>の<br>で<br>の<br>で<br>の<br>で<br>の<br>で<br>の<br>で<br>の<br>で<br>の<br>で<br>の<br>で<br>の<br>で<br>の<br>で<br>の<br>で<br>の<br>で<br>の<br>で<br>の<br>で<br>の<br>で<br>の<br>の<br>つ<br>で<br>の<br>の<br>つ<br>で<br>の<br>の<br>つ<br>で<br>の<br>の<br>つ<br>で<br>の<br>の<br>つ<br>で<br>の<br>の<br>つ<br>で<br>の<br>の<br>つ<br>で<br>の<br>の<br>つ<br>で<br>の<br>の<br>つ<br>で<br>の<br>の<br>つ<br>の<br>つ<br>で<br>の<br>の<br>の<br>つ<br>で<br>の<br>の<br>の<br>つ<br>の<br>の<br>の<br>つ<br>の<br>の<br>つ<br>の<br>の<br>の<br>つ<br>の<br>の<br>の<br>の<br>つ<br>の<br>の<br>の<br>の<br>つ<br>の<br>の<br>の<br>の<br>の<br>の<br>の<br>の<br>の<br>の<br>の<br>つ<br>の<br>の<br>の<br>の<br>の<br>の<br>の<br>の<br>つ<br>の<br>の<br>の<br>の<br>の<br>の<br>の<br>の<br>の<br>の<br>の<br>の<br>の | **中台<br>F奨学金<br>1. 第一種架<br>(1) あなが<br>【2019年度<br>区分<br>月額類<br>最高月額<br>以外の月額                                                        | <ul> <li>         ・ 満手の場合         ・</li> <li>         ・ 算与額情         ・</li> <li>         ・ テェマホー         ・</li> <li>         ・</li> <li>         ・</li></ul> <li>         ・</li> <li></li> | <ul> <li>A、給付奨</li> <li>新</li> <li>5 つくしか、</li> <li>5 つくしか、</li> <li>5 つくしか、</li> <li>5 つくしか、</li> <li>4 (2018)</li> <li>大</li> <li>4 (2018)</li> <li>4 (2018)</li> <li>大</li> <li>1 (2018)</li> <li>4 (2018)</li> <li>4 (2018)</li> <li>4 (2018)</li> <li>4 (2018)</li> <li>4 (2018)</li> <li>4 (2018)</li> <li>4 (2018)</li> <li>5 (2018)</li> <li>4 (2018)</li> <li>4 (2018)</li></ul> | 学金の全額<br>のことに考<br>の選択してく<br>手4月以降<br>学<br>私<br>自宅<br>5万4干ト<br>3万円<br>2万円                                                                                                    | 返金を求め                                                                                   | ることがあ<br><b>月を入力</b><br>「<br>日宅<br>4万5千円<br>3万円<br>2万円<br>最高月額を利<br>それの月 | ります。<br>(<br><b>)た人)の</b><br>大学・専修<br>公立<br>自宅外<br>5万1千円<br>4万円<br>2万円<br>用するため」<br>額を利用で         | 1)<br><b>貸与月額</b><br>学校(専門<br>型<br>1<br>1)<br>学校(専門<br>2<br>1<br>1<br>1<br>2<br>1<br>2<br>1<br>1<br>1<br>1<br>2<br>1<br>1<br>1<br>1<br>1<br>1<br>1<br>1<br>1<br>1<br>1<br>1<br>1 | ■<br>課程)<br>ふ                   | 高等専<br>国・                                                                                                    | 入学年額。           入之口の           大立方のの           ブブ顔を           四丁ブ額を           4万円           3万円           2万円           ていることが           マンマン | 度によって           該方案になり(法)           該方案学人及び場合           1           5           1           5           1           5           1           5           1           5           1           5           1           5           1           5           1           5           1           5           1           5           1           5           1           5           1           5           1                                                                                                    | 、適用され<br>で<br>第<br>で<br>第<br>で<br>で<br>で<br>で<br>で<br>で<br>で<br>の<br>で<br>で<br>で<br>で<br>で<br>で<br>で<br>で<br>で<br>で<br>で<br>で<br>で                                        | ※申結 F-奨学金 <ol> <li>第一種架</li> <li>第一種架</li> <li>(1)あなが</li> <li>【2019年度</li> <li>区分</li> <li>月額</li> <li>最高月額</li> <li>以外の月額</li> </ol>                                                                                                    | 告漏れの場合<br><b>貸与額情</b><br>学业を希望する<br><b>以降入学</b><br>国<br>自宅<br>4万5千円<br>3万円<br>2万円                                                                    | <ul> <li>金、給付奨</li> <li>第</li> <li>第</li> <li>第</li> <li>第</li> <li>5</li> <li>5</li> <li>7</li> <li>7</li> <li>4</li> <li>7</li> <li>7</li> <li>4</li> <li>7</li> <li>7</li> <li>7</li> <li>7</li> <li>7</li> <li>7</li> <li>7</li> <li>8</li> <li>7</li> <li>8</li> <li>4</li> <li>7</li> <li>7</li> <li>8</li> <li>7</li> <li>8</li> <li>7</li> <li>8</li> <li>7</li> <li>8</li> <li>7</li> <li>8</li> <li>7</li> <li>8</li> <li>7</li> <li>8</li> <li>7</li> <li>8</li> <li>7</li> <li>8</li> <li>7</li> <li>8</li> <li>7</li> <li>8</li> <li>7</li> <li>8</li> <li>7</li> <li>8</li> <li>7</li> <li>8</li> <li>8</li> <li>9</li> <li>8</li> <li>9</li> <li>9&lt;</li></ul> | 学金の全額<br>のことに考<br>の選択してく<br><b>手4月以降</b><br>で学<br>私<br>自宅<br>5万4千ト<br>4万円<br>3万円<br>2万円 | 返金を求め                                                                   | ることがあ<br><b>月を入力</b><br>短期:<br>国・<br>自宅<br>4万5千円<br>3万円<br>3万円<br>3万円<br>3万円<br>3万円<br>3万円<br>3万円 | ります。<br>(<br><b>した人)の</b><br>大学・専修<br>公立<br>自宅外<br>5万1千円<br>4万円<br>2万円<br>用するため<br>額を利用で           | 1)<br><b>貸与月額</b><br>学校(専門<br>型                                                            | ■<br>課<br>程<br>)<br>3<br>二<br>自<br>宅外<br>6<br>万<br>円<br>3<br>万<br>円<br>3<br>5<br>万<br>円<br>3<br>万<br>円<br>3<br>万<br>円<br>3<br>万<br>円<br>3<br>万<br>円<br>3<br>万<br>円<br>3<br>万<br>円<br>3<br>万<br>円<br>3<br>万<br>円<br>3<br>万<br>円<br>3<br>万<br>円<br>3<br>万<br>円<br>1<br>5<br>7<br>二<br>5<br>5<br>7<br>1<br>5<br>7<br>1<br>5<br>7<br>1<br>5<br>7<br>7<br>1<br>5<br>7<br>7<br>1<br>5<br>7<br>7<br>7<br>1<br>5<br>7<br>7<br>7<br>7<br>7<br>7<br>7<br>7<br>7<br>7<br>7<br>7<br>7 | 高等専<br>国・<br>日<br>4万5千円<br>3万円<br>2万円<br>5準を満たし5<br>安は、「貸与                | 入学月第、           入立力           月方に立立第           シンプ額を           ジンプ額を           1           ジンプ額を           1           シンプ額を           1           シンプ額を           1           シンプ額を           1           シンプ額を           1           シンプ額を           1           シンプ額を           1           シンプ額を           1           シンプ           1           シンプ           1           シンプ           1           シンプ           1           シンプ           1           シンプ           1           シンプ           1           シンプ           1           シンプ           1           シンプ           1           1           1           1           1           1           1           1           1           1           1     < | 度によってでの         防襲によっての         防襲になりの         時で、         5次3年内         う方の子内         4万円         3万円         2万円         が必要です。         うたの用         6021年4月         い。                                                                                                    | 、<br>適用され<br>門間地方独立「<br>100万独立「<br>100万独立「<br>100万独立」<br>事 攻 科)<br>100<br>100万円<br>100万円 | ※申結 F-奨学金 <ol> <li>第一種契約</li> <li>第一種契約</li> <li>【2019年度</li> <li>区分</li> <li>月額</li> <li>最高月額</li> <li>最高月額</li> <li>最高月額</li> <li>以外の月額</li> </ol>                                                                                                    | <ul> <li>法事業和の場合</li> <li>注意の希望する</li> <li>注入降入学:</li> <li>目宅</li> <li>4万5千円</li> <li>3万円</li> <li>2万円</li> <li>額を選択した</li> <li>〇〇円はよう</li> <li>たずるかった</li> </ul> | 会、給付奨<br>朝<br>朝<br>引<br>和<br>引<br>朝<br>の<br>大<br>は<br>次<br>本 | 学金の全額<br>のことに考<br>の選択してく<br>手4月以降<br>学<br>私<br>自宅<br>5万4干<br>3万円<br>2万円 | 返金を求め<br>えてくたさ<br>な立<br>自宅外<br>6万4千円<br>5万円<br>4万円<br>3万円<br>2万円<br>電<br>をえてくた<br>合のみ貸与<br>を選択して | ることがあ<br><b>月を入力</b> I<br>短期:<br>国・<br>4万5千円<br>3万円<br>3万円<br>3万円<br>3万円<br>ごさい。<br>志受けられ<br>ください。 | ります。<br>(<br>(<br><b>)た人)の</b><br>(<br>公立<br>自宅外<br>5万1千円<br>4万円<br>2万円<br>用するため<br>額を利用です | 1)<br><b>貸与月額</b><br>学校(専門<br>1<br>日宅<br>5万3千円<br>4万円<br>3万円<br>2、円<br>こは、併用<br>きる収入・所 | ■<br>課程)<br>・<br>・<br>・<br>・<br>・<br>・<br>・<br>・<br>・<br>・<br>・<br>・<br>・ | 高等専<br>国・<br>日<br>4万5千円<br>3万円<br>2万円<br>基準を満たし<br>安<br>定<br>金<br>の<br>第<br>年<br>度<br>1<br>の<br>た<br>第<br>の<br>・<br>日<br>・ | 入学月に、           入立口ブ源           プブ線を           4           5万1千円           4           万円           2万円           2万円 | 度によってでが異なりまで、         「「「」」」」」         「「」」」」         「」」」         「」」」         「」」」         「」」」         「」」」         「」」」         「」」」         「」」」         「」」」         「」」」         「」」」         「」」」         「」」」         「」」」         「」」」         「」」」         「」」」         「」」」         「」」」         「」」」         「」」」         「」」」         「」」」         「」」」         「」」」         「」」」         「」」」         「」」」         「」」」         「」」」         「」」         「」」         「」」         「」」         「」」         「」」         「」」         「」」         「」」         「」」         「」」         「」」         「」」         「」」         「」」         「」」         「」」         「」」         「」」 | 、<br>す<br>引<br>第<br>第<br>第<br>2<br>5<br>万<br>円<br>1<br>5<br>5<br>万<br>円<br>3<br>万<br>円<br>3<br>万<br>円<br>5<br>万<br>円<br>3<br>万<br>円<br>5<br>万<br>円<br>5<br>万<br>円<br>5<br>万<br>円<br>5<br>万<br>円<br>5<br>万<br>7<br>8<br>5<br>4<br>5<br>1<br>6<br>1<br>5<br>1<br>5<br>7<br>1<br>5<br>5<br>7<br>1<br>5<br>7<br>1<br>5<br>7<br>7<br>1<br>5<br>5<br>7<br>1<br>5<br>7<br>7<br>1<br>5<br>7<br>7<br>1<br>5<br>7<br>7<br>1<br>5<br>7<br>7<br>1<br>5<br>7<br>7<br>7<br>7<br>7<br>7<br>7<br>7<br>7<br>7<br>7<br>7<br>7 |
| 、適用され<br>門課程)の行<br>調理2)の行<br>多では5<br>かない。<br>事 攻科)<br>・<br>立<br>・<br>・<br>・<br>・<br>・<br>・<br>・<br>・<br>・<br>・<br>・<br>・<br>・                        | **申結<br>F-奨学金<br>1. 第一種奨<br>(1) あなが<br>【2019年度<br>区分<br>月額類<br>最高月額<br>以外の月額                                                                                                    | <ul> <li>法事業和の場合</li> <li>注意の希望する</li> <li>との希望する</li> <li>と以降入学</li> <li>国宅</li> <li>4万5千円</li> <li>3万円</li> <li>2万円</li> </ul>                                                                                                    | <ul> <li>A、給付奨</li> <li>新</li> <li>する入はみ、</li> <li>5万1額を1つ</li> <li>者(2018年</li> <li>者(2018年</li> <li>大</li> <li>(2018年</li> <li>(2018年</li> <li< td=""><td>学金の全額<br/>のことに考<br/>の選択してく<br/><b>手4月以降</b><br/>学<br/>私<br/>自宅<br/>5万4干<br/>う<br/>3万円<br/>2万円</td><td>返金を求め</td><td>ることがあ<br/>日を入力<br/>日を入力<br/>日宅<br/>4万5千円<br/>3万円<br/>25円</td><td>ります。<br/>(<br/><b>した人)の</b><br/>大学・専修<br/>公立<br/>自宅外<br/>5万1千円<br/>4万円<br/>2万円</td><td>1)<br/><b>貸与月額</b><br/>学校(専門<br/>1<br/>1<br/>日宅<br/>5万3千円<br/>4万円<br/>3万円</td><td><ul> <li>■</li> <li>■</li></ul></td><td>高等専<br/>国・<br/>4万5千円<br/>3万円<br/>2万円</td><td>入学年額           5月月額、           支立方ののよう           プブ顔を           御学校(4           公立           自宅外           5万1千円           4万円           3万円           2万円</td><td>度によって           防襲によって           防襲によって           防酸異学人及の           アメリンド           アメリンド           アメリンド           ・           ・           ・           ・           ・           ・           ・           ・           ・           ・           ・           ・           ・           ・           ・           ・           ・           ・           ・           ・           ・           ・           ・           ・           ・           ・           ・           ・           ・           ・           ・           ・           ・           ・           ・           ・           ・           ・           ・           ・           ・           ・           ・           ・           ・           ・     <!--</td--><td>、適用され<br/>門課程)の行<br/>整学にまう希<br/>かつご<br/>かつご<br/>かつご<br/>のかう<br/>の<br/>の<br/>かつご<br/>の<br/>の<br/>で<br/>の<br/>で<br/>の<br/>で<br/>の<br/>で<br/>の<br/>で<br/>の<br/>で<br/>の<br/>で<br/>の<br/>で<br/>の<br/>で<br/>の<br/>で<br/>の<br/>で<br/>の<br/>で<br/>の<br/>で<br/>の<br/>で<br/>の<br/>で<br/>の<br/>で<br/>の<br/>で<br/>の<br/>で<br/>の<br/>で<br/>の<br/>で<br/>の<br/>で<br/>の<br/>で<br/>の<br/>で<br/>の<br/>で<br/>の<br/>の<br/>つ<br/>で<br/>の<br/>の<br/>つ<br/>で<br/>の<br/>の<br/>つ<br/>で<br/>の<br/>の<br/>つ<br/>で<br/>の<br/>の<br/>つ<br/>で<br/>の<br/>の<br/>つ<br/>で<br/>の<br/>の<br/>つ<br/>で<br/>の<br/>の<br/>つ<br/>で<br/>の<br/>の<br/>つ<br/>で<br/>の<br/>の<br/>つ<br/>の<br/>つ<br/>で<br/>の<br/>の<br/>の<br/>つ<br/>で<br/>の<br/>の<br/>の<br/>つ<br/>の<br/>の<br/>の<br/>つ<br/>の<br/>の<br/>つ<br/>の<br/>の<br/>の<br/>つ<br/>の<br/>の<br/>の<br/>の<br/>つ<br/>の<br/>の<br/>の<br/>の<br/>つ<br/>の<br/>の<br/>の<br/>の<br/>の<br/>の<br/>の<br/>の<br/>の<br/>の<br/>の<br/>つ<br/>の<br/>の<br/>の<br/>の<br/>の<br/>の<br/>の<br/>の<br/>つ<br/>の<br/>の<br/>の<br/>の<br/>の<br/>の<br/>の<br/>の<br/>の<br/>の<br/>の<br/>の<br/>の</td></td></li<></ul> | 学金の全額<br>のことに考<br>の選択してく<br><b>手4月以降</b><br>学<br>私<br>自宅<br>5万4干<br>う<br>3万円<br>2万円              | 返金を求め                                                                                              | ることがあ<br>日を入力<br>日を入力<br>日宅<br>4万5千円<br>3万円<br>25円                                         | ります。<br>(<br><b>した人)の</b><br>大学・専修<br>公立<br>自宅外<br>5万1千円<br>4万円<br>2万円                                                                                                    | 1)<br><b>貸与月額</b><br>学校(専門<br>1<br>1<br>日宅<br>5万3千円<br>4万円<br>3万円                                                                                                    | <ul> <li>■</li> <li>■</li></ul> | 高等専<br>国・<br>4万5千円<br>3万円<br>2万円                                                                                                    | 入学年額           5月月額、           支立方ののよう           プブ顔を           御学校(4           公立           自宅外           5万1千円           4万円           3万円           2万円                                                                                                    | 度によって           防襲によって           防襲によって           防酸異学人及の           アメリンド           アメリンド           アメリンド           ・           ・           ・           ・           ・           ・           ・           ・           ・           ・           ・           ・           ・           ・           ・           ・           ・           ・           ・           ・           ・           ・           ・           ・           ・           ・           ・           ・           ・           ・           ・           ・           ・           ・           ・           ・           ・           ・           ・           ・           ・           ・           ・           ・           ・           ・ </td <td>、適用され<br/>門課程)の行<br/>整学にまう希<br/>かつご<br/>かつご<br/>かつご<br/>のかう<br/>の<br/>の<br/>かつご<br/>の<br/>の<br/>で<br/>の<br/>で<br/>の<br/>で<br/>の<br/>で<br/>の<br/>で<br/>の<br/>で<br/>の<br/>で<br/>の<br/>で<br/>の<br/>で<br/>の<br/>で<br/>の<br/>で<br/>の<br/>で<br/>の<br/>で<br/>の<br/>で<br/>の<br/>で<br/>の<br/>で<br/>の<br/>で<br/>の<br/>で<br/>の<br/>で<br/>の<br/>で<br/>の<br/>で<br/>の<br/>で<br/>の<br/>で<br/>の<br/>で<br/>の<br/>の<br/>つ<br/>で<br/>の<br/>の<br/>つ<br/>で<br/>の<br/>の<br/>つ<br/>で<br/>の<br/>の<br/>つ<br/>で<br/>の<br/>の<br/>つ<br/>で<br/>の<br/>の<br/>つ<br/>で<br/>の<br/>の<br/>つ<br/>で<br/>の<br/>の<br/>つ<br/>で<br/>の<br/>の<br/>つ<br/>で<br/>の<br/>の<br/>つ<br/>の<br/>つ<br/>で<br/>の<br/>の<br/>の<br/>つ<br/>で<br/>の<br/>の<br/>の<br/>つ<br/>の<br/>の<br/>の<br/>つ<br/>の<br/>の<br/>つ<br/>の<br/>の<br/>の<br/>つ<br/>の<br/>の<br/>の<br/>の<br/>つ<br/>の<br/>の<br/>の<br/>の<br/>つ<br/>の<br/>の<br/>の<br/>の<br/>の<br/>の<br/>の<br/>の<br/>の<br/>の<br/>の<br/>つ<br/>の<br/>の<br/>の<br/>の<br/>の<br/>の<br/>の<br/>の<br/>つ<br/>の<br/>の<br/>の<br/>の<br/>の<br/>の<br/>の<br/>の<br/>の<br/>の<br/>の<br/>の<br/>の</td>                                                                                                    | 、適用され<br>門課程)の行<br>整学にまう希<br>かつご<br>かつご<br>かつご<br>のかう<br>の<br>の<br>かつご<br>の<br>の<br>で<br>の<br>で<br>の<br>で<br>の<br>で<br>の<br>で<br>の<br>で<br>の<br>で<br>の<br>で<br>の<br>で<br>の<br>で<br>の<br>で<br>の<br>で<br>の<br>で<br>の<br>で<br>の<br>で<br>の<br>で<br>の<br>で<br>の<br>で<br>の<br>で<br>の<br>で<br>の<br>で<br>の<br>で<br>の<br>で<br>の<br>で<br>の<br>の<br>つ<br>で<br>の<br>の<br>つ<br>で<br>の<br>の<br>つ<br>で<br>の<br>の<br>つ<br>で<br>の<br>の<br>つ<br>で<br>の<br>の<br>つ<br>で<br>の<br>の<br>つ<br>で<br>の<br>の<br>つ<br>で<br>の<br>の<br>つ<br>で<br>の<br>の<br>つ<br>の<br>つ<br>で<br>の<br>の<br>の<br>つ<br>で<br>の<br>の<br>の<br>つ<br>の<br>の<br>の<br>つ<br>の<br>の<br>つ<br>の<br>の<br>の<br>つ<br>の<br>の<br>の<br>の<br>つ<br>の<br>の<br>の<br>の<br>つ<br>の<br>の<br>の<br>の<br>の<br>の<br>の<br>の<br>の<br>の<br>の<br>つ<br>の<br>の<br>の<br>の<br>の<br>の<br>の<br>の<br>つ<br>の<br>の<br>の<br>の<br>の<br>の<br>の<br>の<br>の<br>の<br>の<br>の<br>の | **中台<br>F奨学金<br>1. 第一種架<br>(1) あなが<br>【2019年度<br>区分<br>月額類<br>最高月額<br>以外の月額                                                      | <ul> <li>         ・ 満手の場合         ・</li> <li>         ・ 算与額情         ・</li> <li>         ・ テェマホー         ・</li> <li>         ・</li> <li>         ・</li></ul> <li>         ・</li> <li></li>                                                                                                    | <ul> <li>A、給付奨</li> <li>新</li> <li>5 つくしか、</li> <li>5 つくしか、</li> <li>5 つくしか、</li> <li>5 つくしか、</li> <li>4 (2018)</li> <li>大</li> <li>4 (2018)</li> <li>4 (2018)</li> <li>大</li> <li>1 (2018)</li> <li>4 (2018)</li> <li>4 (2018)</li> <li>4 (2018)</li> <li>4 (2018)</li> <li>4 (2018)</li> <li>4 (2018)</li> <li>4 (2018)</li> <li>5 (2018)</li> <li>4 (2018)</li> <li>4 (2018)</li></ul> | 学金の全額<br>のことに考<br>の選択してく<br>手4月以降<br>学<br>私<br>自宅<br>5万4干ト<br>3万円<br>2万円 | 返金を求め                                              | ることがあ<br><b>月を入力</b><br>「<br>日宅<br>4万5千円<br>3万円<br>2万円<br>最高月額を利<br>それの月 | ります。<br>(<br><b>)た人)の</b><br>大学・専修<br>公立<br>自宅外<br>5万1千円<br>4万円<br>2万円<br>用するため」<br>額を利用で | 1)<br><b>貸与月額</b><br>学校(専門<br>型<br>1<br>1)<br>学校(専門<br>2<br>1<br>1<br>1<br>2<br>1<br>2<br>1<br>1<br>1<br>1<br>2<br>1<br>1<br>1<br>1<br>1<br>1<br>1<br>1<br>1<br>1<br>1<br>1<br>1                                                                                                    | ■<br>課程)<br>ふ                    | 高等専<br>国・                                                                                                    | 入学年額。           入之口の           大立方のの           ブブ顔を           四丁ブ額を           4万円           3万円           2万円           ていることが           マンマン                                                                                                    | 度によって           該方案になり(法)           該方案学人及び場合           1           5           1           5           1           5           1           5           1           5           1           5           1           5           1           5           1           5           1           5           1           5           1           5           1           5           1           5           1                                                                                                    | 、適用され<br>で<br>第<br>で<br>第<br>で<br>で<br>で<br>で<br>で<br>で<br>で<br>の<br>で<br>で<br>で<br>で<br>で<br>で<br>で<br>で<br>で<br>で<br>で<br>で<br>で | ※申結 F-奨学金 <ol> <li>第一種架</li> <li>第一種架</li> <li>(1)あなが</li> <li>【2019年度</li> <li>区分</li> <li>月額</li> <li>最高月額</li> <li>以外の月額</li> </ol>                                                                                                    | 告漏れの場合<br><b>貸与額情</b><br>学业を希望する<br><b>以降入学</b><br>国<br>自宅<br>4万5千円<br>3万円<br>2万円                                                                                                    | <ul> <li>金、給付奨</li> <li>第</li> <li>第</li> <li>第</li> <li>第</li> <li>5</li> <li>5</li> <li>7</li> <li>7</li> <li>4</li> <li>7</li> <li>7</li> <li>4</li> <li>7</li> <li>7</li> <li>7</li> <li>7</li> <li>7</li> <li>7</li> <li>7</li> <li>8</li> <li>7</li> <li>8</li> <li>4</li> <li>7</li> <li>7</li> <li>8</li> <li>7</li> <li>8</li> <li>7</li> <li>8</li> <li>7</li> <li>8</li> <li>7</li> <li>8</li> <li>7</li> <li>8</li> <li>7</li> <li>8</li> <li>7</li> <li>8</li> <li>7</li> <li>8</li> <li>7</li> <li>8</li> <li>7</li> <li>8</li> <li>7</li> <li>8</li> <li>7</li> <li>8</li> <li>7</li> <li>8</li> <li>8</li> <li>9</li> <li>8</li> <li>9</li> <li>9&lt;</li></ul> | 学金の全額<br>のことに考<br>の選択してく<br><b>手4月以降</b><br>で学<br>私<br>自宅<br>5万4千ト<br>4万円<br>3万円<br>2万円 | 返金を求め                                                                    | ることがあ<br><b>月を入力</b><br>短期:<br>国・<br>自宅<br>4万5千円<br>3万円<br>3万円<br>3万円<br>3万円<br>3万円<br>3万円<br>3万円 | ります。<br>(<br><b>した人)の</b><br>大学・専修<br>公立<br>自宅外<br>5万1千円<br>4万円<br>2万円<br>用するため<br>額を利用で                                                                                                    | 1)<br><b>貸与月額</b><br>学校(専門<br>型 | ■<br>課<br>程<br>)<br>3<br>二<br>自<br>宅外<br>6<br>万<br>円<br>3<br>万<br>円<br>3<br>5<br>万<br>円<br>3<br>万<br>円<br>3<br>万<br>円<br>3<br>万<br>円<br>3<br>万<br>円<br>3<br>万<br>円<br>3<br>万<br>円<br>3<br>万<br>円<br>3<br>万<br>円<br>3<br>万<br>円<br>3<br>万<br>円<br>3<br>万<br>円<br>1<br>5<br>7<br>二<br>5<br>5<br>7<br>1<br>5<br>7<br>1<br>5<br>7<br>1<br>5<br>7<br>7<br>1<br>5<br>7<br>7<br>1<br>5<br>7<br>7<br>7<br>1<br>5<br>7<br>7<br>7<br>7<br>7<br>7<br>7<br>7<br>7<br>7<br>7<br>7<br>7 | 高等専<br>国・<br>日<br>4万5千円<br>3万円<br>2万円<br>5準を満たし5<br>安は、「貸与                                                                                    | 入学月第、           入立力           月方に立立第           シンプ額を           ジンプ額を           1           ジンプ額を           1           シンプ額を           1           シンプ額を           1           シンプ額を           1           シンプ額を           1           シンプ額を           1           シンプ額を           1           シンプ額を           1           シンプ           1           シンプ           1           シンプ           1           シンプ           1           シンプ           1           シンプ           1           シンプ           1           シンプ           1           シンプ           1           シンプ           1           1           1           1           1           1           1           1           1           1           1     < | 度によってでの         防襲によっての         防襲になりの         時で、         5次3年内         う方の子内         4万円         3万円         2万円         が必要です。         うたの用         6021年4月         い。 | 、<br>適用され<br>門間地方独立「<br>100万独立「<br>100万独立「<br>100万独立」<br>事 攻 科)<br>100<br>100万円<br>100万円 | ※申結 F-奨学金 <ol> <li>第一種契約</li> <li>第一種契約</li> <li>【2019年度</li> <li>区分</li> <li>月額</li> <li>最高月額</li> <li>最高月額</li> <li>最高月額</li> <li>以外の月額</li> </ol> | <ul> <li>法事業和の場合</li> <li>注意の希望する</li> <li>注入降入学:</li> <li>目宅</li> <li>4万5千円</li> <li>3万円</li> <li>2万円</li> <li>額を選択した</li> <li>〇〇円はよう</li> <li>たずるかった</li> </ul>                                                                                                    | 会、給付奨<br>朝<br>朝<br>引<br>和<br>引<br>朝<br>の<br>大<br>は<br>次<br>本                            | 学金の全額<br>のことに考<br>の選択してく<br>手4月以降<br>学<br>私<br>自宅<br>5万4干<br>3万円<br>2万円 | 返金を求め<br>えてくたさ<br>な立<br>自宅外<br>6万4千円<br>5万円<br>4万円<br>3万円<br>2万円<br>電<br>をえてくた<br>合のみ貸与<br>を選択して  | ることがあ<br><b>月を入力</b> I<br>短期:<br>国・<br>4万5千円<br>3万円<br>3万円<br>3万円<br>3万円<br>ごさい。<br>志受けられ<br>ください。 | ります。<br>(<br>(<br><b>)た人)の</b><br>(<br>公立<br>自宅外<br>5万1千円<br>4万円<br>2万円<br>用するため<br>額を利用です | 1)<br><b>貸与月額</b><br>学校(専門<br>1<br>日宅<br>5万3千円<br>4万円<br>3万円<br>2、円<br>こは、併用<br>きる収入・所                                                                                                    | ■<br>課程)<br>・<br>・<br>・<br>・<br>・<br>・<br>・<br>・<br>・<br>・<br>・<br>・<br>・ | 高等専<br>国・<br>日<br>4万5千円<br>3万円<br>2万円<br>基準を満たし<br>安<br>定<br>金<br>の<br>第<br>年<br>度<br>1<br>の<br>た<br>第<br>の<br>・<br>日<br>・                                                                                                    | 入学月に、           入立口ブ源           プブ線を           4           5万1千円           4           万円           2万円           2万円 | 度によってでが異なりまで、         「「「」」」」」         「「」」」」         「」」」         「」」」         「」」」         「」」」         「」」」         「」」」         「」」」         「」」」         「」」」         「」」」         「」」」         「」」」         「」」」         「」」」         「」」」         「」」」         「」」」         「」」」         「」」」         「」」」         「」」」         「」」」         「」」」         「」」」         「」」」         「」」」         「」」」         「」」」         「」」」         「」」」         「」」         「」」         「」」         「」」         「」」         「」」         「」」         「」」         「」」         「」」         「」」         「」」         「」」         「」」         「」」         「」」         「」」         「」」         「」」                                                                                                    | 、<br>す<br>引<br>第<br>第<br>第<br>2<br>5<br>万<br>円<br>1<br>5<br>5<br>万<br>円<br>3<br>万<br>円<br>3<br>万<br>円<br>5<br>万<br>円<br>3<br>万<br>円<br>5<br>万<br>円<br>5<br>万<br>円<br>5<br>万<br>円<br>5<br>万<br>円<br>5<br>万<br>7<br>8<br>5<br>4<br>5<br>1<br>6<br>1<br>5<br>1<br>5<br>7<br>1<br>5<br>5<br>7<br>1<br>5<br>7<br>1<br>5<br>7<br>7<br>1<br>5<br>5<br>7<br>1<br>5<br>7<br>7<br>1<br>5<br>7<br>7<br>1<br>5<br>7<br>7<br>1<br>5<br>7<br>7<br>1<br>5<br>7<br>7<br>7<br>7<br>7<br>7<br>7<br>7<br>7<br>7<br>7<br>7<br>7 |                                                                                                    |                                                              |                                                                         |                                                                                                  |                                                                                                    |                                                                                            |                                                                                        |                                                                           |                                                                                                    |                                                                                                    |                                                                                                    |                                                                                                    |
| 、適用され<br>門課程)の行<br>調理2)の行<br>多では5<br>かない。<br>事 攻科)<br>・<br>立<br>・<br>・<br>・<br>・<br>・<br>・<br>・<br>・<br>・<br>・<br>・<br>・<br>・                        |                                                                                                    |                                                                                                    |                                                                                                    |                                                                                                  |                                                                                                    |                                                                                            |                                                                                                    |                                                                                                    |                                                                                                    |                                                                                                    |                                                                                                    |                                                                                                    |                                                                                                    |                                                                                                    |                                                                                                    |                                                                                                    |                                                                          |                                                    |                                                                          |                                                                                           |                                                                                                    |                                  |                                                                                                    |                                                                                                    |                                                                                                    |                                                                                                    |                                                                                                    |                                                                                                    |                                                                                                    |                                                                                         |                                                                          |                                                                                                   |                                                                                                    |                                 |                                                                                                    |                                                                                                    |                                                                                                    |                                                                                                    |                                                                                                    |                                                                                                    |                                                                                                    |                                                                                         |                                                                         |                                                                                                   |                                                                                                    |                                                                                            |                                                                                                    |                                                                           |                                                                                                    |                                                                                                    |                                                                                                    |                                                                                                    |                                                                                                    |                                                              |                                                                         |                                                                                                  |                                                                                                    |                                                                                            |                                                                                        |                                                                           |                                                                                                    |                                                                                                    |                                                                                                    |                                                                                                    |
| **申結<br>F-奨学金<br>1. 第一種奨<br>(1) あなが<br>【2019年度<br>区分<br>月額類<br>最高月額<br>以外の月額                                                                         | <ul> <li>法事業和の場合</li> <li>注意の希望する</li> <li>との希望する</li> <li>と以降入学</li> <li>国宅</li> <li>4万5千円</li> <li>3万円</li> <li>2万円</li> </ul>                                                                                                    | <ul> <li>A、給付奨</li> <li>新</li> <li>する入はみ、</li> <li>5万1額を1つ</li> <li>者(2018年</li> <li>者(2018年</li> <li>大</li> <li>(2018年</li> <li>(2018年</li> <li< td=""><td>学金の全額<br/>のことに考<br/>の選択してく<br/><b>手4月以降</b><br/>学<br/>私<br/>自宅<br/>5万4干<br/>う<br/>3万円<br/>2万円</td><td>返金を求め</td><td>ることがあ<br/>日を入力<br/>日を入力<br/>日宅<br/>4万5千円<br/>3万円<br/>25円</td><td>ります。<br/>(<br/><b>した人)の</b><br/>大学・専修<br/>公立<br/>自宅外<br/>5万1千円<br/>4万円<br/>2万円</td><td>1)<br/><b>貸与月額</b><br/>学校(専門<br/>1<br/>1<br/>日宅<br/>5万3千円<br/>4万円<br/>3万円</td><td><ul> <li>■</li> <li>■</li></ul></td><td>高等専<br/>国・<br/>4万5千円<br/>3万円<br/>2万円</td><td>入学年額           5月月額、           支立方ののよう           プブ顔を           御学校(4           公立           自宅外           5万1千円           4万円           3万円           2万円</td><td>度によって           防襲によって           防襲によって           防酸異学人及の           アメリンド           アメリンド           アメリンド           ・           ・           ・           ・           ・           ・           ・           ・           ・           ・           ・           ・           ・           ・           ・           ・           ・           ・           ・           ・           ・           ・           ・           ・           ・           ・           ・           ・           ・           ・           ・           ・           ・           ・           ・           ・           ・           ・           ・           ・           ・           ・           ・           ・           ・           ・     <!--</td--><td>、適用され<br/>門課程)の行<br/>整学にまう希<br/>かつご<br/>かつご<br/>かつご<br/>のかう<br/>の<br/>の<br/>かつご<br/>の<br/>の<br/>で<br/>の<br/>で<br/>の<br/>で<br/>の<br/>で<br/>の<br/>で<br/>の<br/>で<br/>の<br/>で<br/>の<br/>で<br/>の<br/>で<br/>の<br/>で<br/>の<br/>で<br/>の<br/>で<br/>の<br/>で<br/>の<br/>で<br/>の<br/>で<br/>の<br/>で<br/>の<br/>で<br/>の<br/>で<br/>の<br/>で<br/>の<br/>で<br/>の<br/>で<br/>の<br/>で<br/>の<br/>で<br/>の<br/>で<br/>の<br/>の<br/>つ<br/>で<br/>の<br/>の<br/>つ<br/>で<br/>の<br/>の<br/>つ<br/>で<br/>の<br/>の<br/>つ<br/>で<br/>の<br/>の<br/>つ<br/>で<br/>の<br/>の<br/>つ<br/>で<br/>の<br/>の<br/>つ<br/>で<br/>の<br/>の<br/>つ<br/>で<br/>の<br/>の<br/>つ<br/>で<br/>の<br/>の<br/>つ<br/>の<br/>つ<br/>で<br/>の<br/>の<br/>の<br/>つ<br/>で<br/>の<br/>の<br/>の<br/>つ<br/>の<br/>の<br/>の<br/>つ<br/>の<br/>の<br/>つ<br/>の<br/>の<br/>の<br/>つ<br/>の<br/>の<br/>の<br/>の<br/>つ<br/>の<br/>の<br/>の<br/>の<br/>つ<br/>の<br/>の<br/>の<br/>の<br/>の<br/>の<br/>の<br/>の<br/>の<br/>の<br/>の<br/>つ<br/>の<br/>の<br/>の<br/>の<br/>の<br/>の<br/>の<br/>の<br/>つ<br/>の<br/>の<br/>の<br/>の<br/>の<br/>の<br/>の<br/>の<br/>の<br/>の<br/>の<br/>の<br/>の</td></td></li<></ul> | 学金の全額<br>のことに考<br>の選択してく<br><b>手4月以降</b><br>学<br>私<br>自宅<br>5万4干<br>う<br>3万円<br>2万円                                                                                                    | 返金を求め                                                                                            | ることがあ<br>日を入力<br>日を入力<br>日宅<br>4万5千円<br>3万円<br>25円                                                 | ります。<br>(<br><b>した人)の</b><br>大学・専修<br>公立<br>自宅外<br>5万1千円<br>4万円<br>2万円                     | 1)<br><b>貸与月額</b><br>学校(専門<br>1<br>1<br>日宅<br>5万3千円<br>4万円<br>3万円                                                                                                    | <ul> <li>■</li> <li>■</li></ul> | 高等専<br>国・<br>4万5千円<br>3万円<br>2万円                                                                                                    | 入学年額           5月月額、           支立方ののよう           プブ顔を           御学校(4           公立           自宅外           5万1千円           4万円           3万円           2万円                                                                                                    | 度によって           防襲によって           防襲によって           防酸異学人及の           アメリンド           アメリンド           アメリンド           ・           ・           ・           ・           ・           ・           ・           ・           ・           ・           ・           ・           ・           ・           ・           ・           ・           ・           ・           ・           ・           ・           ・           ・           ・           ・           ・           ・           ・           ・           ・           ・           ・           ・           ・           ・           ・           ・           ・           ・           ・           ・           ・           ・           ・           ・ </td <td>、適用され<br/>門課程)の行<br/>整学にまう希<br/>かつご<br/>かつご<br/>かつご<br/>のかう<br/>の<br/>の<br/>かつご<br/>の<br/>の<br/>で<br/>の<br/>で<br/>の<br/>で<br/>の<br/>で<br/>の<br/>で<br/>の<br/>で<br/>の<br/>で<br/>の<br/>で<br/>の<br/>で<br/>の<br/>で<br/>の<br/>で<br/>の<br/>で<br/>の<br/>で<br/>の<br/>で<br/>の<br/>で<br/>の<br/>で<br/>の<br/>で<br/>の<br/>で<br/>の<br/>で<br/>の<br/>で<br/>の<br/>で<br/>の<br/>で<br/>の<br/>で<br/>の<br/>で<br/>の<br/>の<br/>つ<br/>で<br/>の<br/>の<br/>つ<br/>で<br/>の<br/>の<br/>つ<br/>で<br/>の<br/>の<br/>つ<br/>で<br/>の<br/>の<br/>つ<br/>で<br/>の<br/>の<br/>つ<br/>で<br/>の<br/>の<br/>つ<br/>で<br/>の<br/>の<br/>つ<br/>で<br/>の<br/>の<br/>つ<br/>で<br/>の<br/>の<br/>つ<br/>の<br/>つ<br/>で<br/>の<br/>の<br/>の<br/>つ<br/>で<br/>の<br/>の<br/>の<br/>つ<br/>の<br/>の<br/>の<br/>つ<br/>の<br/>の<br/>つ<br/>の<br/>の<br/>の<br/>つ<br/>の<br/>の<br/>の<br/>の<br/>つ<br/>の<br/>の<br/>の<br/>の<br/>つ<br/>の<br/>の<br/>の<br/>の<br/>の<br/>の<br/>の<br/>の<br/>の<br/>の<br/>の<br/>つ<br/>の<br/>の<br/>の<br/>の<br/>の<br/>の<br/>の<br/>の<br/>つ<br/>の<br/>の<br/>の<br/>の<br/>の<br/>の<br/>の<br/>の<br/>の<br/>の<br/>の<br/>の<br/>の</td>                                                                                                    | 、適用され<br>門課程)の行<br>整学にまう希<br>かつご<br>かつご<br>かつご<br>のかう<br>の<br>の<br>かつご<br>の<br>の<br>で<br>の<br>で<br>の<br>で<br>の<br>で<br>の<br>で<br>の<br>で<br>の<br>で<br>の<br>で<br>の<br>で<br>の<br>で<br>の<br>で<br>の<br>で<br>の<br>で<br>の<br>で<br>の<br>で<br>の<br>で<br>の<br>で<br>の<br>で<br>の<br>で<br>の<br>で<br>の<br>で<br>の<br>で<br>の<br>で<br>の<br>で<br>の<br>の<br>つ<br>で<br>の<br>の<br>つ<br>で<br>の<br>の<br>つ<br>で<br>の<br>の<br>つ<br>で<br>の<br>の<br>つ<br>で<br>の<br>の<br>つ<br>で<br>の<br>の<br>つ<br>で<br>の<br>の<br>つ<br>で<br>の<br>の<br>つ<br>で<br>の<br>の<br>つ<br>の<br>つ<br>で<br>の<br>の<br>の<br>つ<br>で<br>の<br>の<br>の<br>つ<br>の<br>の<br>の<br>つ<br>の<br>の<br>つ<br>の<br>の<br>の<br>つ<br>の<br>の<br>の<br>の<br>つ<br>の<br>の<br>の<br>の<br>つ<br>の<br>の<br>の<br>の<br>の<br>の<br>の<br>の<br>の<br>の<br>の<br>つ<br>の<br>の<br>の<br>の<br>の<br>の<br>の<br>の<br>つ<br>の<br>の<br>の<br>の<br>の<br>の<br>の<br>の<br>の<br>の<br>の<br>の<br>の                                                                                                    |                                                                                                    |                                                                                                    |                                                                                                    |                                                                                                    |                                                                          |                                                    |                                                                          |                                                                                           |                                                                                                    |                                  |                                                                                                    |                                                                                                    |                                                                                                    |                                                                                                    |                                                                                                    |                                                                                                    |                                                                                                    |                                                                                         |                                                                          |                                                                                                   |                                                                                                    |                                 |                                                                                                    |                                                                                                    |                                                                                                    |                                                                                                    |                                                                                                    |                                                                                                    |                                                                                                    |                                                                                         |                                                                         |                                                                                                   |                                                                                                    |                                                                                            |                                                                                                    |                                                                           |                                                                                                    |                                                                                                    |                                                                                                    |                                                                                                    |                                                                                                    |                                                              |                                                                         |                                                                                                  |                                                                                                    |                                                                                            |                                                                                        |                                                                           |                                                                                                    |                                                                                                    |                                                                                                    |                                                                                                    |
| **中台<br>F奨学金<br>1. 第一種架<br>(1) あなが<br>【2019年度<br>区分<br>月額類<br>最高月額<br>以外の月額                                                                          | <ul> <li>         ・ 満手の場合         ・</li> <li>         ・ 算与額情         ・</li> <li>         ・ テェマホー         ・</li> <li>         ・</li> <li>         ・</li></ul> <li>         ・</li> <li></li> | <ul> <li>A、給付奨</li> <li>新</li> <li>5 つくしか、</li> <li>5 つくしか、</li> <li>5 つくしか、</li> <li>5 つくしか、</li> <li>4 (2018)</li> <li>大</li> <li>4 (2018)</li> <li>4 (2018)</li> <li>大</li> <li>1 (2018)</li> <li>4 (2018)</li> <li>4 (2018)</li> <li>4 (2018)</li> <li>4 (2018)</li> <li>4 (2018)</li> <li>4 (2018)</li> <li>4 (2018)</li> <li>5 (2018)</li> <li>4 (2018)</li> <li>4 (2018)</li></ul>                                                                                                    | 学金の全額<br>のことに考<br>の選択してく<br>手4月以降<br>学<br>私<br>自宅<br>5万4干ト<br>3万円<br>2万円                                                                                                    | 返金を求め                                                                                            | ることがあ<br><b>月を入力</b><br>「<br>日宅<br>4万5千円<br>3万円<br>2万円<br>最高月額を利<br>それの月                           | ります。<br>(<br><b>)た人)の</b><br>大学・専修<br>公立<br>自宅外<br>5万1千円<br>4万円<br>2万円<br>用するため」<br>額を利用で  | 1)<br><b>貸与月額</b><br>学校(専門<br>型<br>1<br>1)<br>学校(専門<br>2<br>1<br>1<br>1<br>2<br>1<br>2<br>1<br>1<br>1<br>1<br>2<br>1<br>1<br>1<br>1<br>1<br>1<br>1<br>1<br>1<br>1<br>1<br>1<br>1 | ■<br>課程)<br>ふ                                                                                                    | 高等専<br>国・                                                                                                    | 入学年額。           入之口の           大立方のの           ブブ顔を           四丁ブ額を           4万円           3万円           2万円           ていることが           マンマン                                                                                                    | 度によって           該方案になり(法)           該方案学人及び場合           1           5           1           5           1           5           1           5           1           5           1           5           1           5           1           5           1           5           1           5           1           5           1           5           1           5           1           5           1                                                                                                    | 、適用され<br>で<br>第<br>で<br>第<br>で<br>で<br>で<br>で<br>で<br>で<br>で<br>の<br>で<br>で<br>で<br>で<br>で<br>で<br>で<br>で<br>で<br>で<br>で<br>で<br>で                                                                                                    |                                                                                                    |                                                                                                    |                                                                                                    |                                                                                                    |                                                                          |                                                    |                                                                          |                                                                                           |                                                                                                    |                                  |                                                                                                    |                                                                                                    |                                                                                                    |                                                                                                    |                                                                                                    |                                                                                                    |                                                                                                    |                                                                                         |                                                                          |                                                                                                   |                                                                                                    |                                 |                                                                                                    |                                                                                                    |                                                                                                    |                                                                                                    |                                                                                                    |                                                                                                    |                                                                                                    |                                                                                         |                                                                         |                                                                                                   |                                                                                                    |                                                                                            |                                                                                                    |                                                                           |                                                                                                    |                                                                                                    |                                                                                                    |                                                                                                    |                                                                                                    |                                                              |                                                                         |                                                                                                  |                                                                                                    |                                                                                            |                                                                                        |                                                                           |                                                                                                    |                                                                                                    |                                                                                                    |                                                                                                    |
| ※申結 F-奨学金 <ol> <li>第一種架</li> <li>第一種架</li> <li>(1)あなが</li> <li>【2019年度</li> <li>区分</li> <li>月額</li> <li>最高月額</li> <li>以外の月額</li> </ol>               | 告漏れの場合<br><b>貸与額情</b><br>学业を希望する<br><b>以降入学</b><br>国<br>自宅<br>4万5千円<br>3万円<br>2万円                                                                                                    | <ul> <li>金、給付奨</li> <li>第</li> <li>第</li> <li>第</li> <li>第</li> <li>5</li> <li>5</li> <li>7</li> <li>7</li> <li>4</li> <li>7</li> <li>7</li> <li>4</li> <li>7</li> <li>7</li> <li>7</li> <li>7</li> <li>7</li> <li>7</li> <li>7</li> <li>8</li> <li>7</li> <li>8</li> <li>4</li> <li>7</li> <li>7</li> <li>8</li> <li>7</li> <li>8</li> <li>7</li> <li>8</li> <li>7</li> <li>8</li> <li>7</li> <li>8</li> <li>7</li> <li>8</li> <li>7</li> <li>8</li> <li>7</li> <li>8</li> <li>7</li> <li>8</li> <li>7</li> <li>8</li> <li>7</li> <li>8</li> <li>7</li> <li>8</li> <li>7</li> <li>8</li> <li>7</li> <li>8</li> <li>8</li> <li>9</li> <li>8</li> <li>9</li> <li>9&lt;</li></ul>                                                                                                    | 学金の全額<br>のことに考<br>の選択してく<br><b>手4月以降</b><br>で学<br>私<br>自宅<br>5万4千ト<br>4万円<br>3万円<br>2万円                                                                                                    | 返金を求め                                                                                            | ることがあ<br><b>月を入力</b><br>短期:<br>国・<br>自宅<br>4万5千円<br>3万円<br>3万円<br>3万円<br>3万円<br>3万円<br>3万円<br>3万円  | ります。<br>(<br><b>した人)の</b><br>大学・専修<br>公立<br>自宅外<br>5万1千円<br>4万円<br>2万円<br>用するため<br>額を利用で   | 1)<br><b>貸与月額</b><br>学校(専門<br>型                                                                                                    | ■<br>課<br>程<br>)<br>3<br>二<br>自<br>宅外<br>6<br>万<br>円<br>3<br>万<br>円<br>3<br>5<br>万<br>円<br>3<br>万<br>円<br>3<br>万<br>円<br>3<br>万<br>円<br>3<br>万<br>円<br>3<br>万<br>円<br>3<br>万<br>円<br>3<br>万<br>円<br>3<br>万<br>円<br>3<br>万<br>円<br>3<br>万<br>円<br>3<br>万<br>円<br>1<br>5<br>7<br>二<br>5<br>5<br>7<br>1<br>5<br>7<br>1<br>5<br>7<br>1<br>5<br>7<br>7<br>1<br>5<br>7<br>7<br>1<br>5<br>7<br>7<br>7<br>1<br>5<br>7<br>7<br>7<br>7<br>7<br>7<br>7<br>7<br>7<br>7<br>7<br>7<br>7                                                                                         | 高等専<br>国・<br>日<br>4万5千円<br>3万円<br>2万円<br>5準を満たし5<br>安は、「貸与                                                                                                    | 入学月第、           入立力           月方に立立第           シンプ額を           ジンプ額を           1           ジンプ額を           1           シンプ額を           1           シンプ額を           1           シンプ額を           1           シンプ額を           1           シンプ額を           1           シンプ額を           1           シンプ額を           1           シンプ           1           シンプ           1           シンプ           1           シンプ           1           シンプ           1           シンプ           1           シンプ           1           シンプ           1           シンプ           1           シンプ           1           1           1           1           1           1           1           1           1           1           1     <                | 度によってでの         防襲によっての         防襲になりの         時で、         5次3年内         う方の子内         4万円         3万円         2万円         が必要です。         うたの用         6021年4月         い。                                                                                                    | 、<br>適用され<br>門間地方独立「<br>100万独立「<br>100万独立「<br>100万独立」<br>事 攻 科)<br>100<br>100万円<br>100万円 |                                                                                                    |                                                                                                    |                                                                                                    |                                                                                                    |                                                                          |                                                    |                                                                          |                                                                                           |                                                                                                    |                                  |                                                                                                    |                                                                                                    |                                                                                                    |                                                                                                    |                                                                                                    |                                                                                                    |                                                                                                    |                                                                                         |                                                                          |                                                                                                   |                                                                                                    |                                 |                                                                                                    |                                                                                                    |                                                                                                    |                                                                                                    |                                                                                                    |                                                                                                    |                                                                                                    |                                                                                         |                                                                         |                                                                                                   |                                                                                                    |                                                                                            |                                                                                                    |                                                                           |                                                                                                    |                                                                                                    |                                                                                                    |                                                                                                    |                                                                                                    |                                                              |                                                                         |                                                                                                  |                                                                                                    |                                                                                            |                                                                                        |                                                                           |                                                                                                    |                                                                                                    |                                                                                                    |                                                                                                    |
| ※申結 F-奨学金 <ol> <li>第一種契約</li> <li>第一種契約</li> <li>【2019年度</li> <li>区分</li> <li>月額</li> <li>最高月額</li> <li>最高月額</li> <li>最高月額</li> <li>以外の月額</li> </ol> | <ul> <li>法事業和の場合</li> <li>注意の希望する</li> <li>注入降入学:</li> <li>目宅</li> <li>4万5千円</li> <li>3万円</li> <li>2万円</li> <li>額を選択した</li> <li>〇〇円はよう</li> <li>たずるかった</li> </ul>                                                                                                    | 会、給付奨<br>朝<br>朝<br>引<br>和<br>引<br>朝<br>の<br>大<br>は<br>次<br>本                                                                                                    | 学金の全額<br>のことに考<br>の選択してく<br>手4月以降<br>学<br>私<br>自宅<br>5万4干<br>3万円<br>2万円                                                                                                    | 返金を求め<br>えてくたさ<br>な立<br>自宅外<br>6万4千円<br>5万円<br>4万円<br>3万円<br>2万円<br>電<br>をえてくた<br>合のみ貸与<br>を選択して | ることがあ<br><b>月を入力</b> I<br>短期:<br>国・<br>4万5千円<br>3万円<br>3万円<br>3万円<br>3万円<br>ごさい。<br>志受けられ<br>ください。 | ります。<br>(<br>(<br><b>)た人)の</b><br>(<br>公立<br>自宅外<br>5万1千円<br>4万円<br>2万円<br>用するため<br>額を利用です | 1)<br><b>貸与月額</b><br>学校(専門<br>1<br>日宅<br>5万3千円<br>4万円<br>3万円<br>2、円<br>こは、併用<br>きる収入・所                                                                                                    | ■<br>課程)<br>・<br>・<br>・<br>・<br>・<br>・<br>・<br>・<br>・<br>・<br>・<br>・<br>・                                                                                                    | 高等専<br>国・<br>日<br>4万5千円<br>3万円<br>2万円<br>基準を満たし<br>安<br>定<br>金<br>の<br>第<br>年<br>度<br>1<br>の<br>た<br>第<br>の<br>・<br>日<br>・                                                                                                    | 入学月に、           入立口ブ源           プブ線を           4           5万1千円           4           万円           2万円           2万円 | 度によってでが異なりまで、         「「「」」」」」         「「」」」」         「」」」         「」」」         「」」」         「」」」         「」」」         「」」」         「」」」         「」」」         「」」」         「」」」         「」」」         「」」」         「」」」         「」」」         「」」」         「」」」         「」」」         「」」」         「」」」         「」」」         「」」」         「」」」         「」」」         「」」」         「」」」         「」」」         「」」」         「」」」         「」」」         「」」」         「」」         「」」         「」」         「」」         「」」         「」」         「」」         「」」         「」」         「」」         「」」         「」」         「」」         「」」         「」」         「」」         「」」         「」」         「」」                                                                                                    | 、<br>す<br>引<br>第<br>第<br>第<br>2<br>5<br>万<br>円<br>1<br>5<br>5<br>万<br>円<br>3<br>万<br>円<br>3<br>万<br>円<br>5<br>万<br>円<br>3<br>万<br>円<br>5<br>万<br>円<br>5<br>万<br>円<br>5<br>万<br>円<br>5<br>万<br>円<br>5<br>万<br>7<br>8<br>5<br>4<br>5<br>1<br>6<br>1<br>5<br>1<br>5<br>7<br>1<br>5<br>5<br>7<br>1<br>5<br>7<br>1<br>5<br>7<br>7<br>1<br>5<br>5<br>7<br>1<br>5<br>7<br>7<br>1<br>5<br>7<br>7<br>1<br>5<br>7<br>7<br>1<br>5<br>7<br>7<br>1<br>5<br>7<br>7<br>7<br>7<br>7<br>7<br>7<br>7<br>7<br>7<br>7<br>7<br>7                                                                                                    |                                                                                                    |                                                                                                    |                                                                                                    |                                                                                                    |                                                                          |                                                    |                                                                          |                                                                                           |                                                                                                    |                                  |                                                                                                    |                                                                                                    |                                                                                                    |                                                                                                    |                                                                                                    |                                                                                                    |                                                                                                    |                                                                                         |                                                                          |                                                                                                   |                                                                                                    |                                 |                                                                                                    |                                                                                                    |                                                                                                    |                                                                                                    |                                                                                                    |                                                                                                    |                                                                                                    |                                                                                         |                                                                         |                                                                                                   |                                                                                                    |                                                                                            |                                                                                                    |                                                                           |                                                                                                    |                                                                                                    |                                                                                                    |                                                                                                    |                                                                                                    |                                                              |                                                                         |                                                                                                  |                                                                                                    |                                                                                            |                                                                                        |                                                                           |                                                                                                    |                                                                                                    |                                                                                                    |                                                                                                    |

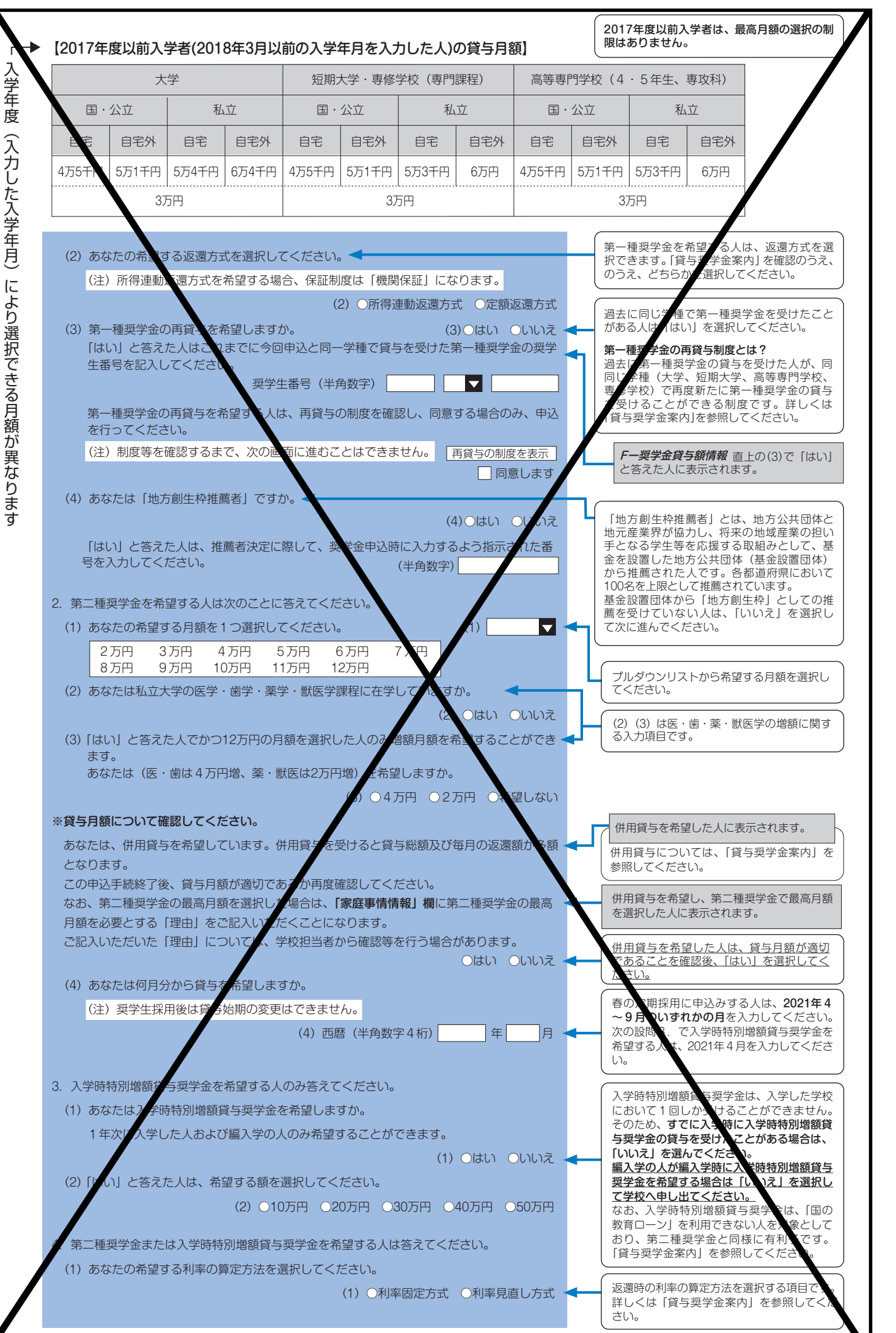

採用後の手続き

**疝付奨学金制度** 

甲込手順等

スカラネット入力下書き用紙

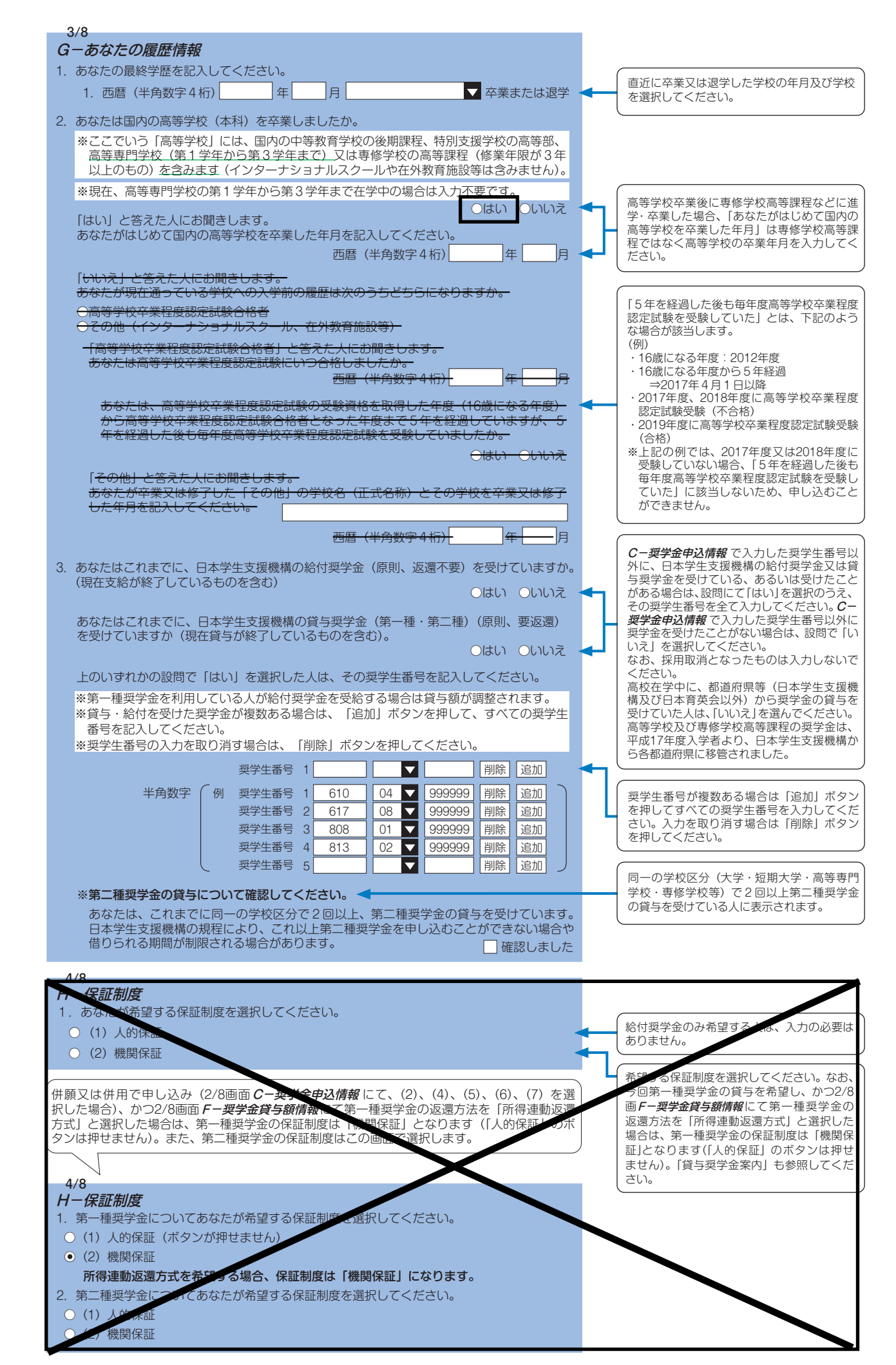

| 5/8<br>1                                                                                                    | <i>B−誓約欄</i> で入力した姓名が表                                                           |
|----------------------------------------------------------------------------------------------------|----------------------------------------------------------------------------------|
| 1 夏ラスチェム返還割り音明報・加りスチェイス寺明報<br>1. あなた自身について入力してください。                                                           | 示されます。                                                                           |
| (1) あなたのお名前は△△ ○○さんですね。 ◀                                                                                     | <i>₿−誓約欄</i> で入力した生年月日<br>により判定されます。                                             |
| (2) のなたの性別を選択してくたさい。(社息) (2) (2) (2) (2) (2) (2) (2) (2) (2) (2                                               |                                                                                  |
| (4) あなたの現住所を記入してください。                                                                                         | <ul> <li>・あなたのマイナンバーを申込時</li> <li>に提出できない場合は、住民票</li> <li>住所の入力が必要です。</li> </ul> |
| ※申込者本人のマイナンバーを申込時に提出できない場合は、住民票住所を入力してください。                                                                   | <ul> <li>・郵便番号を郵便局ホームページ</li> <li>等で住所をもとに事前に確認し</li> </ul>                      |
| <ul> <li>(4) (郵便番号) (半角数字) 住所検索</li> <li>住所 1 (自動入力)</li> <li>住所 2 (番地以路) (全角文字)</li> </ul>                   | てください。郵便番号入力後に<br>「住所検索」ボタンを押すと、<br>入力した郵便番号に相当する住<br>所が「住所1」に自動表示され             |
| (5) あなたの電話番号を記入してください。                                                                                        | ますので、お住まいの住所を選<br>択してください。「住所2」には、                                               |
| ※自宅電話番号がなければ携帯電話の電話番号で構いません。                                                                                  | 「住所1」で選択した住所以降<br>を、番地等が重複しないように                                                 |
| (5)(半角数字)                                                                                                    | <ul> <li>※下記の「住所の入力例」参照</li> <li>・固定電話と携帯電話を両方所有<br/>している場合は、どちらとも入</li> </ul>   |
| 住所の入力例                                                                                                    | し カレ く く た さ い。                                                                  |
| (郵便番号) [162] - [9999] [住所検索]←押下                                                                               |                                                                                  |
|                                                                                                    |                                                                                  |
| 表示された住所一覧の中から、正しい住所を選択してください。<br>↓                                                                            |                                                                                  |
| 住所1(自動入力) ○東京都 新宿区 市谷本村町 1丁目<br>○東京都 新宿区 市谷本村町 2丁目<br>○東京都 新宿区 市谷本村町 3丁目                                      |                                                                                  |
| 住所2(番地以降) 99-9 機構ハイツ 505                                                                                      |                                                                                  |
| 注意!                                                                                                    |                                                                                  |
| ※番地 <u>以降を全て全角で</u> 入力してください(英数字やハイフン、スペースを含む)。<br>入力漏れがあると次の画面に進めません。                                        | 王 安 二本教室やハイフン                                                                    |
| ※番地以降のない住所は、住所2欄に全角で「. (ピリオド)」を入力してください。                                                                      | スペースの「全角・                                                                        |
| ※住所2欄には、住所1欄の表示部分を入力しないでください。<br>上記例の場合、住所1欄で「1丁目」を選択し、住所2欄に誤って「1丁目99-9・・・」                                   | 半角」に誤りがある                                                                        |
| と入力した場合、届出内容は「1丁目1丁目 99-9 ・・・」となります。                                                                          | と進めません。                                                                          |
|                                                                                                    |                                                                                  |
| ※「 <i>C奨学金申込情報</i> 」及び「 <i>H保証制度</i> 」での選択<br>10.11ページの記入する場所が変わります。                                          | ぺによって、                                                                           |
| 111ページの「4 親権者(未成年後見人)                                                                                         | について」以降を記                                                                        |
| 給付奨学金のみ希望した人                                                                                                  |                                                                                  |
| 貸与奨学金の「人的保証」 → 下記の「連帯保証人・保証人について」を                                                                            | 読んだうえで、10ペー                                                                      |
|                                                                                                    | 2記人してくたらし。                                                                       |
| ┃貸与奨字金の 機関保証] → □□ハーシの「3.本人以外の連絡先につい」<br>を選択した人 さい。                                                           | 「し」を記入してくた                                                                       |
|                                                                                                    | Λ.                                                                               |
|                                                                                                    |                                                                                  |
| <b>日一休時制度</b> で「人的保証」を選択した人は、運帯保証人及び保証人を「人ず」(さ<br>あります。                                                       | 計2人)人力6.5必要か                                                                     |
| 連帯保証人は、奨学会の返還についてあなたと同等の責任を負います。                                                                              |                                                                                  |
| 保証人には、申し出により認められる「分別の利益」等の権利があります(連帯保証                                                                        | 人にはありません)。                                                                       |
| 詳しくは、「貝子奨子並柔内」を予照してくたさい。<br>また、選任した連帯保証人・保証人が登場の定める条件を満たすかとうかチェックし                                            | してください。選任条件を                                                                     |
| 全て満たし、かつ必要書類を提出できる場合は、連帯保証と保証人として選任で                                                                          | きますので、10ページの                                                                     |
| (1)、(2)を記入してください。<br>もし、1つでも選任条件を満たさない、又は必ず単類を提示できかい提合け、演算4                                                   | 品証人・保証人として深く                                                                     |
| できません。あらためて条件に合致する別の人を選任しなおしてくたすい。条件に合致                                                                       | 数する人を選任できない場                                                                     |
| 合は、H-保証制度で「機関保証」を選択し、保証制度を変更してください。                                                                           |                                                                                  |
| 採用時に提出しなければひろない書類(返還誓約書)には、スカラネットで入うした<br>白菜、畑印(実印)」、印像登得証明書笠を汚けしたければたりませた。フカラネット                             | こ連帯保証人及び保証人が                                                                     |
|                                                                                                    | 、「「前に」、海営保証人・                                                                    |
| 日著・押印(美印)日本印鑑豆酸証明書等を添付しなければなりよどれ。スカンネック保証人として予定している人に役割、自署・押印、提出書類について説明し、奨学金の                                | - <u>入穴前に、連帯保証人・</u><br>D返還に <u>ンいて</u> 引き受ける                                    |
| 日著・沖印(美印)は、印鑑豆蘂証明書等を添わりなりればなりよせん。 <u>スカノネッ</u><br>保証人として予定している人に役割、自署・押印、提出書類について説明し、奨学金の<br>ことの予読を得ておいてください。 | 入力前に、連帯保証人・<br>D返還について引き受ける                                                      |

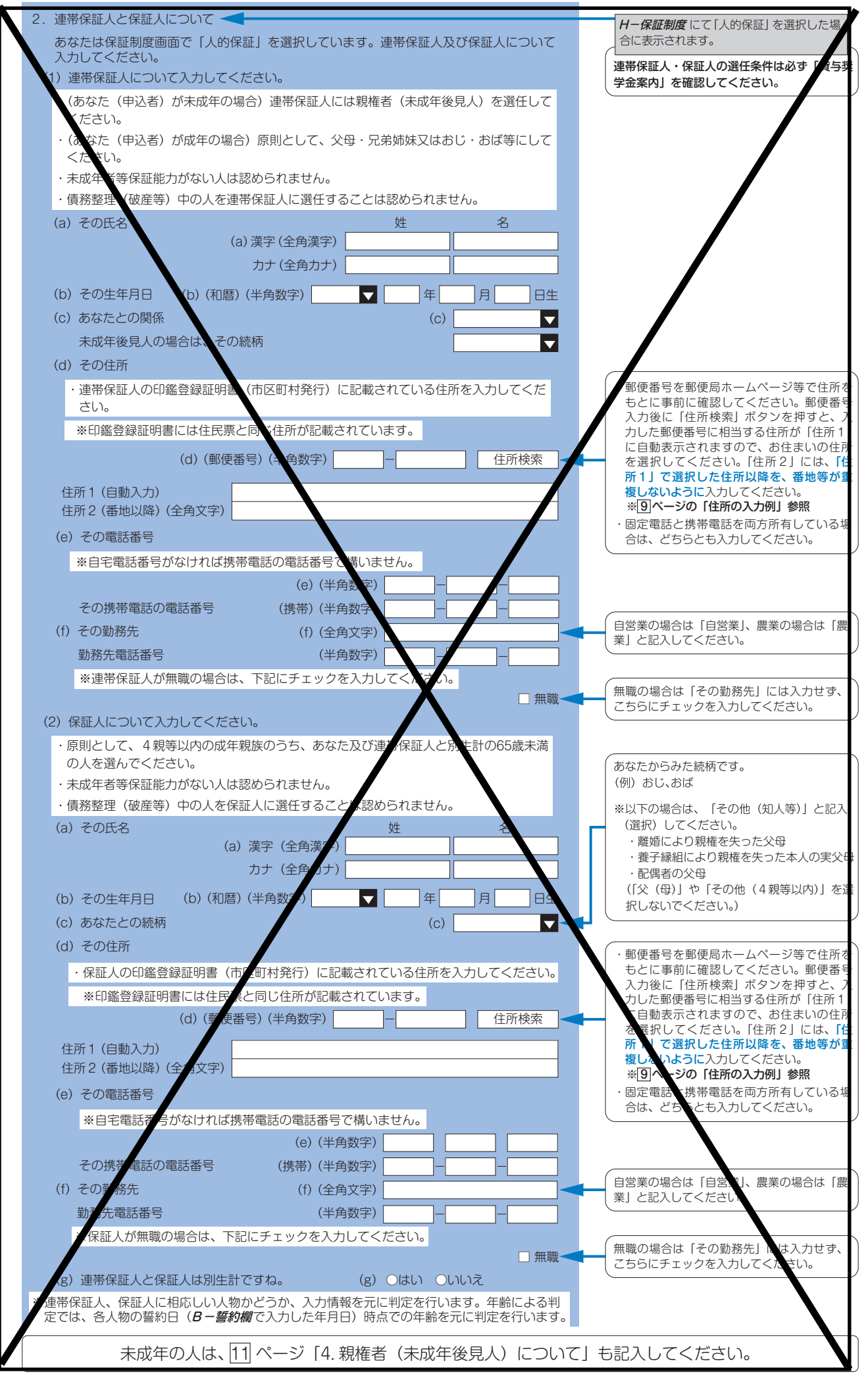

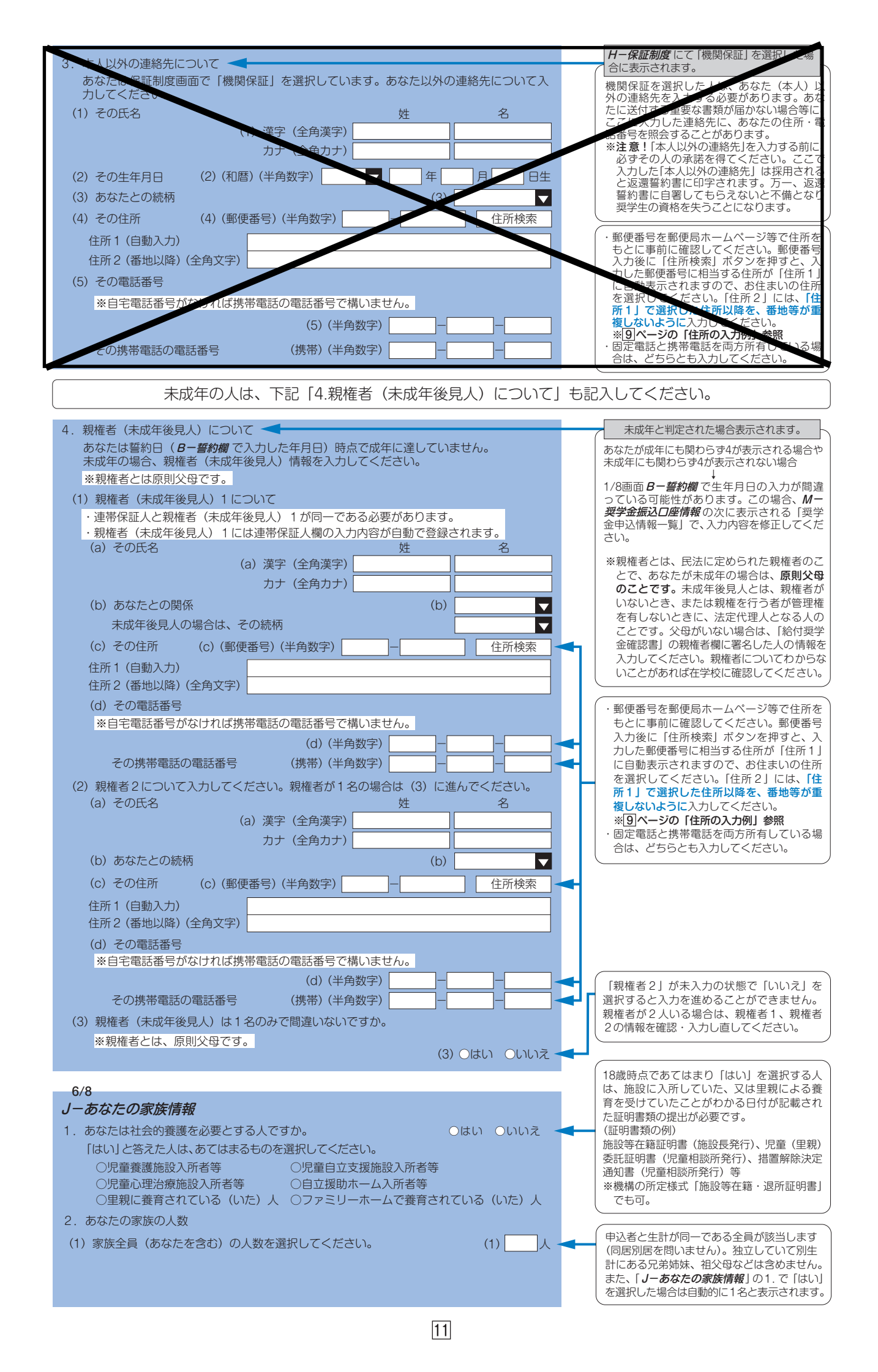

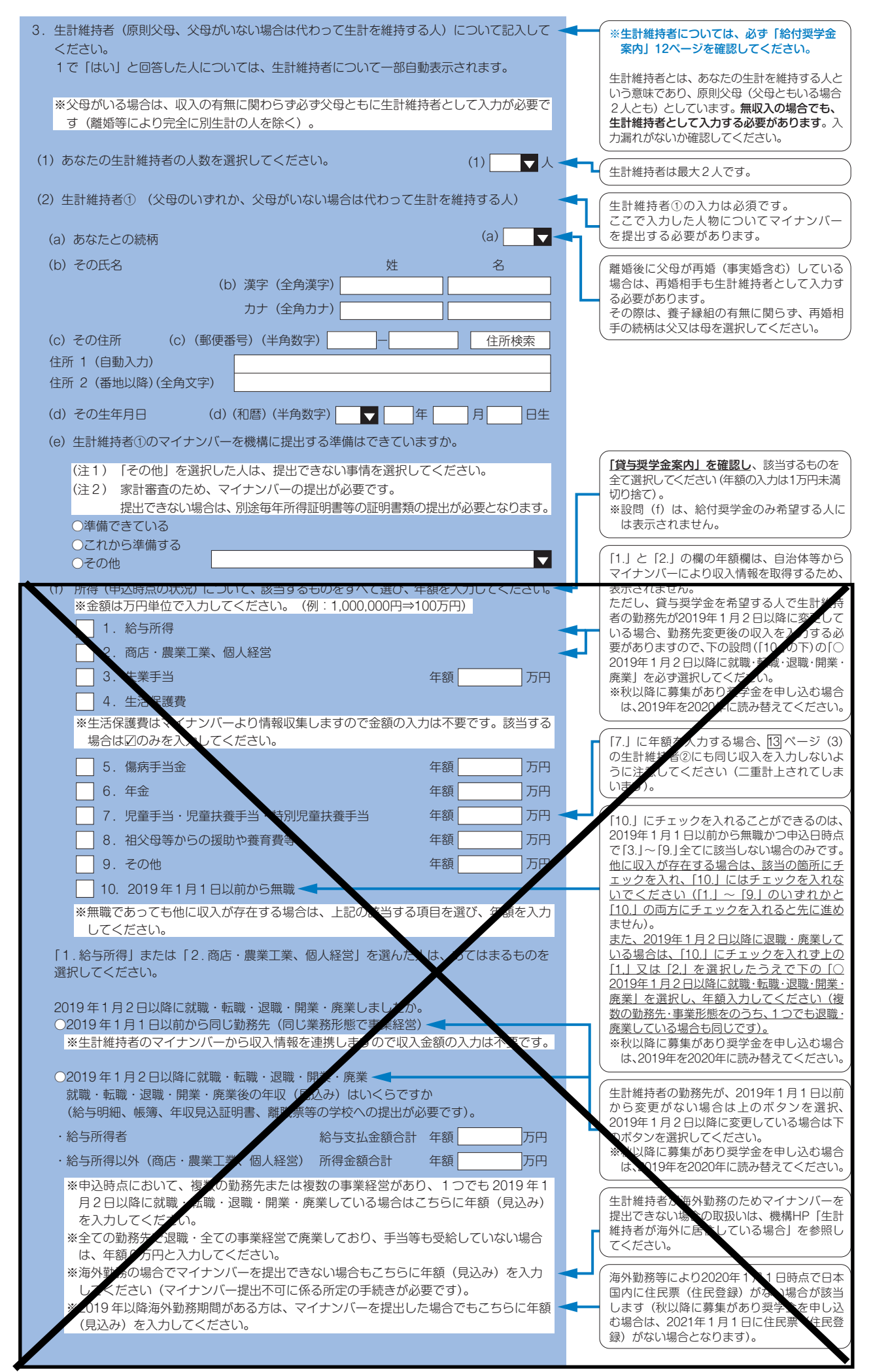

| (g) 生計維持者①は2020年1月1日の時点で生活保護を受けていましたか。                                                                                                    | 秋以降に募集があり奨学金を申し込む場合は、 2020年を2021年に読み替えてください。                                                    |
|----------------------------------------------------------------------------------------------------|-------------------------------------------------------------------------------------------------|
| (h) 生計維持者①は2020年1月1日の時点で日本国内に住んでいましたか。                                                                                                    | (公母のうち 12 ページ (2) 生計維持者のに入                                                                      |
| (3) 生計維持者② (父、母など) ◀<br>(2) あなたとの結束                                                                                                    | カした人ではない人を、必ず入力してください。定期採用の申込者は、ここで入力した人<br>物についてマイナンバーを提出する必要があ                                |
| (a) めなにというがいれて     (b) その氏名     姓     名       (b) 漢字 (全角漢字)     (c) (c) (c) (c) (c) (c) (c) (c) (c) (c)                                                                                     | ります。<br>※一人親の場合は(3)の入力は不要です。<br>※父母ともいない場合で代わって生計を維持<br>している人がいるときは、主に生計を維持                     |
| カナ(全角カナ)                                                                                                    | している人を 12 ページ (2) に入力してく<br>ださい。(3) の入力は不要です。                                                   |
| (c) その住所     (c) (郵便番号)(半角数字)     (上)     (住所検索)       住所 1 (自動入力)     (住所 2 (番地以降)(全角文字)     (日)                                                                                           | 離婚後に父母が再婚(事実婚含む)している<br>場合は、再婚相手も生計維持者として入力す<br>る必要があります。                                       |
| (d) その生年月日 (d) (和暦) (半角数字) ▼ 年 月 日生                                                                                                    | その際は、養子縁組の有無に関らず、再婚相手の続柄は父又は母を選択してください。                                                         |
| <ul> <li>(e) 生計維持者②のマイナンバーを機構に提出する準備はできていますか。</li> <li>(注1) 「その他」を選択した人は、提出できない事情を選択してください。</li> <li>(注2) 家計審査のため、マイナンバーの提出が必要です。</li> <li>提出できない場合は、別途毎年所得証明書等の証明書類の提出が必要となります。</li> </ul> | [貸与奨学金案内]を確認し、該当するものを<br>全て選択してください(年額の入力は1万円<br>未満切り捨て)。<br>※設問(f)は、給付奨学金のみ希望する人<br>には表示されません。 |
| <ul> <li>○準備できている</li> <li>○これから準備する</li> <li>○その他</li> </ul>                                                                                                    | [1.] と [2.] の欄の年額欄は、自治体等から<br>マイナンバーにより収入情報を取得するため、                                             |
| (f)所得(申込時点の状況)について、該当するものをすべて選び、年額を入力してください。<br>★ 金額は万円単位で入力してください。(例:1,000,000円⇒100万円)                                                                                                    | よまされません。 ただし、貸与奨学金を希望する人で生計維護者の勤務先が2019年1月2日以降に変更すている場合、勤務先変更後の収入を入せれる必                         |
| 1. 給与所得        商店・農業工業、個人経営                                                                                                    | 要がありますので、下の設問(「10.」の下)の「○<br>2019年1月2日以降に就職・転訳・退職・開業・<br>廃業」を必ず選択してください。                        |
| 3. 大業手当     年額 万円       4. 生活保護費                                                                                                    | ※秋以降に募集があり翌テ金を申し込む場合<br>は、2019年を2020年に読み替えてくださ<br>い。                                            |
| *生活保護費はマインバーより情報取集しますので金額の入力は不要です。該当する<br>場合はZのみを入力してください。                                                                                                    | 「7」に年の友入力する場合、12パージ(2)                                                                          |
|                                                                                                    | の生計延持者①にも同じ収入を入力しないよう りた意してください(二重計上されてしま                                                       |
| 0. 年並     午額     万円       7. 児童手当・児童扶養手当・特別児童扶養手当     年額     万円                                                                                                    |                                                                                                 |
| 8. 祖父母等からの援助や養育費等     年額     万円       9. その他     年額     万円                                                                                                    | 10.」にチェックを入れることかできるのは、<br>2019年1月1日以前から無職かつ申込日時点<br>で「3.」~「9.」全てに該当しない場合のみです。                   |
| □ 10. 2019年1月1日以前から無職 <                                                                                                    | 他に収入が存在する場合は、該当の箇所に<br>チェックを入れ、「10.」にはチェックを入れ<br>ないでください(「1.」~「9.」のいずれかと                        |
| ※無職であっても他に収入が存在する場合は、上記の該当する項目を選び、年額を入力<br>してください。                                                                                                    | [10.] の両方にチェックを入れると先に進め<br>ません)。<br>また、2019年1月2日以降に退職・廃業して                                      |
| 「1.給与所得」または「2.商店・農業工業、個人経営」を選んだよみ、あてはまるものを<br>選択してください。                                                                                                    | いる場合は、「10」にチェックを入れず上の<br>「1.」又は「2.」を選択したうえで下の「○<br>2019年1月2日以降に就職・転職・退職・開業・                     |
| 2019年1月2日以降に就職・転職・返職・開業・廃業してのたか。<br>○2019年1月1日以前から同じ勤務先(同じ業務形態で事業経営)<br>※生計維持者のマイナンバーから収入情報を連携しますので収入金額の入力は不要です                                                                             | <u>廃業」を選択し、年額を入力してください(複</u><br><u>数の勤務先・事業形態のうち、1つでも退職・</u><br>廃業している場合も同じです)。                 |
| ○2019年1月2日以降に就職・転職・退職・影業・廃業<br>就職・転職・退職・開業・廃業後の年収(見込み)はいくらですか。<br>(給与明細、帳簿、年収見込証明書、影職票等の学校への提出が必要です。)                                                                                       | ※秋以降に募集があり奨学金を申し込む場合<br>は、2019年を2020年に読み替えてくださ<br>い。                                            |
| · 給与所得者 給与支払金額合計 年額 万円                                                                                                    | 生計論時者の勤務先が、2019年1月1日以前<br>から変更がない場合は上のボタンを選択、                                                   |
| ・ 粘与所得以外(商店・農業之業、個人経営)所得並報告計 年額 7月<br>※申込時点において、複数の勤務先または複数の事業経営があり、1つでも 2019 年1月<br>2日以降に就職・転職・退職・開業・廃業している場合はこちらに年額(見込み)を入                                                                | 2019年1月2日以降に変更している場合は下<br>のボタンを選択してください。<br>※秋以降に募集からり奨学金を申し込む場合<br>は、2019年を2020年に読み替えてくださ      |
| カレビスにある。<br>※全ての勤労先で退職・全ての事業経営で廃業しており、手当等も受給していない場合は、<br>年額の方円と入力してください。                                                                                                    |                                                                                                 |
| <ul> <li>※液(勤務の場合でマイナンバーを提出できない場合もごちらに年額(見込み)を入力</li> <li>してください(マイナンバー提出不可に係る所定の手続きが必要です)。</li> <li>※2019年以降海外勤務期間がある方は、マイナンバーを提出した場合でもこちらに</li> <li>年額(見込み)を入力してください。</li> </ul>          | 生計維持者が海外勤務のためマネナンバーを<br>提出できない場合の取扱いは、機構や「生計<br>維持者が海外に居住している場合」を変限し<br>てください。                  |
| (g) 生計維持者②は2020年1月1日の時点で生活保護を受けていましたか。                                                                                                    | 海外勤務等により2020年1月1日時点で日本<br>国内に住民票(住民登録)がない場合が該当                                                  |
| (h) 生計維持者②は2020年1月1日の時点で日本国内に住んでいましたか。<br>○はい ○いいえ <                                                                                                    | します(秋以降に募集があり奨学金を申し込<br>む場合は、2021年1月1日に住民票(住民登<br>録)がない場合となります)。                                |
|                                                                                                    | 秋以降に募集があり奨学金を申し込む場合は、<br>2020年を2021年に読み替えてください。                                                 |

| 4. めなにこ生計維持者(原則文母)の負進<br>合は1,250万円未満)ですか。                                                                                                    | の日前額は2,000万円木洞(生計框持有かす人の場                                                                                                    |                                                                                                    |
|----------------------------------------------------------------------------------------------------|----------------------------------------------------------------------------------------------------|----------------------------------------------------------------------------------------------------|
| ※対象となる資産の範囲:現金及びこれ                                                                                                    | に準ずるもの、預貯金並びに有価証券の合計額(不                                                                                                    |                                                                                                    |
| 動産は対象としない)。                                                                                                    |                                                                                                    | 「いいえ」を選択した場合は家計基準を満たし                                                                                                    |
|                                                                                                    | ○はい ○いいえ -                                                                                                    | ていないため採用されません。なお、資産に<br>しまる証明書類の提出は不要です。                                                                                                    |
| 5. あなたと生計維持者(原則父母)の資産の客                                                                                                    | をそれぞれ記入してください。(1万円未満切り捨て)                                                                                                    | (周9/311時音短の推出は小安で9。                                                                                                    |
|                                                                                                    | (半角数字)                                                                                                    |                                                                                                    |
|                                                                                                    | あなた 万円                                                                                                    | (牛計維持者①の続柄が「申込者本人」である                                                                                                    |
|                                                                                                    | 生計維持者① 万円-                                                                                                    | 場合は、当該欄の生計維持者①及び②は非流                                                                                                    |
|                                                                                                    | 生計維持者② 万円                                                                                                    | 性となります。                                                                                                    |
|                                                                                                    | 合計 万円                                                                                                    |                                                                                                    |
| ◆一人親家庭                                                                                                    |                                                                                                    | いずれかのみを生計維持者としている場合に                                                                                                    |
| 6. 父又は母のいずれかのみを「生計維持者                                                                                                    | 」としている理由について、次のうち該当するもの                                                                                                    | のみ表示されます。                                                                                                    |
| を選択してくたさい。                                                                                                    |                                                                                                    | は認められません。また、「その他」に入力す                                                                                                    |
| ○父又は母と死別した。                                                                                                    |                                                                                                    | る場合はできるだけ具体的に入力してくだる                                                                                                    |
| ○父母の離婚等により、父母いずれかと                                                                                                    | わたし(本人)は別生計である。                                                                                                    | 010                                                                                                    |
| ※「離婚等」には、離婚調停中、DVに                                                                                                    | よる別居中、又は未婚の場合なども含みます。                                                                                                    |                                                                                                    |
| ○父又は母が、生死不明、意識不明、精                                                                                                    | 神疾患等のため、意思疎通ができない。                                                                                                    |                                                                                                    |
| ○その他                                                                                                    |                                                                                                    |                                                                                                    |
| ● 父母以外                                                                                                    |                                                                                                    | J-あなたの家族情報の3.にて、父母以外の                                                                                                    |
| 7.生計維持者の父母以外の人を入力した理                                                                                                    | 由について、次のうち該当するものを選択してくだ                                                                                                    | へっていたが自てしている場合にのの表示で                                                                                                    |
| さい。(複数選択可)                                                                                                    |                                                                                                    | 父母以外の人を生計維持者にした理由として<br>公母と単に不加であることは認められませた。                                                                                                    |
| □両祖(公母)と死別」た                                                                                                    |                                                                                                    | 入身に手に小叶でのることは認められません。                                                                                                    |
| □□□城(大母) こ25 かした。<br>□両親(父母)が生死不明. 音識不明                                                                                                    | 精神疾患等のため、意思疎通ができない。                                                                                                    | 該当する選択肢が2つ以上あれば全て選択し<br>てください。                                                                                                    |
| □わたし(本人)は結婚しており、両親                                                                                                    | ではなく、生計維持者欄に記載した配偶者に扶養さ                                                                                                    | なお、ここでの「生計維持者が父母以外」(1名                                                                                                    |
| れている(納税手続きにおいて、わた                                                                                                    | しの夫(妻)の扶養に入っている。)                                                                                                    | となるケースは以下のような場合です。<br>・両朝(公母)と死別し、おじキ婦と生活!                                                                                                    |
| □その他                                                                                                    |                                                                                                    | ている                                                                                                    |
|                                                                                                    |                                                                                                    | ※おじ夫婦のうち、あなたの生計を主に約<br>ちしている方(1々)が「生計維持者                                                                                                    |
| <<>>→<<<>>→<<>>→<<>>→<<>>→<<>>>→<<>>>→<<>>>><>>>>→<<<>>>>>>                                                                                                    |                                                                                                    | うしている方(1名)が「上計権持有<br>となります。                                                                                                    |
| 必要に応じて、上記の事実関係が確認で                                                                                                    | きる証明書類の提出を後日求める場合があります。                                                                                                    | ・両親(父母)が生死不明のため、未成年後                                                                                                    |
|                                                                                                    |                                                                                                    |                                                                                                    |
| Oはい                                                                                                    |                                                                                                    |                                                                                                    |
|                                                                                                    |                                                                                                    | J-あなたの家族情報の3.にて、父又は母の<br>いずれかのみを生計維持者としている場                                                                                                    |
| 事象                                                                                                    | 証明書類(例)                                                                                                    | 合、または父母以外の人を生計維持者として                                                                                                    |
| 父又は母のいずれかのみを「生計維持者」                                                                                                    | ・課税証明書(寡婦(夫)控除の適用が分かる                                                                                                    | しいる場合にのみ表示されます。<br>生計維持者の考え方については、「給付奨学会                                                                                                    |
| としている場合【共通】                                                                                                    | · 児童扶養手当証書、受給証明書等                                                                                                    | 案内」12ページ、及びJASSOホームページ                                                                                                    |
| 上記の書類を提出できない場合                                                                                                    |                                                                                                    | に掲載している「生計維持者について」「生言<br>維持者に係るQ&A」 を併せて確認してくた                                                                                                    |
| 父母と死別                                                                                                    | ・戸籍謄本、抄本<br>  ・住民票(死亡日記載あり)                                                                                                    | さい。                                                                                                    |
| 父母が離婚                                                                                                    | <ul> <li>・戸籍謄本、抄本</li> </ul>                                                                                                    |                                                                                                    |
| 父母が離婚調停中                                                                                                    | ・裁判所による係属証明書                                                                                                    |                                                                                                    |
|                                                                                                    | ○・ 井護士による報告書 ・ 自治体等による「配偶者からの暴力の被害者                                                                                                    |                                                                                                    |
| 父又は母が DV 被害                                                                                                    | の保護に関する証明書」                                                                                                    |                                                                                                    |
| <br>父又は母が生死不明(行方不明)                                                                                                    | ・自治体や警察署等による「行方不明者届受理                                                                                                    |                                                                                                    |
|                                                                                                    | ETAR I                                                                                                    |                                                                                                    |
| 父又は母が意識不明、精神疾患                                                                                                    | 証明」       ・主治医による「診断書」                                                                                                    |                                                                                                    |
| 父又は母が意識不明、精神疾患<br>学生木人が両親ではなく 配偶老に共善され                                                                                                    | 証明」       ・主治医による「診断書」       ・戸籍謄本、抄本                                                                                                    |                                                                                                    |
| 父又は母が意識不明、精神疾患<br>学生本人が両親ではなく配偶者に扶養され<br>ている                                                                                                    | 証明」       ・主治医による「診断書」       ・戸籍謄本、抄本       及び       ・理粉証明書(配偶素施除の適用が分かるもの)                                                                                                    |                                                                                                    |
| 父又は母が意識不明、精神疾患<br>学生本人が両親ではなく配偶者に扶養され<br>ている                                                                                                    | 証明」       ・主治医による「診断書」       ・戸籍謄本、抄本<br>及び       ・課税証明書(配偶者控除の適用が分かるもの)       ・事実関係を確認できる書類(第三者(機関))                                                                                                    |                                                                                                    |
| 父又は母が意識不明、精神疾患<br>学生本人が両親ではなく配偶者に扶養され<br>ている<br>その他の事由                                                                                                    | 証明」         ・主治医による「診断書」         ・戸籍謄本、抄本         及び         ・課税証明書(配偶者控除の適用が分かるもの)         ・事実関係を確認できる書類(第三者(機関)の所見等)                                                                                                    |                                                                                                    |
| 父又は母が意識不明、精神疾患<br>学生本人が両親ではなく配偶者に扶養され<br>ている<br>その他の事由                                                                                                    | 証明」         ・主治医による「診断書」         ・戸籍謄本、抄本         及び         ・課税証明書(配偶者控除の適用が分かるもの)         ・事実関係を確認できる書類(第三者(機関)の所見等)                                                                                                    | ∫<br>J−あなたの家族情報の3.にて、あなた自身                                                                                                    |
| <ul> <li>父又は母が意識不明、精神疾患</li> <li>学生本人が両親ではなく配偶者に扶養されている</li> <li>その他の事由</li> <li>◆申込者本人</li> </ul>                                                                                                    | 証明」       ・主治医による「診断書」       ・戸籍謄本、抄本<br>及び       ・課税証明書(配偶者控除の適用が分かるもの)       ・事実関係を確認できる書類(第三者(機関)<br>の所見等)                                                                                                    | <b>J−あなたの家族情報</b> の3.にて、あなた自身<br>を生計維持者(独立生計者)としている場合                                                                                                    |
| <ul> <li>父又は母が意識不明、精神疾患</li> <li>学生本人が両親ではなく配偶者に扶養されている</li> <li>その他の事由</li> <li>◆申込者本人</li> <li>◆ 生計維持者はあなた自身(独立生計者)<br/>選択してください。</li> </ul>                                                                                                    | 証明」         ・主治医による「診断書」         ・戸籍謄本、抄本         及び         ・課税証明書(配偶者控除の適用が分かるもの)         ・事実関係を確認できる書類(第三者(機関))の所見等)         と入力した理由について、次のうち該当するものを                                                                                                    | J-あなたの家族情報の3.にて、あなた自身<br>を生計維持者(独立生計者)としている場合<br>にのみ表示されます。<br>あなた自身を生計維持者にした理由として                                                                                                    |
| <ul> <li>父又は母が意識不明、精神疾患</li> <li>学生本人が両親ではなく配偶者に扶養されている</li> <li>その他の事由</li> <li>◆申込者本人</li> <li>冬日計維持者はあなた自身(独立生計者)<br/>選択してください。</li> </ul>                                                                                                    | 証明」         ・主治医による「診断書」         ・戸籍謄本、抄本         及び         ・課税証明書(配偶者控除の適用が分かるもの)         ・事実関係を確認できる書類(第三者(機関)の所見等)         と入力した理由について、次のうち該当するものを                                                                                                    | J-あなたの家族情報の3.にて、あなた自身<br>を生計維持者(独立生計者)としている場合<br>にのみ表示されます。<br>あなた自身を生計維持者にした理由として<br>父母と不仲であることは認められません。す                                                                                |
| <ul> <li>父又は母が意識不明、精神疾患</li> <li>学生本人が両親ではなく配偶者に扶養されている</li> <li>その他の事由</li> <li>◆申込者本人</li> <li>◆申込者本人</li> <li>▲</li> <li>8. 生計維持者はあなた自身(独立生計者)<br/>選択してください。</li> <li>○両親(父母)と死別し、祖父母や叔父</li> </ul>                                                                                                    | 証明」         ・主治医による「診断書」         ・戸籍謄本、抄本         及び         ・課税証明書(配偶者控除の適用が分かるもの)         ・事実関係を確認できる書類(第三者(機関)の所見等)         と入力した理由について、次のうち該当するものを         ・叔母等の親族から経済的支援を受けていない。                                                                                                    | J-あなたの家族情報の3.にて、あなた自身<br>を生計維持者(独立生計者)としている場合<br>にのみ表示されます。<br>あなた自身を生計維持者にした理由として<br>父母と不仲であることは認められません。ま<br>た、あなたの収入及び奨学金等だけで生活し<br>ているという状況であったとしても、父母か                                |
| <ul> <li>父又は母が意識不明、精神疾患</li> <li>学生本人が両親ではなく配偶者に扶養されている</li> <li>その他の事由</li> <li>◆申込者本人</li> <li>冬日報経持者はあなた自身(独立生計者)<br/>選択してください。</li> <li>○両親(父母)と死別し、祖父母や叔父</li> <li>○○両親(父母)ともに死別し、兄弟姉妹</li> </ul>                                                                                                    | 証明」         ・主治医による「診断書」         ・戸籍謄本、抄本         及び         ・課税証明書(配偶者控除の適用が分かるもの)         ・事実関係を確認できる書類(第三者(機関)の所見等)         と入力した理由について、次のうち該当するものを         ・叔母等の親族から経済的支援を受けていない。         よ就学中もしくは病気などの理由で働くことができ                                                                                                    | J-あなたの家族情報の3.にて、あなた自身を生計維持者(独立生計者)としている場合にのみ表示されます。<br>あなた自身を生計維持者にした理由として父母と不仲であることは認められません。また、あなたの収入及び奨学金等だけで生活しているという状況であったとしても、父母ないる場合は、原則父母が生計維持者となります。                              |
| <ul> <li>父又は母が意識不明、精神疾患</li> <li>学生本人が両親ではなく配偶者に扶養されている</li> <li>その他の事由</li> <li>◆申込者本人</li> <li>▲</li> <li>◆申込者本人</li> <li>▲</li> <li>●申込者本人</li> <li>▲</li> <li>●回込者本人</li> <li>●回込者本人</li> <li>○回執(父母)と死別し、祖父母や叔父</li> <li>○父母・祖父母ともに死別し、兄弟姉妹ない。</li> <li>○わたし、(本上)は妊娠してたり、五次周辺</li> </ul>                                                                                                    | 証明」         ・主治医による「診断書」         ・戸籍謄本、抄本<br>及び         ・課税証明書(配偶者控除の適用が分かるもの)         ・事実関係を確認できる書類(第三者(機関))の所見等)         と入力した理由について、次のうち該当するものを         ・叔母等の親族から経済的支援を受けていない。         よ就学中もしくは病気などの理由で働くことができ         ど等をは着している。                                                                                                    | J-あなたの家族情報の3.にて、あなた自身を生計維持者(独立生計者)としている場合にのみ表示されます。<br>あなた自身を生計維持者にした理由として、<br>父母と不仲であることは認められません。また、あなたの収入及び奨学金等だけで生活しているという状況であったとしても、父母かいる場合は、原則父母が生計維持者となります。                         |
| <ul> <li>父又は母が意識不明、精神疾患</li> <li>学生本人が両親ではなく配偶者に扶養されている</li> <li>その他の事由</li> <li>◆申込者本人</li> <li>冬日、「「「」」」</li> <li>◆申込者本人</li> <li>●申込者本人</li> <li>●「」」</li> <li>●「」」&lt;</li></ul>                                                                                                    | 証明」         ・主治医による「診断書」         ・戸籍謄本、抄本<br>及び         ・課税証明書(配偶者控除の適用が分かるもの)         ・事実関係を確認できる書類(第三者(機関)の所見等)         と入力した理由について、次のうち該当するものを         ・叔母等の親族から経済的支援を受けていない。         よ就学中もしくは病気などの理由で働くことができ         者等を扶養している。                                                                                                    | J-あなたの家族情報の3.にて、あなた自身<br>を生計維持者(独立生計者)としている場合<br>にのみ表示されます。<br>あなた自身を生計維持者にした理由として<br>父母と不仲であることは認められません。ま<br>た、あなたの収入及び奨学金等だけで生活し<br>ているという状況であったとしても、父母か<br>いる場合は、原則父母が生計維持者となりま<br>す。  |
| <ul> <li>父又は母が意識不明、精神疾患</li> <li>学生本人が両親ではなく配偶者に扶養されている</li> <li>その他の事由</li> <li>◆申込者本人</li> <li>◆申込者本人</li> <li>冬日、</li> <li>◆目込者本人</li> <li>◆目込者本人</li> <li>◆日込者本人</li> <li>●「し、</li> <li>●「し、</li></ul>                                                                                                    | 証明」         ・主治医による「診断書」         ・戸籍謄本、抄本<br>及び         ・課税証明書(配偶者控除の適用が分かるもの)         ・事実関係を確認できる書類(第三者(機関)の所見等)         と入力した理由について、次のうち該当するものを         ・叔母等の親族から経済的支援を受けていない。         よ就学中もしくは病気などの理由で働くことができ         皆等を扶養している。                                                                                                    | J-あなたの家族情報の3.にて、あなた自身<br>を生計維持者(独立生計者)としている場合<br>にのみ表示されます。<br>あなた自身を生計維持者にした理由として<br>父母と不仲であることは認められません。ま<br>た、あなたの収入及び奨学金等だけで生活し<br>ているという状況であったとしても、父母か<br>いる場合は、原則父母が生計維持者となりま<br>す。  |
| <ul> <li>父又は母が意識不明、精神疾患</li> <li>学生本人が両親ではなく配偶者に扶養されている</li> <li>その他の事由</li> <li>◆申込者本人</li> <li>◆申込者本人</li> <li>冬日計維持者はあなた自身(独立生計者)<br/>選択してください。</li> <li>○両親(父母)と死別し、祖父母や叔父</li> <li>○父母・祖父母ともに死別し、兄弟姉妹ない。</li> <li>○わたし(本人)は結婚しており、配偶</li> <li>○その他</li> <li>申告いただいた内容について、後</li> </ul>                                                                                                    | 証明」         ・主治医による「診断書」         ・戸籍謄本、抄本         及び         ・課税証明書(配偶者控除の適用が分かるもの)         ・事実関係を確認できる書類(第三者(機関)の所見等)         と入力した理由について、次のうち該当するものを         ・叔母等の親族から経済的支援を受けていない。         よ就学中もしくは病気などの理由で働くことができ         者等を扶養している。         日確認させていただく場合があります。                                                                                          | J-あなたの家族情報の3.にて、あなた自身<br>を生計維持者(独立生計者)としている場合<br>にのみ表示されます。<br>あなた自身を生計維持者にした理由として<br>父母と不仲であることは認められません。ま<br>た、あなたの収入及び奨学金等だけで生活し<br>ているという状況であったとしても、父母か<br>いる場合は、原則父母が生計維持者となりま<br>す。  |
| <ul> <li>父又は母が意識不明、精神疾患</li> <li>学生本人が両親ではなく配偶者に扶養されている</li> <li>その他の事由</li> <li>◆申込者本人</li> <li>冬申込者本人</li> <li>名、生計維持者はあなた自身(独立生計者)選択してください。</li> <li>○両親(父母)と死別し、祖父母や叔父</li> <li>○父母・祖父母ともに死別し、兄弟姉妹ない。</li> <li>○わたし(本人)は結婚しており、配偶</li> <li>○その他</li> <li>申告いただいた内容について、後上記の申告に間違いありませんか</li> </ul>                                                                                                    | 証明」         ・主治医による「診断書」         ・戸籍謄本、抄本         及び         ・課税証明書(配偶者控除の適用が分かるもの)         ・事実関係を確認できる書類(第三者(機関)の所見等)         と入力した理由について、次のうち該当するものを         ・叔母等の親族から経済的支援を受けていない。         は就学中もしくは病気などの理由で働くことができ         皆等を扶養している。         日確認させていただく場合があります。         。                                                                                | J-あなたの家族情報の3.にて、あなた自身を生計維持者(独立生計者)としている場合にのみ表示されます。<br>あなた自身を生計維持者にした理由として、<br>父母と不仲であることは認められません。また、あなたの収入及び奨学金等だけで生活しているという状況であったとしても、父母かいる場合は、原則父母が生計維持者となります。                         |
| <ul> <li>父又は母が意識不明、精神疾患</li> <li>学生本人が両親ではなく配偶者に扶養されている</li> <li>その他の事由</li> <li>◆申込者本人</li> <li>冬田和本人</li> <li>冬田和本人</li> <li>●申込者本人</li> <li>●「中込者本人</li> <li>●「中込者本人</li> <li>●「中込者本人</li> <li>●「中込者本人</li> <li>●「中込者本人</li> <li>●「中込者本人</li> <li>●「中込者本人</li> <li>●「中込者本人</li> <li>●「中込者本人</li> <li>●「中込者本人</li> <li>●「中込者本人</li> <li>●「中込者本人</li> <li>●「中込者本人</li> <li>●「中込者本人</li> <li>●「中込者本人</li> <li>●「中しいた」</li> <li>●「中しいた」</li> <li>●「中いた」</li> <li>●「中いた」</li> <li>●「中しいた」</li> <li>●「中しいた」</li> <li>●「中いた」</li> <li>●「中しいた」</li> <li< td=""><td><ul> <li>証明」         <ul> <li>主治医による「診断書」</li> <li>戸籍謄本、抄本<br/>及び</li> <li>課税証明書(配偶者控除の適用が分かるもの)</li> <li>事実関係を確認できる書類(第三者(機関))の所見等)</li> </ul> </li> <li>と入力した理由について、次のうち該当するものを</li> <li>・叔母等の親族から経済的支援を受けていない。<br/><ul> <li>よ就学中もしくは病気などの理由で働くことができ</li> <li>者等を扶養している。</li> </ul> </li> <li>日確認させていただく場合があります。         <ul> <li>・</li> </ul> </li> </ul></td><td>J-あなたの家族情報の3.にて、あなた自身<br/>を生計維持者(独立生計者)としている場合<br/>にのみ表示されます。<br/>あなた自身を生計維持者にした理由として、<br/>父母と不仲であることは認められません。ま<br/>た、あなたの収入及び奨学金等だけで生活し<br/>ているという状況であったとしても、父母か<br/>いる場合は、原則父母が生計維持者となりま<br/>す。</td></li<></ul> | <ul> <li>証明」         <ul> <li>主治医による「診断書」</li> <li>戸籍謄本、抄本<br/>及び</li> <li>課税証明書(配偶者控除の適用が分かるもの)</li> <li>事実関係を確認できる書類(第三者(機関))の所見等)</li> </ul> </li> <li>と入力した理由について、次のうち該当するものを</li> <li>・叔母等の親族から経済的支援を受けていない。<br/><ul> <li>よ就学中もしくは病気などの理由で働くことができ</li> <li>者等を扶養している。</li> </ul> </li> <li>日確認させていただく場合があります。         <ul> <li>・</li> </ul> </li> </ul> | J-あなたの家族情報の3.にて、あなた自身<br>を生計維持者(独立生計者)としている場合<br>にのみ表示されます。<br>あなた自身を生計維持者にした理由として、<br>父母と不仲であることは認められません。ま<br>た、あなたの収入及び奨学金等だけで生活し<br>ているという状況であったとしても、父母か<br>いる場合は、原則父母が生計維持者となりま<br>す。 |

給付奨学金制度

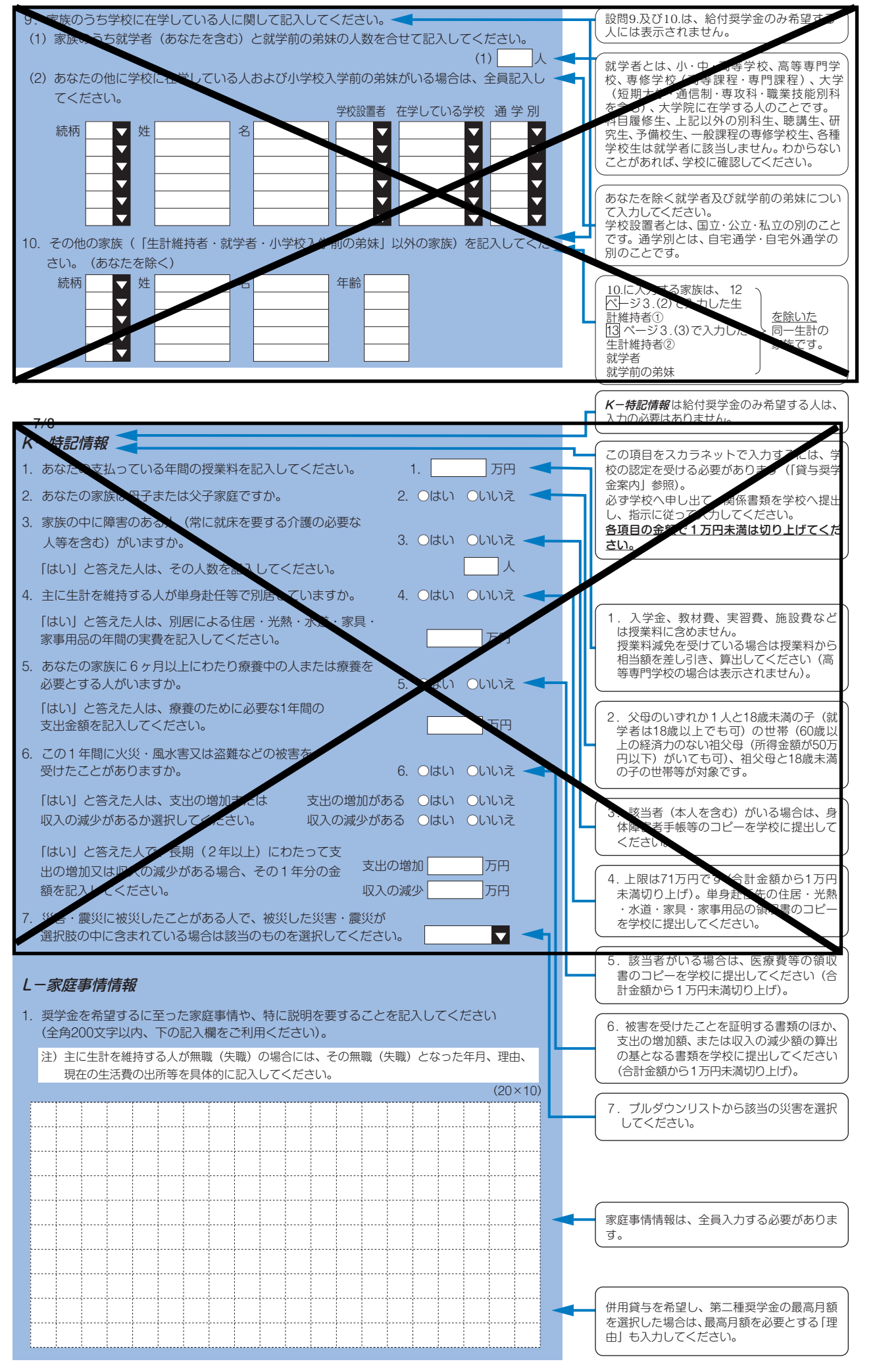

## 注意!口座情報に間違いがあると、奨学金の初回振込が大幅に遅れることがあります。

| <u>奨学</u><br>録には、        | 金を継続して受けるためには、スカラネット・パーソナルへの登録が必須であ!<br>振込口座情報が必要です。通帳などのコピーを本紙に貼付しておくことをお勧&                                                                                                    | <u>)、</u><br>りしま? |
|--------------------------|----------------------------------------------------------------------------------------------------|-------------------|
| チェック                     | 奨学金を受け取れる口座は、下記6点の確認が必要です!                                                                                                    |                   |
| 1                        | <b>あなた本人の</b> 預・貯金口座ですか(あなた本人以外の口座は使用できません                                                                                                    | )。                |
| 2                        | 銀行等の <b>普通預金</b> または、ゆうちょ銀行の <b>通常貯金</b> 口座ですか。                                                                                                    |                   |
| 3                        | 誓約欄のカナ氏名と通帳などの口座名義人(カナ)が同じですか。                                                                                                    |                   |
| 4                        | 金融機関名および口座番号と支店名(ゆうちょ銀行以外の場合)、または<br>記号と番号(ゆうちょ銀行の場合)は正しいですか。※1                                                                                                    |                   |
| 5                        | この通帳は、1年以内に記帳できましたか。(=休眠口座になっていない)                                                                                                    |                   |
| 6                        | 信託銀行、農協、外資系銀行、新生銀行、あおぞら銀行、<br>ネットバンク、コンビニ銀行等は、振込みできません。※2                                                                                                    |                   |
| **1 3<br>**2 —           | か月以内に新設の支店は選択できない場合があります。<br>部の信用組合は、振込みできません。                                                                                                    |                   |
| 8/8<br><i>M</i> —        | }<br><i>契学金振込口座情報</i>                                                                                                    |                   |
| 1. 奨<br>【 <b>銀</b><br>金融 | 学金を振り込む金融機関を選択してください。 1. ○銀行等 ○ゆうちょ銀行<br>行等を選択した場合】<br>****<br>****<br>(1) 金融機関名の読みの先頭1文字を選択してください。 (1)<br>(1)<br>( |                   |
| 1                        | (2) 金融機関名を選択してください。 (2)                                                                                                    |                   |
|                          | (3) 支店名の読みの先頭1文字を選択してください。 (3)                                                                                                    |                   |

振

込

П

座

提

出

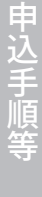

給付奨学金制度

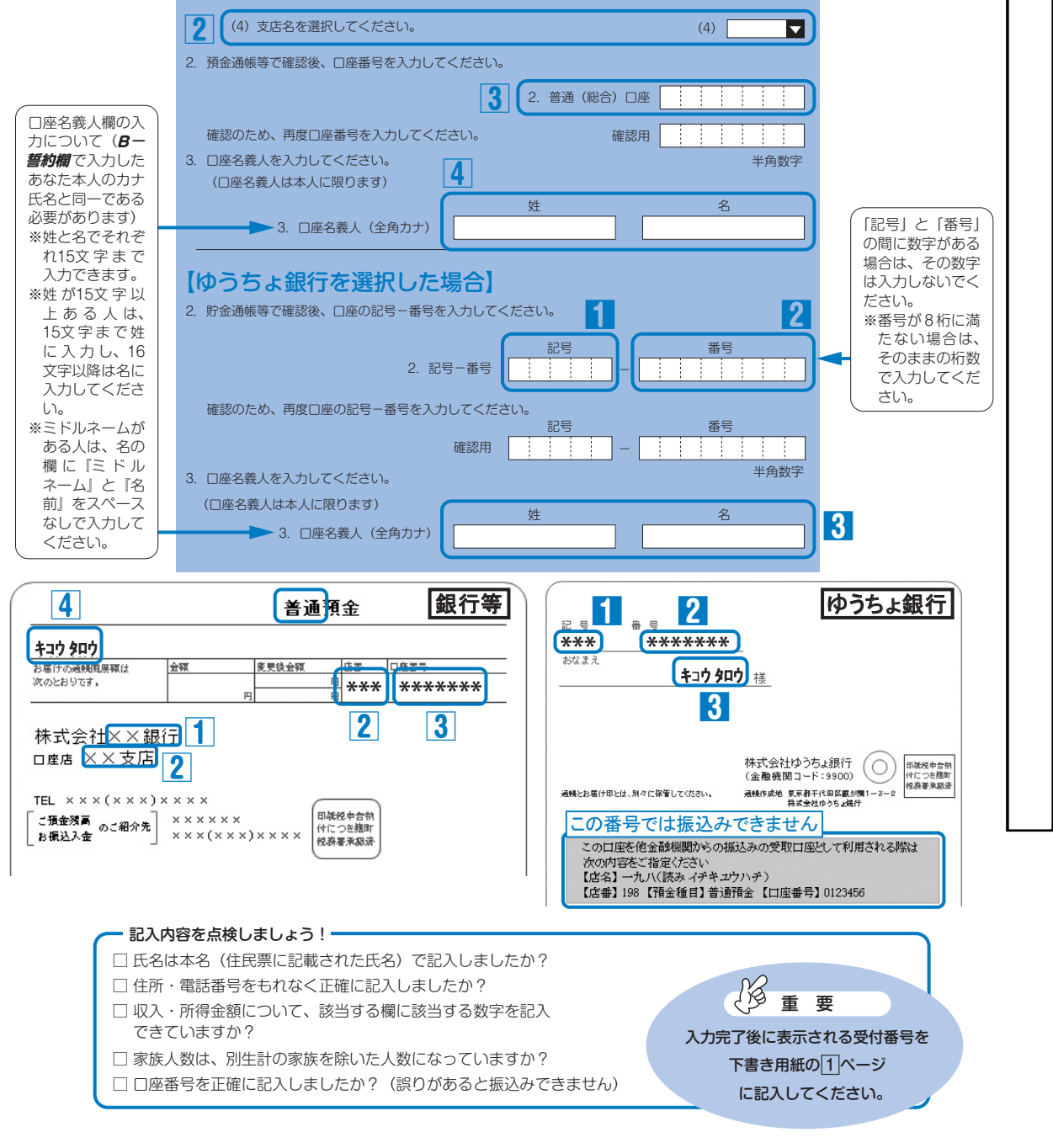

16